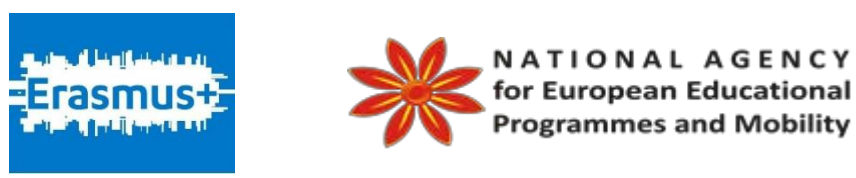

# "Интегрирање на еучење и отворени едукативни ресурси во училница" – iOERc

Истражувачки извештај за iOERc: Отворени едукативни ресурси

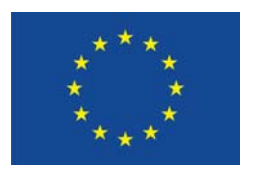

Кофинансирано од Програмата на

Европската Унија

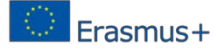

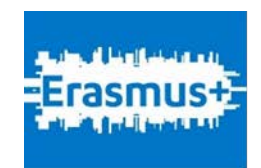

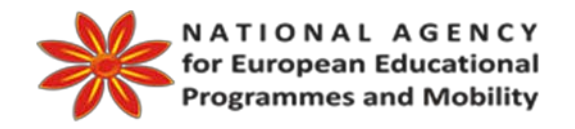

## "Интегрирање на е-учење и отворени едукативни ресурси во училница" – iOERc

## ОЕК Упатство – Дизајн и пракса

Програма Erasmus +,

*Key Action 2 - Cooperation for Innovation and the Exchange of Good Practices Strategic Partnerships for school education* 

ОКТОМВРИ, 2016

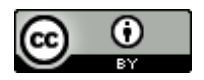

This work is licensed under a Creative Commons Attribution- NonCommercial 4.0 International License.

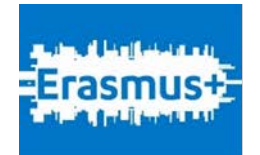

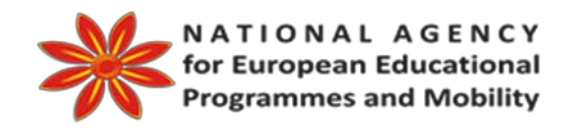

\_\_\_\_\_

## "Интегрирање на е-учење и отворени едукативни ресурси во училница" – iOERc

## Автори:

Људмила Стојанова – Технички Универзитет Софија, БГ
Даниела Минковска – Технички Универзитет Софија, БГ
Мариана Горанова - Технички Универзитет Софија, БГ
Аделина Алексиева – Петрова – Технички Универзитет Софија, БГ
Веска Ганчева - Технички Универзитет Софија, БГ
Марија Евтимова - Технички Универзитет Софија, БГ
Зоран Здравев – Универзитет "Гоце Делчев" Штип, МК
Огњан Наков – Технички Универзитет Софија, БГ

## Лектор:

Весна Ристова

## Содржина:

| 1. | Вовед                                                                    | 6    |
|----|--------------------------------------------------------------------------|------|
| 2  | . Преглед на топ ОЕР алатки                                              | 8    |
|    | 2.1. Зошто да се користи ОЕР                                             | 8    |
|    | 2.2. Дизајн на ОЕР                                                       | 8    |
|    | 2.3. Наоѓање на соодветни ОЕР                                            | . 10 |
|    | 2.4. Избор на критериум за анализа на ОЕР                                | .14  |
|    | 2.5. Избор на соодветни ОЕР алатки                                       | 26   |
|    | 2.6. Заклучок                                                            | 28   |
| 3  | . ОЕР упатсво (туторијал)                                                | 29   |
|    | 3.1.1. Што е Windows Movie Maker                                         | 29   |
|    | 3.1.2. Цели на Windows Movie Maker                                       | 29   |
|    | 3.1.3. Придобивки од користењето Windows Movie Maker во едукацијата      | 29   |
|    | 3.1.4. Како да го користете Windows Movie Maker [26, 27, 28, 29, 30, 31] | 29   |
|    | 3.2. OEP алатка EduBlogs                                                 | . 39 |
|    | 3.2.2. Цели на EduBlogs                                                  | . 39 |
|    | 3.2.3. Придобивки од користењето на EduBlogs                             | . 39 |
|    | 3.2.4. Како да го користете EduBlogs                                     | . 39 |
|    | 3.3. OEP алатка CamStudio                                                | . 51 |
|    | 3.3.1. Што е CamStudio                                                   | . 51 |
|    | 3.3.2. Цели на CamStudio                                                 | . 51 |
|    | 3.3.3. Придобивки од користење на CamStudio                              | . 51 |
|    | 3.3.4. Како да го користете CamStudio [36][37][38][39][40][41]           | . 51 |
|    | 3.4. EasyTestMaker OER tool                                              | 56   |
|    | 3.4.1. What is EasyTestMaker                                             | 56   |
|    | 3.4.2. Цели на EasyTestMaker                                             | 56   |
|    | 3.4.3. Придобивки од користење на EasyTestMaker                          | 56   |

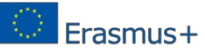

|      | 3.4.4. Како да ја употребувате EasyTestMaker [42,44,45] | 56 |
|------|---------------------------------------------------------|----|
| 4.   | Заклучок                                                | 76 |
| 5.   | Референци:                                              | 77 |
| 6. I | Тартнери на проектот                                    | 79 |

### 1. Вовед

Во стратегијата за развој "Европа 2020", како примарна цел е поставено обезбедувањето на паметен одржлив и сеопфатен пораст во економијата на сите европски држави [1]. Една од клучните иницијативи на стратегијата е "отворено образование", кое има за цел да симулира високо квалитетни и иновативни начини на учење и обучување со користење на нови технологии и дигитални содржини [2]. Во отвореното и флексибилно обучување целосно се искористува потенцијалот на ИКТ со цел да се подобри системот за обука и едукација на учениците, а на тој начин се зголемува ефикасноста на образованието, кое пак води до подобра употреба на ресурсите и подобрување на знаењето. Задно со иницијативата е вграден портал ОрепЕducationEuropa<sup>1</sup>, дизајниран да им помогне на корисниците (наставници и ученици) да ги најдат потребните отворени едукативни ресурси (OEP) и да ја подобри видливоста на многу високо квалитетни ресурси, произведени во Европа [3].

Развојот на едукативниот материјал претставува битен стадиум во учењето и подучувањето. Добриот образовен ресурс им помага на учениците да ја развијат нивната способност за разбирање на концепти, идеи и цели во работењето. Способноста на секој студент да пристапи на Интернет и до споделените ресурси е основата на користење на ОЕР.

Според [4] Отворените едукативни ресурси - О Е Р (Open Educational Resources -OER) се "дизајнирани со цел слободно и отворено да им се понудат на наставниците, учениците и самостојните изучувачи, за користење и реискористување при учењето, подучувањето и истражувањето." Овој термин бил за прв пат употребен на UNESCO Форум во 2002 за Влијанието на отворените курсеви за високото образование во земјите во развој финансиран од фондацијата Хјулит.

Друга дефиниција за ОЕР, предложена од Вилијам и Флора Хјулит фондацијата [5] гласи: "ОЕР се ресурси за учење подучување и истражување кои се наоѓаат во јавниот домен или се ослободени во согласност со некои интернационални лиценци, кои дозволуваат нивна слободна употреба или нивна повторна употреба од други. Отворените образовни ресурси вклучуваат целосни курсеви, материјали за курс, модули, текстуални книги, видеа, тестови, софтвер и многу други алатки материјали или техники кои се користат како поддршка за пристап до знаењето."

Во последно време создавањето на ОЕР е една од клучните фокусирања на инструкторите и учениците. На главните карактеристики на ОЕР можеме да укажеме од дефиницијата дадена од UNESCO [11], каде треба да се нагласат следните работи:

- материјали за учење, изучување и истражување во секаков медиум, дигитална форма или друг начин;
- постоење во јавен домен или со отворена лиценца за користење;
- дозволен пристап, користење и редистрибуција на други без трошоци или ограничени ресурси.

Некои истражувачи ја изучуваат употребата на ОЕР во полето на образование на странски јазик. Подучувањето базирано на веб, со модерна информатичка технологија, како употреба на онлајн алатки и веб базирани отворени образовни ресурси во развојот на добри академски пракси во изучувањето на бизнис англиски јазик, може да ја подобри ефикасноста сè додека стратегиите се совпаѓаат со потребите на учениците и ја зголемуваат нивната мотивација за учење и за употреба на такви образовни Интернет базирани технологии, и сè додека тие се користат во согласност со студентското ниво на познавање и интерес [6]. Соединетите Држави продолжуваат да бидат колебливи за целосно прифаќање на материјали и алатки како

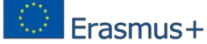

OEP во програмите за изучување на странски јазици, каде системите за креирање на алатки и публикација на материјали на кои се гради образованието во многу дисциплини, сè уште се заснова на традиционални текстуални книги и начини на испорака [10].

ОЕР вообичаено се придружени со дигитална лиценца за авторски права овозможувајќи употреба за нивни цели и споделување на ресурси за учење. На тој начин, мрежата на развивачи на содржината на ОЕР може практично да биде неограничена.

Интернетот станува еден од главните извори на информации и знаења за денешните ученици. Отворените едукативни ресурси, креирани на прво место со поддршка од универзитетите, им овозможува на корисниците можност за користење на високо квалитетни образовни материјали. Со употреба на ОЕР, образовниот систем се подложува на квалитативни промени како резултат на промените на вистинските содржини и наставни методи и алатки, околини и начини за ширење на знаењето. Сето ова води до трансформација на образовниот модел кој овозможува трансформација од проучувањето на ИКТ за учење со користење на ИКТ при учење. Во присуство на голем број на отворени образовни ресурси со слободно отворен пристап ги мотивира обучувачите да создадат и користат курсеви за обука со висок квалитет и учениците ќе можат да ги споредат и да ги оценат наставните материјали кои им се на располагање.

Препораки за поголема употреба на ИКТ алатките и за отворени образовни ресурси во наставата можат да бидат пласирани како следни теми.

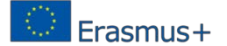

## 2. Преглед на топ ОЕР алатки

#### 2.1. Зошто да се користи ОЕР

Целта на OEP е да се подобри пристапот до можностите за учење со споделување на знаењето и ресурсите за учење. Со придружување на ова интернационално здружение на едукатори можете да заштедите време, да ги скратите трошоците и да придонесете во подобрувањето на квалитетот на учење во вашите училници и насекаде во светот. ОЕР движењето има за цел да го стимулира, да го олесни и да го катализира растот на базенот на ресурси за учење на Интернет, со што се избегнуваат пречките за пристап и се укинуваат ограничувањата за употреба [20], на тој начин се подобрува образованието како социјално добро. Со ОЕР имате слободно право да ги користите, прилагодувате, мешате и споделувате ресурсите и да станете дел од оваа растечка заедница. Поради сите овие причини можат да се наведат некои основни причини за користење на OEP [16]:

- слободно за пристап и користење за сите;
- претставено во формат на кој корисниците можат да го прилагодат за нивна цел и
- ставено во рамки на лиценциран систем, со што може адаптираните содржини за сопствена употреба да се споделат со поширока заедница.

#### 2.2. Дизајн на ОЕР

Отворените едукативни ресурси (OEP) се материјали за учење и подучување кои можат слободно да се користат и повторно да се искористуваат без никакви трошоци. За разлика од традиционалните затворени ресурси во однос на авторските права, OEP е дизајниран или креиран од индивидуа или организација кои имаат некои права на сопственост. Во некои случаи тоа значи дека можете да преземете ресурс и да го споделете со колегите и учениците [17].

Во други случаи, ОЕР може да се презема, менува на некој начин и потоа одново да се постави како преуредена работа. ОЕР често има Creative Commons или GNU лиценца, за да знаете како материјалот може да се користи, повторно искористува, прилагодува и споделува.

Пред започнување на креирањето и дизајнирањето на OEP, мора да се постави основното прашање: Кои се целите и задачите кои ги поставуваме и соодветно кој е излезот што го очекуваме со употреба на OEP?

Разликата меѓу целите и целните задачи е тоа што целта е општ извештај за тоа што очекувате да постигнете со курсот, вообичаено изразено во термини за тоа што ќе презентирате на курсот; целните задачи се што очекувате од изучувачот да знае, разбира и прави, откако ќе го изучи курсот [18].

Може да се користи моделот објаснет од страна на Дејвид Вајли. Според тој модел, развојот на ОЕР може да се претстави како развоен циклус [19]. Следната секвенца од чекори прикажува типичен развоен процес (Слика 1).

- Најдете: започне со потрага по соодветни ресурси кои одговараат на потребата или ја задоволуваат желбата. Ова може да вклучува користење општите интернет пребарувачи, барајќи посебни складишта и наоѓање на индивидуални веб-страни. Некои од можните компоненти можат да бидат достапни офлајн, вклучително и материјалите од претходните години, класните проекти, материјали за учениците и други ресурси претходно подготвени.
- Состави: со собирање на ресурсите кои се на располагање, почнете да ги

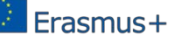

спојувате заедно со цел да формирате изучувачки ресурс за себе, вашите предавачи и / или учениците. Ова е креативен процес на дизајнирање за градење на образовни ресурси од нула и / или користење на компоненти кои веќе сте ги нашле.

- Адаптација: додека составувате ОЕР, речиси секогаш ќе биде потребно да се прилагодат компонентите на вашиот локални потреби. Ова може да вклучува мали корекции и подобрувања, мешање на компонентите, локализација па дури и целосна преработка за употреба во различни контексти.
- Употреба: вистинска употреба на ОЕР во училница, онлајн, за време на неформални активности за учење итн.
- Споделување: откако е завршено дизајнирањето на ОЕР, потребно е да се направи достапна за заедницата на отворено образование за повторна употреба и да започне животниот циклус одново.

Лиценцирањето, исто така, има улога во текот на животниот циклус.

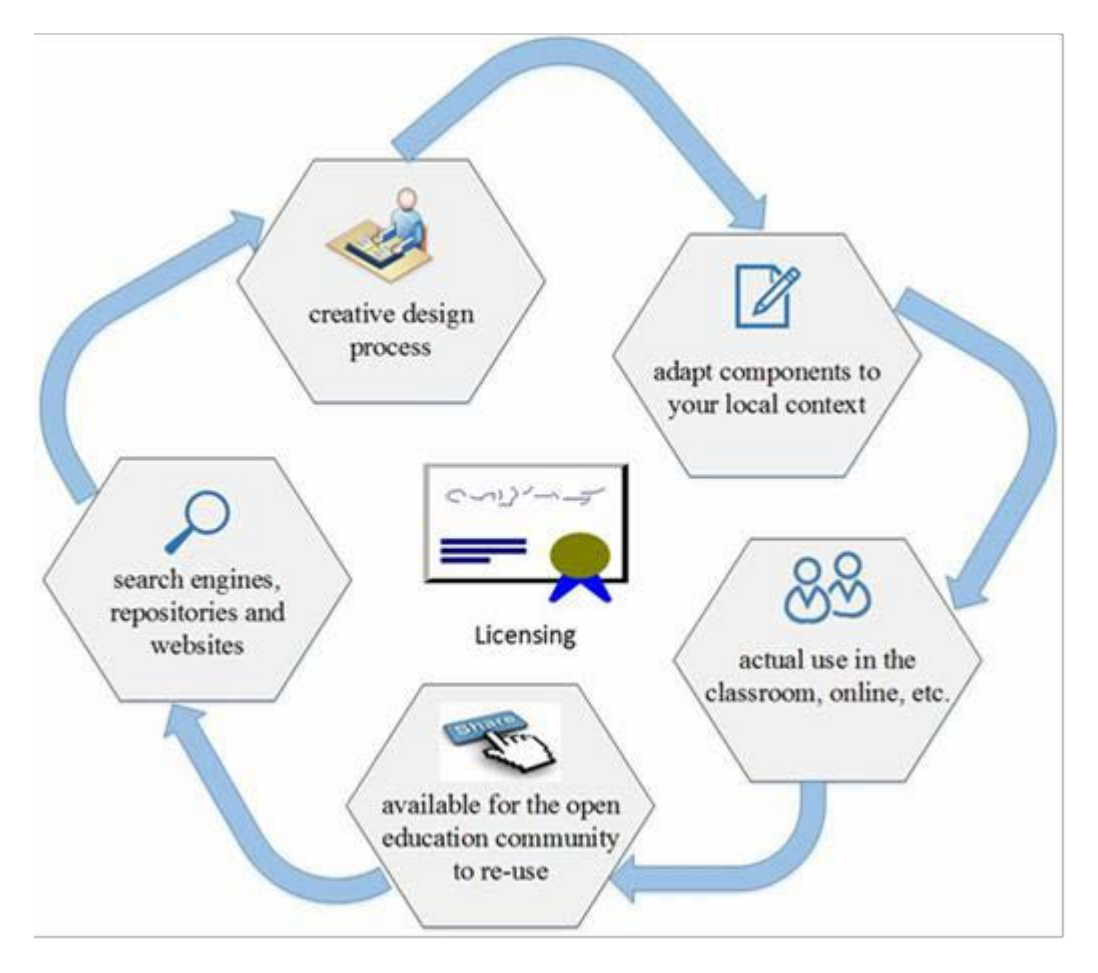

Слика.1 Животен циклус на развојот на ОЕР[19]

Овој животен циклус може да се примени како за развојот на индивидуален ОЕР, така и при развојот на големи ОЕР проекти. Секоја од овие фази има свое различно согледување. Иако животниот циклус следи еден вид на логичка прогресија, во пракса тоа не мора да биде така. Некои делови, како прилагодувањето, може да се прави истовремено со другите делови или независно од нив. При креирање на ONE, неопходно е да се користат алатки, со кои можеме да ги градиме следните три битни компоненти [17]:

- Креирање на документи богати со мултимедијални елементи (media rich documents) користете алатки кои дозволуваат креирање, а истовремено да може лесно да се комбинира текст, слики, звук, документи и видео, а потоа зачувајте ги како отворени лиценцирани образовни ресурси. Овие ресурси, тогаш можат да се споделуваат со пријателите, колегите и предавачите низ целиот свет. Со овие алатки, исто така можете да организирате да изменувате и публикувате ресурси кои се соодветни за вас.
- Креирање на интерактивни лекции користете алатки кои дозволуваат авторите да креираат содржини за соочување на ставовите на наставниците и учениците. Авторите се охрабрени да вклучуваат прегледи, текст за педагошка поддршка и инструкции за учениците и другите корисници на ресурсите. Интерактивните лекции се состојат од последователни задачи, кои можат да се вклопат во пристапот на учење чекор по чекор. Секоја задача има поврзани ресурси достапни за преземање.
- Креирање на интерактивни модули користете алатки кои овозможуваат авторите да креираат погледи со содржини за соочување на наставниците и учениците. Авторите се охрабрени да вклучуваат прегледи, текст за педагошка поддршка и инструкции за учениците и другите корисници на ресурсите. Интерактивните модули се состојат од последователни задачи, кои можат да се вклопат во пристапот на учење чекор по чекор. Секоја задача има поврзани ресурси достапни за преземање.

#### 2.3. Наоѓање на соодветни ОЕР

За време на процесот на барање на најсоодветни ОЕР за дадена цел, целни задачи и специфични дисциплини, каде ќе се користат ресурсите, неопходно е да се разгледат карактеристиките на овие ресурси. Според [18], добар ОЕР е оној кој ги има следните карактеристики:

- може да се најде (findable) секој ОЕР може да се најде на различни локации,
- jacно може да се опише (clearly described),
- јасно може да се лиценцира (clearly licensed) (вообичаено преку Creative Commons),
- е од извор на кој му верувате (from trusted source),
- лесен за изменување (easy to modify),
- самостоен (free-standing) не вклучува знаење од други ресурси,
- ослободен од авторски права (free of copyright content),
- е користен или препорачан од луѓе слични на вас,
- несовршен доволно е да работи и да ви користи.

Кога се бараат содржини поврзани со OEP за прилагодување и повторна употреба, постојат неколку алатки на располагање. Многу од овие алатки се резултат на експериментални прототипови и краткорочни финансирани проекти, но сепак носат со себе определена мера на ризик. Не сите се одржливи и после финансирањето, но овие иницијативи бараат употреба на различни пребарувачки технологии за поддршка на откривањето на генерични OEP и OEP специфични од доменот. Како што се движиме напред со пребарувачките технологии, кои се базираат на зголемената примена на семантички пристапи за откривање, потребно е да се подобруваат нештата за крајниот корисник [21].

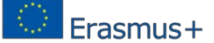

Најчесто за пребарување на OEP во областа која е од интерес на корисникот, се користи напредно пребарување на Google (Google's Advanced Search). Тоа му дозволува на корисникот да ги ограничи резултатите до Creative Commons лиценцираните материјали со поставување на филтерот во полето "права на користење" ('usage rights') во "слободно за користење, споделување и изменување" ('free to use, share or modify'). Потоа, добиената табела, која вклучува листа од карактеристики за добар OEP, се потполнува, со цел да се оцени колку пронајдените ресурси ги исполнуваат критериумите за добар OEP.

Два клучни ресурса кои соединуваат неколку аспекти од работењето со ОЕР и содржат делови за пребарување и оценување се публикувани од JISC и WikiEducator [22, 23]. Додека овие ресурси содржат линкови до специфични алатки за пребарување, нај- ефективниот почеток за наоѓање ОЕР-и специфични за дисциплина е да се најдат специфичните репозиториуми со отворена содржина кои се изградени за поддршка на здруженија кои пак работат со отворена содржина.

Националниот репозиториум во Велика Британија кој поддржува работа во вакво поле е Jorum [24]. Различните финансирани JISC/HEA проекти ги оставаат сите свои резултати во Jorum и репозиториумот продолжува да расте во однос на креираните и лиценцирани средства за повторна употреба за учење, подучување и истражување. Резултатите од Jorum сега се целосно достапни и отворени.

Крајните корисници кои бараат многу специфични ограничувања, со цел да задоволат некои национални или регионални потреби за отворени и лиценцирани содржини, вообичаено подобро се услужени со посетување и пребарување на национални репозиториуми, кои се изградени токму за такви цели. Пример репозиториумите, како што е Jorum кои оперираат со ограничувањата и потребите на регионалните и националните граници, а најчесто нивните содржини уште се отворени за истражување и користење.

Согледаната и вистинската вредност на оваа содржина секогаш ќе биде управувана од специфичните потреби на крајниот корисник. Нашите пошироки глобални заедници за изградба, управување и повторно употребување на оваа содржина, ќе добијат целосната вредност преку проактивно ангажирање на корисниците со давање на повратни информации, подобрување и повторно додавање на алтернативните верзии, флексибилно лиценцирани за понатамошна повторна употреба. Процесот на наоѓање и евалуација на ОЕР може да значајно да се подобри преку ангажман и споделување, што е клучната филозофија зад самото движење.

За потребите на ова истражување, се истражени и испитани многу ОЕР, достапни на веб. Информациите се преставени во Табела 1.

| Име на алатка              | Веб-страна                               |
|----------------------------|------------------------------------------|
| MasteryConnect             | https://www.masteryconnect.com/          |
| Adobe Acrobat DC –<br>BACK | www.adobe.com/products/acrobatpro/       |
| Adobe Captivate            | www.adobe.com/products/captivate.html    |
| Adobe Connect              | www.adobe.com/products/adobeconnect.html |
| Adobe Photoshop            | www.adobe.com/products/photoshop         |
| Animoto                    | https://animoto.com/                     |

Table 1: OEP алатки

| Articulate Storyline   | www.articulate.com                                     |
|------------------------|--------------------------------------------------------|
| Audacity               | audacity.sourceforge.net/                              |
| AudioBoo               | https://audioboom.com/                                 |
| Aviary                 | https://www.aviary.com/                                |
| Blackboard Collaborate | www.blackboard.com/platforms/collaborate/overview.aspx |
| Blackboard Learn       | blackboard.com/platforms/learn.aspx                    |
| Blogger                | www.blogger.com                                        |
| Camtasia               | www.techsmith.com/camtasia.html                        |
| Canva – NEW            | http://canva.com                                       |
| Canvas                 | www.instructure.com                                    |
| Capzles                | http://www.capzles.com/                                |
| CarrotSticks           | http://www.carrotsticks.com (not working)              |
| Coursera               | www.coursera.org                                       |
| Creaza                 | http://web.creaza.com/en/                              |
| Delicious              | delicious.com                                          |
| Diigo                  | https://www.diigo.com/                                 |
| Dropbox                | https://www.dropbox.com/                               |
| Easygenerator          | www.easygenerator.com                                  |
| Edmodo                 | https://www.edmodo.com/                                |
| Elluminate             | http://www.elluminate.com/                             |
| Edpuzzle               | www.edpuzzle.com                                       |
| EduBlogs               | http://edublogs.org/                                   |
| Educreations           | https://www.educreations.com/                          |
| edX – NEW              | http://edx.org                                         |
| ePals                  | http://www.epals.com/#/connections                     |
| Evernote               | evernote.com                                           |
| Excel                  | office.microsoft.com/excel                             |
| Explain Everything     | www.explaineverything.com                              |
| Facebook               | www.facebook.com                                       |
| Feedly                 | feedly.com                                             |
| Flickr                 | http://www.flickr.com/                                 |
| Firefox & Add-ons      | www.mozilla.com/firefox/                               |
| Flipboard              | www.flipboard.com                                      |
| FunBrain               | http://www.funbrain.com/                               |
| Glogster               | http://edu.glogster.com/?ref=personal                  |
| Gmail                  | gmail.com                                              |
| GoAnimate – NEW        | www.goanimate.com                                      |
| Google +               | plus.google.com                                        |
| Google Chrome & Apps   | www.google.com/chrome                                  |
| Google Docs/Drive      | www.google.com/docs                                    |
| Google Earth           | http://www.google.com/earth/index.html                 |
| Google Education       | https://www.google.com/edu/                            |
| Google Hangouts        | hangouts.google.com                                    |
| Google Maps            | maps.google.com                                        |
| Google Scholar         | scholar.google.com                                     |
| Google Search          | www.google.com                                         |
| Google Sites           | sites.google.com                                       |
| Google Translate       | www.google.com/translate                               |

| Grockit            | https://grockit.com/                                                          |
|--------------------|-------------------------------------------------------------------------------|
| Haiku Deck         | www.haikudeck.com                                                             |
| IFTTT              | www.ifttt.com                                                                 |
| iMovie – BACK      | http://www.apple.com/mac/imovie/                                              |
| Instagram          | www.instagram.com                                                             |
| iPad and Apps      | www.apple.com/ipad                                                            |
| iSpring Suite      | www.ispringsolutions.com                                                      |
| iTupos and iTuposU | iTunes: www.apple.com/itunes/                                                 |
| Trunes and TrunesO | iTunesU: www.apple.com/education/itunes-u/                                    |
| Jing               | https://www.techsmith.com/jing.html                                           |
| Kahoot             | www.getkahoot.com                                                             |
| Kerpoof            | http://lol.disney.com/kerpoof                                                 |
| Keynote            | www.apple.com/iwork/keynote/                                                  |
| Khan Academy       | https://www.khanacademy.org/                                                  |
| Kindle & Ann       | Kindle App: https://www.amazon.com/gp/digital/fiona/kcp-                      |
| Kinule & App       | landing-page?ie=UTF8&ref_=klp_f_win                                           |
| Knewton            | https://www.knewton.com/                                                      |
| Lectora Inspire    | lectora.com                                                                   |
| LinkedIn           | www.linkedin.com                                                              |
| LiveBinders        | http://www.livebinders.com/                                                   |
| MangaHigh          | https://www.mangahigh.com/en/en_us/ (N/A)                                     |
| Mentimeter – NEW   | www.mentimeter.com/                                                           |
| Mentor Mob         | https://www.mentormob.com/                                                    |
| Moodle             | www.moodle.org                                                                |
| Movie Maker – BACK | http://windows.microsoft.com/en-<br>US/windows7/products/features/movie-maker |
| Nearpod            | www.nearpod.com                                                               |
| Ning               | http://www.ning.com/                                                          |
| Notability         | www.gingerlabs.com                                                            |
| Office Mix – NEW   | https://mix.office.com/                                                       |
| OneNote            | onenote com/                                                                  |
| OpenStudy          | http://openstudy.com/                                                         |
| Outlook            | outlook.com                                                                   |
| Padlet             | www.padlet.com                                                                |
| Piktochart – NEW   | http://piktochart.com                                                         |
| Pinterest          | https://www.pinterest.com/                                                    |
| Planboard          | https://www.planboardapp.com/                                                 |
| Pocket             | www.getpocket.com                                                             |
| Poll Everywhere    | www.polleverywhere.com                                                        |
| Popplet            | http://popplet.com/                                                           |
| PowerPoint         | www.microsoft.com/powerpoint                                                  |
| PowToon            | www.powtoon.com                                                               |
| Prezi              | https://prezi.com/                                                            |
| QR Codes           | N/A                                                                           |
| Quizlet            | https://quizlet.com/                                                          |
| Quora              | https://www.quora.com/                                                        |
| Schoology          | https://www.schoology.com/                                                    |
| Scoopit            | www.scoop.it                                                                  |
| -                  |                                                                               |

| Screencast-O-matic – | www.screencestomatic.com                                |
|----------------------|---------------------------------------------------------|
| BACK                 | www.screencastonianc.com                                |
| SharePoint           | www.sharepoint.com                                      |
| Skype                | https://www.skype.com/en/                               |
| Slack – NEW          | http://slack.com                                        |
| SlideShare           | http://www.slideshare.net/                              |
| Snagit               | www.techsmith.com/snagit.html                           |
| Socrative            | www.socrative.com                                       |
| SoftChalk            | http://www.softchalk.com                                |
| StudySync            | http://www.studysync.com/our-product/what-is-studysync/ |
| SurveyMonkey         | SurveyMonkey.com                                        |
| Sway – NEW           | https://sway.com/                                       |
| TED Talks/Ed         | http://ed.ted.com/                                      |
| ThingLink – NEW      | http://thinglink.com                                    |
| Timetoast            | http://www.timetoast.com/                               |
| <b>Todays Meet</b>   | todaysmeet.com                                          |
| Trello – BACK        | www.trello.com                                          |
| Tweetdeck            | www.tweetdeck.com                                       |
| Twitter              | https://twitter.com/                                    |
| Udemy – NEW          | www.udemy.com                                           |
| Udutu – NEW          | www.udutu.com                                           |
| Videoscribe – NEW    | www.videoscribe.co                                      |
| Vimeo                | www.vimeo.com                                           |
| VoiceThread          | http://www.voicethread.com                              |
| WebEx                | www.webex.com                                           |
| WhatsApp             | www.whatsapp.com                                        |
| Wikipedia            | www.wikipedia.org                                       |
| Wikispaces           | http://www.wikispaces.com/                              |
| Word                 | www.microsoft.com/word                                  |
| Wordle               | http://www.wordle.net/                                  |
| WordPress            | www.wordpress.com and wordpress.org                     |
| Yammer               | www.yammer.com                                          |
| YouTube              | www.youtube.com                                         |

#### 2.4. Избор на критериум за анализа на ОЕР

Анализата се базира на три главни извори на OEP: првите 100 алатки за учење 2015 од Jane Hart, според гласовите на 2,000 професионалци во областа на учењето (од образованието и фирмите) ширум светот, 50 образовни алатки кои секој наставник треба да ги знае од GDC Team и Веб 2.0 алатки во образованието [12,13,14, 15]. По спојувањето на овие листи и отстранување на дупликатите, се издвоени 131 тековни алатки за OEP дизајн.

ОЕР алатките кои се испитуваат за овој извештај, се категоризирани во клучни области кои се дефинирани со анализите подготвени од алатките на учесниците, за креирање на ОЕР. На Табела 2 се прикажани 55 алатки од првата категорија ресурси базирани на содржини (Content-based resources).

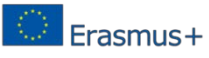

Табела 2: Content-based ресурси

| Име на<br>алатката      | Опис                                                                                                    |  |
|-------------------------|----------------------------------------------------------------------------------------------------|--|
| Adobe Acrobat<br>DC     | Adobe Acrobat DC (Document Cloud) дозволува да креирате, комбинирате и контролирате Adobe PDF документи за лесно и побезбедно дистрибуирање, соработување и собирање на податоци. Тоа е особено корисно за креирање на интерактивни материјали за обука.                                       |  |
| Adobe<br>Captivate      | Adobe Captivate е популарна алатка за брзо креирање и одржување на интерактивни содржини поврзано со е-учење.                                                                                                    |  |
| Adobe<br>Photoshop      | Photoshop е алатка за уредување на слики и фотографии, наменета за професионалци и фотографи аматери како и графички и веб-дизајнери.                                                                                                    |  |
| Animoto                 | Animoto го олеснува креирањето на видео базирани лекции или презентации за изучување во училница, или за нивно споделување со учениците или други заинтересирани.                                                                                                    |  |
| Articulate<br>Storyline | Articulate's Storyline е највисоко рангирана алатка во листата.                                                                                                    |  |
| Audacity                | Audacity е слободна алатка за снимање, менување и мешање на звуци. s a free open source tool to record, edit and mix sounds. Долго време е задржана како фаворит на листата.                                                                                                    |  |
| AudioBoo                | Преку оваа алатка, може да се снимаат и споделуваат аудио содржини со учениците или други заинтересирани.                                                                                                    |  |
| Aviary                  | Aviary е пакет од алатки што го олеснува уредувањето на слики, додавањето на ефекти, уредувањето на музика и аудио материјали. Aviary е слободен пакет за онлајн апликации поврзани со графички дизајн или уредување на аудио материјали, кои можат директно да се користат на веб пребарувач. |  |
| Blogger                 | Blogge, кој е сопственост на Google, сè уште се користи како брз и лесен начин за отворање и одржување на блог.                                                                                                    |  |
| Camtasia                | Camtasia на Techsmith е алатка за снимање, уредување и проширување на активностите во форма на снимање на материјал кој се емитува на екранот.                                                                                                    |  |
| Canva                   | Canva е неверојатно едноставна алатка за графички дизајн.                                                                                                    |  |
| Easygenerator           | Easygenerator претставува целосна алатка за електронско учење за креирање на курсеви на облак (cloud).                                                                                                    |  |
| Edpuzzle                | EDpuzzle нуди можност за преземање на видео материјал од веб,<br>негово уредување, додавање на забелешки и прашања за учениците и<br>креирање на виртуелни училници, преку која може да се следи<br>работата на учениците.                                                                     |  |
| Educreations            | Educreations е интересна онлајн алатка за iPad, која дозволува наставниците (или учениците) да креираат видеа кои обработуваат дадена наставна содржина. Оваа алатка е идеална за учење или овозможување за учениците да го прикажат своето знаење.                                            |  |
| Excel                   | Excel се користи од различни причини - од место со оцени до менаџмент систем за обука. Тој е достапен како дел од Microsoft Office пакетот и може да се преземе од Интернет или да се работи онлајн, како дел од Office365.                                                                    |  |
| Explain<br>Everything   | Explain Everything претставува апликација во форма на интерактивна табла, која дозволува пишување на забелешки, раскажување, анимирање, импортирање или експортирање на содржината скоро насекаде.                                                                                             |  |

| FunBrain              | Ако барате одлична колекција на едукативни игри тогаш вистинската алатка<br>за тоа е FunBrain. Со нејзина помош наставниците можат да ги искористат<br>предностите на забавните алатки за изучување на математика или читање.                                                                                                    |
|-----------------------|----------------------------------------------------------------------------------------------------|
| Glogster              | Glogster е социјална страна, што им дозволува на корисниците да користат музика, слики видео и други додатоци на едно место. Преставува одличен начин за креирање на материјали за учење и помошна алатка за учениците при креирањето на нивните креативни проекти.                                                                                                    |
| GoAnimate             | GoAnimate е лесна за употреба алатка за креирање на професионални анимирани видеа.                                                                                                    |
| Google<br>Docs/Drive  | Со помош на Google Docs, наставниците можат да креираат и споделуваат документи, презентации и табели со учениците или колегите. А истовремено дава можност за давање на повратна информација на учениците кои имаат креирано проекти. Можете да го користете Google Docs за креирање на персонални документи, табели и слајдови за презентации, како и дозволува да ги споделувате со другите на работа со цел заедно да работите на нивно менување.                                                               |
| Google Earth          | За употреба во географски проекти или за прикажување на геолошки процеси како алатка за учење може да се искористи Google Earth како лесен начин да им се покаже на учениците за било кој дел од светот.                                                                                                    |
| Google Maps           | Google Maps е мапа за пребарување за целиот свет и истовремено дозволува<br>зумирање. Можат да се наоѓаат бизниси, да се добие насока или да се<br>вградуваат мапи за потребите на некоја ваша веб страна.                                                                                                    |
| Google Scholar        | Google Scholar обезбедува едноставен начин за темелно пребарување на научна литература.                                                                                                    |
| Google Search         | Google е моќна алатка за пребарување. Најчесто се опишува како единствена алатка која ви е потребна за е-учење.                                                                                                    |
| Google<br>Translate   | Google Translate е слободна онлајн услуга за преведување на текст на веб-<br>страниците.                                                                                                    |
| Haiku Deck            | Наіки Deck е презентациски софтвер. Го прави раскажувањето на стории едноставно и интересно.                                                                                                    |
| Instagram             | Instagram дозволува да сликате слики или да снимате видео, да изберете филтер да го изменете изгледот и потоа да го постирате. Исто така можете да го споделете на Facebook, Twitter и други места                                                                                                    |
| iSpring Suite         | iSpring Suite е софтвер за е-учење кој е поврзан со PowerPoint со цел да се креира курс за електронско учење или да се креираат видео лекции.                                                                                                    |
| iTunes and<br>iTunesU | iTunes е дигитален медиа плеер кој дозволува да ја организрате вашата музика,<br>ТВ емисии, филмови и др работи на вашиот пероснален компјутер, а потоа да<br>ги додадете на вашиот iPod, iPhone или iPad. iTunesU е дел од of iTunes<br>Music Store на Apple, и содржи слободни едукациско видео и аудио материјали<br>за преземање од страна на универзитетите или други организации.                                                                                                    |
| Jing                  | Ако се занимавате со подучување на деца за технологии, основната работа која<br>е потребна е програма за снимање на видеа или сликање слики од екранот. Jing<br>е една таква програма, која овозможува снимање на екранот како слики или<br>како видеа до 5 минути, а потоа овозможува нивно уредување и споделување<br>на резултатите. Jing е слободна програма што дозволува снимање на сѐ што<br>можете да видете на екранот во вид на слика или кратко видео и во истиот<br>момент дозволува нивно споделување. |

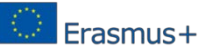

| Kerpoof                | Преку Kerpoof, учениците можат да ја зголемуваат својата кретивност со помош на учењето преку игри, интерактивни активности, алатки за цртање и други видови алатки кои се и интересни а истовремено и забавни.                                                                                                    |
|------------------------|----------------------------------------------------------------------------------------------------|
| Lectora<br>Inspire     | Lectora Inspire е алатка за електронско учење, која им дозволува на корисниците да креираат и распространуваат интерактивна мултимедијална содржина.                                                                                                    |
| LiveBinders            | Оваа алатка овозможува да се собираат и организираат различни ресурси.<br>Освен улога на поврзувач, нуди и дополнителни можности за поврзување и<br>заедничка работа а истовремено нуди и виртуелна табла.                                                                                                    |
| MangaHigh              | MangaHigh им нуди на наставниците богатство од ресурси за учење на математика низ игра.                                                                                                    |
| Movie Maker            | Windows Movie Maker го прави создавањето на домажни видеа инетесно. Со помош на Movie Maker, можете да креирате, уредувате и споделувате вашите домашни видеа директно на вашиот компјутер.                                                                                                    |
| Notability             | Notability е апликација за фаќање на прибелешки и може да се користи како мобилна апликација или апликација за персонален компјутер. Поддржува текст, слики, аудио снимки и содржи дел за скицирање кои овозможува цртање на слики или пак означување на слики, Web clips и clip art.                                                                                                    |
| Office Mix             | Слободен PowerPoint додаток за креирање и споделување на интерактивни онлајн видеа.                                                                                                    |
| OneNote                | OneNote е софтвер за фаќање забелешки, со кој можат да се опфатат сите ваши идеи или планови. OneNote е дел од Microsoft Office пакетот.                                                                                                    |
| Piktochart             | Piktochart е лесна за употреба алатка за дизајнирање преку која со мал напор може да се произведат убави инфо-графики со висок квалитет.                                                                                                    |
| Pocket                 | Pocket дозволува зачувување на страници на вашиот компјутер или паметен телефон. На тој начин можете содржините да ги читате покасно од дома или од работа- дури и без пристап на Интернет.                                                                                                    |
| Popplet                | Вие и вашите ученици можете да го користете Popplet за добивање нови идеи, споделување и заедничка работа.                                                                                                    |
| PowerPoint             | PowerPoint од Microsoft е основна алатка за креирање на лични презентации како и содржини за електронско учење.                                                                                                    |
| PowToon                | PowToon е онлајн софтверска алатка која дозволува да креирате анимирани видеа кои служат за објаснување кај бизнис или образовни содржини.                                                                                                    |
| Prezi                  | Доколку сакате да креирате презентација од која учениците ќе бидат<br>воодушевени тогаш алатката која е потребна е Prezi. Тоа е онлајн алатка која<br>на едноставен начин овозможува подготовка на презентации за вашите<br>лекции. Истовремено овозможува заедничка колаборативна работа помеѓу<br>наставниците. Prezi се смета како замена на PowerPoint бидејќи дозволува<br>креирање на презентации, кои можат лесно да бидат споделувани онлајн. |
| Screencast-O-<br>matic | Screencast-O-Matic го прваи споделувањето на екранот и снимање на слики и видео од екранот едноставно, брзо и лесно, со еден клик. Може да се користи како онлајн или да се преземе и инсталира како апликација на Мас компјутер.                                                                                                    |
| Snagit                 | Techsmith's Snagit е алатка за снимање на екранот во вид на слика или видео од она што може да се види на компјутерскиот екран, а дополнително може да додава нагласен текст или други ефекти.                                                                                                    |

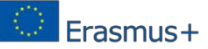

| SoftChalk   | SoftChalk е софтверска алатка за уредување и креирање на содржини која може да се користи од наставниците во училиштата, колеџите и универзитетите со цел да се креираат интерактивни содржини.                                                                                                    |
|-------------|----------------------------------------------------------------------------------------------------|
| Sway        | Sway е слободна Microsoft апликација за креирање на веб содржини. Во Sway, можат да се вградат различни ресурси, на пример, слики, аудио, видео, мапи, анимации, презентации од Office Mix итн., а потоа можат да ги споделуваат онлајн.                                                                                                    |
| Timetoast   | Timetoast е алатка која може да се користи кај студентските проекти, овозможувајќи им на учениците да креираат интерактивни временски рамки во минути.                                                                                                    |
| Udutu       | Udutu е софтвер кој овозможува онлајн креирање на курсеви брзо и едноставно. Креирањето може да го правите самостојно или колаборативно со заедничка работа со други.                                                                                                    |
| Videoscribe | Videoscribe дозволува да креирате сопствени анимации во стил на цртање на табла, без дизајн или технички знаења.                                                                                                    |
| VoiceThread | VoiceThread e Internet-базирана апликација која им овозможува на корисниците да креираат и споделуваат презентации како албум на кој посетителите можат да коментираат со текст, звук или видео. Презентациите можат да вклучуваат секаква форма на дигитална мидија, вклучувајќи слики, аудио, видео и текст.                                                                                                    |
| Word        | Word е многу популарна и сестрана алатка за обработка на текст која се користи за создавање на сите видови на материјали базирани на хартија. Тоа е на располагање, како дел од пакетот Microsoft Office за да ја преземете или на интернет, како дел од Office365.                                                                                                    |
| Wordle      | Можете да креирате фантастични облаци од зборови со користење на Wordle,<br>што претставува дополнување на лекциите за изучување на јазици од било кој<br>вид. Wordle дозволува генерирање на облаци од зборови од текст кои вие го<br>обезбедувате. Вие можете да ги уредете вашите облаци со различни фонтови,<br>изгледи и бои.                                                                                      |
| YouTube     | Не сите училишта дозволуваат употреба на YouTube, но на тој начин тие што<br>не користат пропуштаат содржини од оваа страна која може да се искористи<br>како богат материјал за учење во училница. Постои дури специјален канал за<br>едукација наменет за наставници и ученици. Оваа страна која хостира видеа<br>може да се гледа како клучен ресурс за учење и место за споделување на<br>сопствени видео содржини. |

Делот "Content-based resources" вклучува две главни насоки: авторски алатки и корисни алатки. Првата група им помага на предавачите и учениците да дизајнираат и креираат различни објекти за учење при креирањето на курсот. За креирање на најмалите објекти за учење постојат многу OEP алатки и услуги, а Google ги дава на располагање повеќето од нив. Постојат алатки кои помагаат во креирањето на видео ресурси и некои од нив се користат за објекти во игрите.

Следната голема категорија е Dialogue & Collaborative (дијалог и заедничка колаборативна работа) која е поделена на следните делови: Social Learning (социјално учење), Useful Tools (корисни алатки) и Browser (пребарувач) (Табела 3, 49 алатки). Еден од најшироко користените методи во Dialogue & Collaborative е употребата на

електронска пошта (email). Всушност, можете да забележете дека најмогу од алатките се за праќање и примање мејлови.

Табела 3: Dialogue & Collaborative

| Име на      | Опис                                                                                                    |
|-------------|----------------------------------------------------------------------------------------------------|
| алатка      |                                                                                                    |
| Adobe       | Adobe Connect e peg-voudeneuwcvy codrpen za peg-cocrayowy y peg-cenyyany                                                                                    |
| Connect     | најпопуларната алатка во листата.                                                                                                    |
| Blackboard  | Blackboard Collaborate овозможува социјално и интерактивно искуство во                                                                                      |
| Collaborate | учењето со користење на виртуелна училница, онлајн конференции и брза<br>размена на пораки. Претходно познато како Elluminate.                              |
| Delicious   | Delicious е слободна алатка за откривање, зачувување и споделување на                                                                                       |
|             | интересни линкови на Веб. Нејзината популарност опага со појавата на повеке<br>визуелни алатки.                                                             |
| Diigo       | Diigo дозволува да го користете веб како хартиен базиран материјал за читање во                                                                             |
|             | кој лесно можете да потенцирате делови да додавате оелешки, да означувате до каде сте стигнале со читањето. Diigo е социјална алатка за означување,         |
|             | истражување и споделување на знаења. Дозволува да креирате лични белешки,                                                                                   |
|             | да потенцирате текст на веб-страниците и тоа да го споделувате со другите.                                                                                  |
| Dropbox     | Лесно зачувување, споделување и пристап до секаков вид на податоци од секаде                                                                                |
|             | со лесна за употреба и слободна Dropbox услуга. Dropbox претставува многу                                                                                   |
|             | во компаниите или едукативните средини.                                                                                                    |
| Edmodo      | Наставниците и учениците можат да ги користат придобивките од оваа одлична                                                                                  |
|             | техничка алатка бидејќи овозможува околина слична на Facebook, каде класите                                                                                 |
|             | можат да се поврзат онлајн. Едтодо е приватна социјална платформа за наставниците и учениците да споделуваат идеи, документи, настани и задачи.             |
|             |                                                                                                    |
| EduBlogs    | EduBlogs нуди безбеден начин за поставување на блогови за вас и вашата                                                                                      |
| <b>FU</b>   | училница.                                                                                                    |
| Elluminate  | спитипаte обезоедува вео, аудио видео и социјални мрежни решенија<br>оптимизирани за обука и едукација во 21 век. Elluminate е виртуелна училница           |
|             | или апликација за веб конференција развиена од страна на Elluminate Inc.                                                                                    |
|             | (Elluminate.com). Претставува интерфејс каде учениците можат да гледаат и да споделуваат екрани и презентации. Оваа алатка ја олеснува комуникацијата преку |
|             | аудио и текст разговор.                                                                                                    |
| ePals       | Една од најголемите придобивки на Веб е можноста за поврзување со секого и со                                                                               |
|             | било кое место. ePals го прави токму тоа, но се фокусира на учениците, помагајќи                                                                            |
|             | им да изучуваат јазици и да ги разоерат културите различни од нивните.                                                                                      |

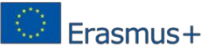

| Evernote             | Можност за снимање на идеи, фотографии, снимки или било што друго на<br>вашата Evernote сметка, на која може да се пристапи од секаде и да се чуваат<br>работите организирани. Алатка која мора да се има во процесот за планирање на<br>лекции. Evernote е водечка алатка за фаќање на белешки, не само за текстуални<br>белешки туку и за веб клипинг (clipping). Исто така може да се користи со<br>мобилни компјутерски уреди. Бележниците исто така можат да се споделуваат. |
|----------------------|----------------------------------------------------------------------------------------------------|
| Facebook             | Иако првично е употребуван од индивидуалци за персонално мрежно работење,<br>исто така може да биде корисно и во процесот на едукација за поддршка на<br>групите за учење и страните со курсеви.                                                                                                    |
| Feedly               | Feedly e RSS читач кој дозволува да организирате, читате и споделувате содржини од вашите омилени сајтови. Моментално е единствениот наменски                                                                                                    |
| Flickr               | Flickr е страна/услуга за споделување на слики, каде секој може да прикачува и<br>да означува слики, да ги пребарува другите слики и да додава коментари и<br>прибелешки. Flickr обезбедува можност за учениците кои изучуваат фотографија<br>или други предмети поврзани со уметност, да добијат повратни информации и да<br>се вклучат во заедницата на експерти и ентузијасти аматери, на тој начин<br>изложувајќи ги учениците на реална професионална пракса.                |
| Firefox &<br>Add-ons | Firefox е отворен пребарувач добитник на награда. Исто така постојат илјадници<br>додатоци кои ја зголемуваат неговата ефикасност.                                                                                                    |
| Flipboard            | Flipboard е социјален магазин, достапен за iPad, iPhone и Android уреди, што<br>обединува содржини од ваши сопствени објави и други места.                                                                                                    |
| Gmail                | Gmail е слободен веб базиран сервис за електронска пошта за Google. Исто така и<br>дел од пакетот Google Apps. Сè уште важи за најпопуларна клиентска апликација<br>за електронска пошта.                                                                                                    |
| Google +             | Социјалното мрежно работење е корисно за поголеми разговори , споделување на ресурси и за креирање на здруженија околу дадени теми и настани.                                                                                                    |
| Google               | Google Chrome е еден од највисоко рангираните веб пребарувачи. Chrome може                                                                                                    |
| Chrome &             | да се користи на различни платформи, а постојат и многу додатоци и                                                                                                    |
| Apps                 | проширувања кои денес се веќе достапни кои помагаат во зголемување на<br>неговата функционалност.                                                                                                    |
| Google<br>Education  | Google нуди голем број на едукативни ресурси за учење, вклучувајќи електронска<br>пошта и колаборативни апликации, видеа, пребарувања на планови за лекции,<br>професионален развој дури и едукативни грантови.                                                                                                    |
| Google<br>Hangouts   | Google Video Hangouts се за мали групи, додека Hangouts On Air се настани за поголеми групи кои се еметуваат преку YouTube.                                                                                                    |
| Google Sites         | Google Sites дозволува креирање на едноставни и безбедни групни веб-страни.<br>Дозволува споделување со неколку луѓе со поголема група, цела организација<br>или целиот свет.                                                                                                    |
| Grockit              | Дозволува поврзување на учениците меѓу себе за време на сесиите за учење кои<br>се случуваат на овој социјален сајт.                                                                                                    |

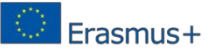

| IFTTT              | IFTTT е услуга која дозволува креирање на цврсти врски меѓу социјалните канали со една едноставна наредба: Ако Ова Тогаш Тоа (If This Then That)                                                                                                    |
|--------------------|----------------------------------------------------------------------------------------------------|
| iMovie             | iMovie за Мас дозволува да уживате на вашите видеа како никогаш претходно.<br>Можете лесно да ги пребарувате вашите клипови, моментално да ги споделувате<br>вашите омилени моменти. Можете дури и да поченете со уредување на iPhone<br>или iPad, и да завршете на Mac. И кога ќе бидете подготвени за премиера на<br>вашиот филм на сите ваши уреди, iMovie Theater го одмотува црвениот тепих и<br>ви го дозволува тоа.                         |
| LinkedIn           | LinkedIn се смета за примарен професионален сервис за мрежно работење, за<br>поврзување со други професионалци или за наоѓање на работа. Нејзиниот опсег<br>на групи, исто така, се смета за значаен дел.                                                                                                    |
| Mentimeter         | Mentimeter е облак базирана алатка која дозволува поврзување и интеракција со<br>вашата публика во реално време. Вие го поставувате прашањето и вашата<br>публика можат да го дадат нивниот одговор преку мобилниот телефон или некој<br>друг уред поврзан со Интернет.                                                                                                    |
| Ning               | Ning дозволува секој да може да креира персонализирана веб-мрежа која може да биде корисна и за наставниците и за учениците.                                                                                                    |
| OpenStudy          | Охрабрете ги учениците да работат заедно за учење на материјалите од часовите со користење на социјални сајтови за учење како што е на пример OpenStudy.                                                                                                    |
| Outlook            | Outlook е клиент апликација за електронска пошта, што е дел од пакетот<br>Microsoft Office.                                                                                                    |
| Padlet             | Padlet, претходно познат како Wallwisher, е онлајн табла за белешки, која може да<br>се користи за ставање на соопштенија, за чување на белешки и онлајн<br>бомбардирање со идеи.                                                                                                    |
| Pinterest          | Можете да ја означете секоја слика од сајтот која ви изгледа интересна, но многу<br>наставници ја користат за собирање на планови за учење, проекти или за<br>инспирирање на учениците. Ова визуелна страна за обележување се покажа како<br>многу популарна како начин за зачувување на слики заедно со линкови до<br>ресурсите.                                                                                                    |
| Poll<br>Everywhere | Poll Everywhere е лесен начин за собирање на одговори во живо во било кое<br>место: конференции, презентации, училници итн користејќи SMS, веб или<br>Twitter.                                                                                                    |
| Quora              | Бидејќи Quora се користи за многу цели, таа може да се искористи и како одлична<br>алатка за наставниците. Може да се користи за поврзување со други<br>професионалци или да ги вклучат учениците во дискусии после часовите.                                                                                                    |
| Schoology          | Преку овој социјален сајт, наставниците можат да управуваат со лекциите, да ги<br>вклучуваат учениците, да споделуваат содржини, и да се поврзуваат со други<br>наставници. Schoology е систем за менаџирање со лекции и истовремено и<br>социјална мрежа за К-12 училишта или повисоки образовни институции кои се<br>фокусираат на заедничка работа и им дозволуваат на корисниците да креираат,<br>менаџираат и споделуваат академски содржини. |
| Scoopit            | Scoopit е социјална платформа за објавување на мултимедијални содржини, каде корисниците ги зачувуваат содржините од нивните омилени теми и ги споделуваат како визуелни магазини.                                                                                                    |

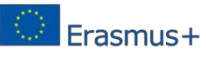

| SharePoint     | SharePoint интегриран пакет со производи од Microsoft за креирање на социјални интранет портали за соработка.                                                                                                    |
|----------------|----------------------------------------------------------------------------------------------------|
| Skype          | Skype може да биде одлична алатка за стапување во контакт со други наставници<br>или дури за правење на состаноци онлајн. Дури може да им помогне на<br>наставниците да се поврзат со други училници, кои можат да бидат и во други<br>држави. Skype е корисен за интеракција еден на еден како и за групни разговори.<br>Skype for Business (претходно Lync), е клучна алатка во претпријатијата, Skype in<br>the Classroom е клучна едукативна алатка.                                                                                      |
| Slack          | Slack е алатка за тимска заедничка работа, за праќање пораки во реално време и споделување на документи.                                                                                                    |
| ThingLink      | ThingLink е интерактивна мултимедијална платформа која ги поттикнува<br>издавачите, наставниците и блогерите да креираат позанимливи содржини со<br>додавање на линкови кон слики или видеа.                                                                                                    |
| Todays<br>Meet | TodaysMeet дозволува да организирате некој настан во кој и предавачите и<br>публиката може да биде вклучена. Оваа алатка ви овозможува приватно место за<br>разговори каде вие и вашата публика можете да имате заеднички разговор.                                                                                                    |
| Trello         | Trello е брз и лесен начин за организирање на било што - од вашата дневна работа<br>до некој личен проект. И може да се користи и за самостојна и за заедничка<br>работа.                                                                                                    |
| Tweetdeck      | TweetDeck, во сопственост на Twitter, е персонална социјална мултимедијална табла со помош на која се информирате што се случува и ве поврзува со вашите контакти на Twitter. Доостапна е и како Веб форма и како апликација за паметните телефони.                                                                                                    |
| Twitter        | Постојат многу начини на кој Twitter може да се користи во образуванието.<br>Наставниците можат да се поврзат со други едукатори, да учествуваат во<br>разговори да ги споделуваат нивните идеи или да го користат на час за да ги<br>придобијат вниманието на учениците. Како главна намена на Twitter се смета<br>дека е професионалното мрежно поврзување, за добивање вести и новости или да<br>се користи за заедничка работа при конференции за вклучување на публиката или<br>за разговори во реално време со користење на хаш тагови. |
| Vimeo          | Vimeo е веб-сајт за споделување на видео каде корисниците можат да прикачат, гледаат или да споделуваат видеа.                                                                                                    |
| WebEx          | Cisco WebEx е софтвер за веб-конференции и состаноци кои ги комбинира<br>споделувањето на документи и презентации со глас, HD видео и местата за<br>состаноци.                                                                                                    |
| WhatsApp       | Не само персонална апликација за праќање на пораки, туку нејзината можност за емитување и работа во групи, ја прави значајна алатка за едукативни и корпорациски активности.                                                                                                    |
| Wikispaces     | Споделете лекции, мултимедијални содржини и други материјали онлајн со<br>вашите ученици, или дозволете им да соработуваат меѓу себе и со заедничка<br>работа да изградат нивен едукативен wiki простор на Wikispaces.                                                                                                    |

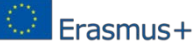

| WordPress | WordPress е многу значајна алатка од многу причини. СЕ користи од<br>индивидуалци или организации за блогирање, но исто така и за креирање на<br>целосно функционални веб-страни поради моќниот опсег на додатоци. |
|-----------|----------------------------------------------------------------------------------------------------|
| Yammer    | Enterprise Social Networking платформа на Microsoft која стана популарна<br>социјална платформа за заедничка работа и споделување на знаења и во бизнисот<br>и во едукацијата.                                     |

Од друга страна учењето е на ниво на социјално претпријатие, кое во дел зависи формирање на заедница (Duderstadt, 2009) [8]. Истражувањето на Minamino и Kinoshita (2010) дека учениците се способни за разменување на идеи меѓу себе и правење на споредби со другите во наоѓањето на добри точки при оценувањето на идеите на членовите, што се заснова на веб базиран систем [9]. Дополнително, отворениот систем на едукативни ресурси, развиен како онлајн систем може да им помогне на учениците во развојот на нивните размислувања, и потоа тие можат да ги разменат идеите, така што заклучоците можат да се прават било каде и било кога. (Dina and Ciornei, 2015) [7]. На тој начин се поврзани со социјална соработка, социјално учење, што е најпозната техника во ОЕР.

Скоро секоја алатка од категоријата за доставување на содржината за учење (Delivery of Learning Content) содржи некоја форма на содржински базирани ресурси (Content-based resource). Постојат некои добри примери (24 алатки) од Delivery of Learning Content прикажани во Табела 4.

| Име на алатка       | Опис                                                                                                    |  |  |  |  |
|---------------------|----------------------------------------------------------------------------------------------------|--|--|--|--|
| MasteryConnect      | Со помош на MasteryTracker на MasteryConnect, наставниците можат<br>ефикасно да ги оценат основните стандарди, да ја следат работата на<br>учениците и да ги известуваат родителите и администраторите за нивната<br>работа. MasterConnect го прави едноставно следењето и анализирањето<br>работењето на учениците како и другите елементи од нивното однесување. |  |  |  |  |
| Blackboard<br>Learn | Blackboard Learn е едукативен систем за управување со учењето - дел од пакетот од едукативни алатки на Blackboard.                                                                                                    |  |  |  |  |
| Canvas              | Canvas е нов стил на систем за управување со курсеви кој е лесно<br>прилагодлив, лесен за учење мобилен.                                                                                                    |  |  |  |  |
| Capzles             | Capzles го олеснува собирањто на медијални содржини како слики, видеа,<br>документи и дури постови од блогови на едно место, правејќи го совршен за<br>учење, подучување или изработкана онлајн проекти                                                                                                    |  |  |  |  |
| CarrotSticks        | На оваа страна, наставниците можат да ги користат придобивките на<br>големиот број на математички игри за учење, давајќи им пракса на<br>учениците додека тие се забавуваат.                                                                                                    |  |  |  |  |
| Coursera            | Coursera е едукативна (образовна) компанија која е во партнерство со топ<br>универзитетите и други организации и нуди слободни онлајн курсеви.                                                                                                    |  |  |  |  |
| Creaza              | Creaza овозможува алатка за размислување, креирање на цртани и уредување на аудио и видео.                                                                                                    |  |  |  |  |

Табела 4: Delivery of Learning Content

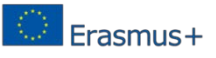

| edX           | edX e MOOC провајдер. Тоа е домаќин на онлајн курсеви на универзитетско ниво во широк спектар на дисциплини, вклучувајќи и некои, без надомест.                                                                                                    |
|---------------|----------------------------------------------------------------------------------------------------|
| iPad and Apps | Една од најшироко користената технолошка алатка во денешните уличници, иако скапа, е iPad на Apple. Со голем број на образовни апликации кои се развиени за уредот, тој стана миленик на наставниците и учениците во целиот цвет. iPad на Apple, заедно со голем број на апликации достапни за него – некои од нив имаат свои записи на листата – го прават многу популарен уред за учење. Тоа е најпопуларниот таблет на листата. |
| Keynote       | Ова е софтвер за презентации на Apple за сите Mac и iOS платформи.<br>Keynote презентациите можат лесно да се контролираат користејќи iPhone,<br>iPad и Apple Watch.                                                                                                    |
| Khan Academy  | Многу наставници ја користат оваа колекција од математика, наука и<br>финансиски лекции и квизови за дополнување на нивните стандарди<br>училишни материјали. Академијата Khan е популарна платформа за учење<br>со богата библиотека на курсеви за изучување на математика, наука,<br>економија, финансии, компјутери и други теми.                                                                                               |
| Kindle & App  | Kindle е серија од уреди за е-читање развиени од Amazon. Достапни се<br>Kindle десктоп и мобилните апликации, затоа нема потреба од посебен уред<br>за читање на Kindle книга.                                                                                                    |
| Knewton       | Адаптираното учење преставува актуелна тема во последните месеци, а со помош на Knewton тоа е достапно за пристап и користење за секој професор. Страната ја персонализира содржината за онлајн учење на секој ученик според неговите потреби.                                                                                                    |
| Mentor Mob    | Ha Mentor Mob вие и вашите ученици можете да креирате плејлиста за<br>учење, која во основа е колекција од материјали со висок квалитет кои<br>можат да се користат за изучување на специфична содржина.                                                                                                    |
| Moodle        | Moodle е дел од листата веќе долго време. Иако и денес има повеќе фанови постојат и други кои мислат дека е веќе застарено.                                                                                                    |
| Nearpod       | Nearpod дозволува да презентирате, да поставувате квизови или правете извештаи синхронизирано со вашите ученици или некои други заинтересирани страни и на нивно барање може било која содржина да биде достапна.                                                                                                    |
| Planboard     | Осигурете се дека вашите лекции се организирани и дека вашиот ден тече<br>организирано со помош на оваа извонредна онлајн алатка, која е<br>дизајнирана специјално за наставници.                                                                                                    |
| QR Codes      | QR codes (или quick response codes) се појавуваат со поголема зачестеност<br>во едукацијата. Ако сакате да бидете дел од овој тренд, ќе ви биде потребна<br>алатка за креирање и управување на кодови како што е Delivr и друга алатка<br>за читање на кодови како што е една од овие излистани на оваа страна.                                                                                                    |
| Quizlet       | Quizlet им олеснува на наставниците да креираат алатки за подучување на<br>учениците, користејќи и флаш-карти (flashcards) кои можат памтењето на<br>информации да го направат значајно во даден момент. Quizlet е веб-страна<br>која обезбедува алатки кои го помагаат процесот на учење кај учениците,<br>вклучувајќи режим на флаш-карти, режим на учење и режим на игри.                                                       |

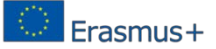

| SlideShare   | Со помош на SlideShare, вие може да ги прикачите вашите документи, презентации и видеа и да ги споделувате со учениците или колегите. Дури подобро, можете да ги искористите материјалите кои други ги имаат прикачено. Slideshare уште е најпопуларно место за наоѓање или прикачување на презентации слајдови или други документи и инфографики. SlideShare е во сопственост на LinkedIn.                                                                    |
|--------------|----------------------------------------------------------------------------------------------------|
| StudySync    | Во себе вклучува дигитална библиотека, можност за неделно пишување на<br>пракса, онлајн пишување и колегијални прегледи, Common Core задачи, и<br>лекции во вид на мултимедијални содржини. На тој начин оваа алатка е<br>алатка со сите вклучени карактеристики за учење и подучување која може<br>да биде од голема корист во училницата.                                                                                                    |
| TED Talks/Ed | TED не е веќе само одлично место за наоѓање на инспирација, туку исто така содржи различни видеа кои се организирани според предметот и можат да ви помогнат за подучување на сѐ од тоа како се работи болката до навредите на Шекспир. TED е непрофитна организација посветена на идеи вредни за споделување - годишни конференции, годишната TED награда и локални TEDх настани. TED Ed е алатка за да креирате лекции покрај TED разговорите и други видеа. |
| Udemy        | За разлика од академските MOOC програми, Udemy обезбедува платформа за експерти од секоја област со цел да можат да креираат курсеви.                                                                                                    |
| Wikipedia    | Wikipedia е клучен ресурс за брзо наоѓање на информации за некоја тема<br>за подоцна и подлабоко да истражете и да ги проширите првичните<br>знаења.                                                                                                    |

Категоријата на доставувањето на Содржини за учење (Delivery Learning Content) треба да биде поделена на следните делови: учење, планирање на лекции и алатки и корисни алатки. (Learning, Lesson Planning and Tools and Useful Tools)

Последната категорија е активност на оценување или евалуација (Evaluation Activity) каде најдовме само три алатки- Табела 5.

Табела 5: Evaluation Activity

| Име на алатка | Опис                                                                                                    |  |  |  |  |
|---------------|----------------------------------------------------------------------------------------------------|--|--|--|--|
| Kahoot        | Kahoot е училишен базиран на игра систем со прашања и одговори и може да се користи во училишта, универзитети или различни бизниси.                                                                                                    |  |  |  |  |
| Socrative     | Достапен е за компјутери, мобилни уреди и таблети. Овој ситем со прашања<br>и одговори ги вклучува учениците преку игри и вежби и можат да го користат<br>на било кој уред од горе понудените кој во моментот и е најпогоден. Уште<br>подобро, наставниците можат лесно да пристапат до системот да го гледаат<br>однесувањето на учениците и врз основа на тоа да ги формираат оцените. |  |  |  |  |
| SurveyMonkey  | SurveyMonkey е алатка за онлајн анкета. Таа им овозможува на корисниците<br>да дизајнираат анкети, да ги собираат одговорите, и да ги анализираат<br>одговорите од нивните анкети. Корисниците можат да добијат пристап до<br>прашањата од анкетата и професионални шаблони за нивно создавање.                                                                                          |  |  |  |  |

За да изберете соодветена алатка, треба да се погледне на критериумите кои се однесуваат на основните дефиниции на поимот. Една од важните карактеристики на секој ОЕР е "да биде сместен на јавниот домен или да е под отворена лиценца." Поради ова, еден од критериумите ќе биде вид на ОЕР алатка која е лесно пристапна и главно да се наоѓа во делот за онлајн алатки. Вториот критериум е поврзан со дефиницијата на "дозволи пристап без трошок, употреба, адаптација и редистрибуција од другите со мали или никакви ограничувања", затоа важно е колку е цената на ОЕР алатката и нејзината лиценца. Не помалку важен е критериумот за наоѓање на нови и иновативни ОЕР алатки, на пример да бидат од последните 1-2 години. Затоа ги избравме следните три критериуми за ОЕР анализа: достапност (Availability), трошоци (Cost) и новитети (New).

### 2.5. Избор на соодветни ОЕР алатки

На Слика 2 се прикажани информации од избраните ОЕР алатки врз основа на првиот критериум: Достапност (Availability).

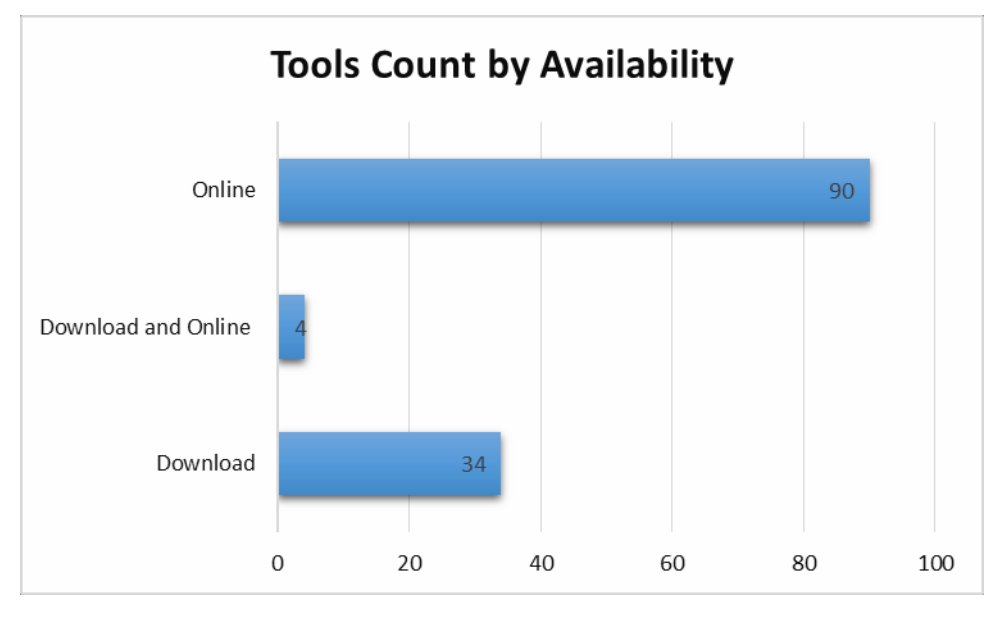

Слика. 2: Достапност на ОЕР алатки

94 од сите алатки се достапни на Интернет (Online): 40 алатки се од категоријата are form Dialogue & Collaborative; 33 од категоријата Contentbased resources; 18 - Delivery of Learning Content и 3 - Evaluation Activity. Вториот критериум е цената на избраните OEP алатки и тоа е прикажано на Слика 3.

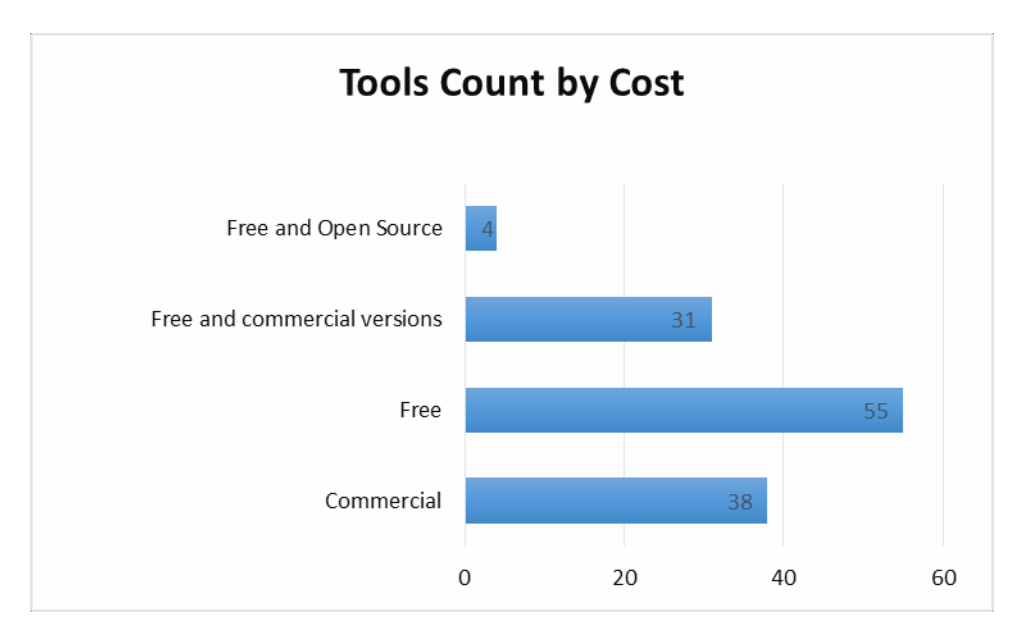

Слика. 3: Цена на ОЕР алатките

Постојат 90 слободни алатки, но 31 имаат лимитирана верзија која е слободна, а повеќето функционалности се плаќаат. Во категоријата Dialogue & Collaborative се 36 алатки; во Content-based resources се 35 алатки; Delivery of Learning Content – 16 алатки and Evaluation Activity - 3 алатки.

Табела 6 ги прикажува алатките кои се од минатата година.

| Име на<br>алатка | Тип                             | Цена                                            | Достапност          |
|------------------|---------------------------------|-------------------------------------------------|---------------------|
| Canva            | Content-based resources         | Бесплатна и премиум<br>делови                   | Online and iPad app |
| edX              | Delivery of Learning<br>Content | Бесплатни и премиум                             | Online              |
| GoAnimate        | Content-based resources         | Комерцијална<br>Слободна привремена<br>верзија. | Online              |
| Mentimeter       | Dialogue & Collaborative        | Бесплатна и премиум<br>делови.                  | Online              |
| Office Mix       | Content-based resources         | Бесплатна Download for<br>PowerPoint 1          |                     |
| Padlet           | Dialogue & Collaborative        | Бесплатна.                                      | Online              |
| Piktochart       | Content-based resources         | Бесплатна и премиум<br>делови.                  | Online              |
| Slack            | Dialogue & Collaborative        | Бесплатна и премиум Online<br>делови.           |                     |

Табела 6: Нови ОЕР алатки

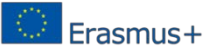

| Sway        | Content-based resources         | Бесплатна                                          | Online                            |
|-------------|---------------------------------|----------------------------------------------------|-----------------------------------|
| ThingLink   | Dialogue & Collaborative        | Бесплатна и премиум<br>делови.                     | Хостиран                          |
| Udemy       | Delivery of Learning<br>Content | Слободна.                                          | Free and paid for courses.        |
| Udutu       | Content-based resources         | Слободна.                                          | Hosting per screen charge. Online |
| Videoscribe | Content-based resources         | Комерцијална со<br>слободна привремена<br>верзија. | Download                          |

#### 2.6. Заклучок

На крај од ова истражување се избрани 4 привремени ОЕР алатки за едукација од страна на училишните наставници кои се партнери на овој проект.

Избраните алатки за ОЕР креирање се:

- 1. Windows Movie Maker
- 2. EduBlogs
- 3. CamStudio
- 4. EasyTestMaker

Овие алатки се погодни за употреба кај секој училишен предмет и се лесни за учење и лесни за употреба. Дополнително, овие алатки се слободни за преземање и слободни за употреба. Освен вклучената документација за алатките постојат и многу други водачи и туторијали достапни на Веб.

## 3. ОЕР упатсво (туторијал)

Во ова поглавје се опишани дефинициите, целите, придобивките, главните карактеристики и алатките и методите за избраните ОЕР ОЕР Алатка - Windows Movie Maker.

#### 3.1.1. Што e Windows Movie Maker

Window Movie Maker (WMM) е слободна програма која може да се користи за уредување на видео клипови и може да комбинира клипови од различни извори во еден видео клип. WMM ви дозволува лесно да ги претворате фотографиите и видеата во филм и да ги споделувате со пријателите преку ТВ, компјутер или мобилен уред со користење на најпознатите формати на видеа и документи кои денес постојат на пазарот.

#### **3.1.2.** Цели на Windows Movie Maker

Целта на WMM е да им овозможи на корисниците на наједноставниот можен начин да спојуваат видео клипови во презентациски дигитални филмови. WMM ги подржува познатите формати за слики и видео: Windows Media Video (WMV), Windows Media, DV-AVI, Microsoft Recorded TV Show, QuickTime MOV, QT,3GP, 3GPP, MPEG-1, MPEG-2, MPEG-4, AVCHD, Motion JPEG, JPEG, TIFF, GIF, Bitmap, PNG.

#### 3.1.3. Придобивки од користењето Windows Movie Maker во едукацијата

- Крајно лесен начин на организирање и одбирање на фотографиите и видеата што сакате да ги користите во филмот.
- Крајно лесен начин за уредување на видеа.
- Стабилизација.
- Избор на транзиции.
- Автоматски преглед на ефектите.
- Voiceovers и други аудио карактеристики.
- Добри можности за споделување како YouTube, Facebook, Windows Live SkyDrive, и многу други.

#### 3.1.4. Како да го користете Windows Movie Maker [26, 27, 28, 29, 30, 31]

Добивање на Windows Movie Maker – Можете бесплатно да го преземете WMM [25]. WMM е дел од Windows Live Essentials (изберете Choose the programs you want to install и изберете да инсталирате Windows Live Movie Maker и други Windows Live applications. За да го инсталирате само Movie Maker, одселектирајте ги другите опции.

#### Стартување на WMM:

**Ribbon** – делот со алатките за уредување.

**Preview window** –прозорецот каде ја гледате видео снимка од вашиот проект. Со **Play buttons** вие може да ја премотувате снимката, да го пуштате видеото или да одете брзо напред со видеото. Исто така можете да користете **Toggle** поглед за подобар преглед. **Slider** покажува каде до кој дел од видеото сте стигнале.

**Storyboard/Timeline window** –прозорецот на видео секвенците; ги содржи вашите импортирани видео клипови; можете да се движите низ клиповите, да ги разделете или да ги преуредете во некаков редослед.

Zoom bar – можете подобро да ја погледнете вашата филмска трака.

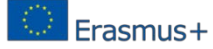

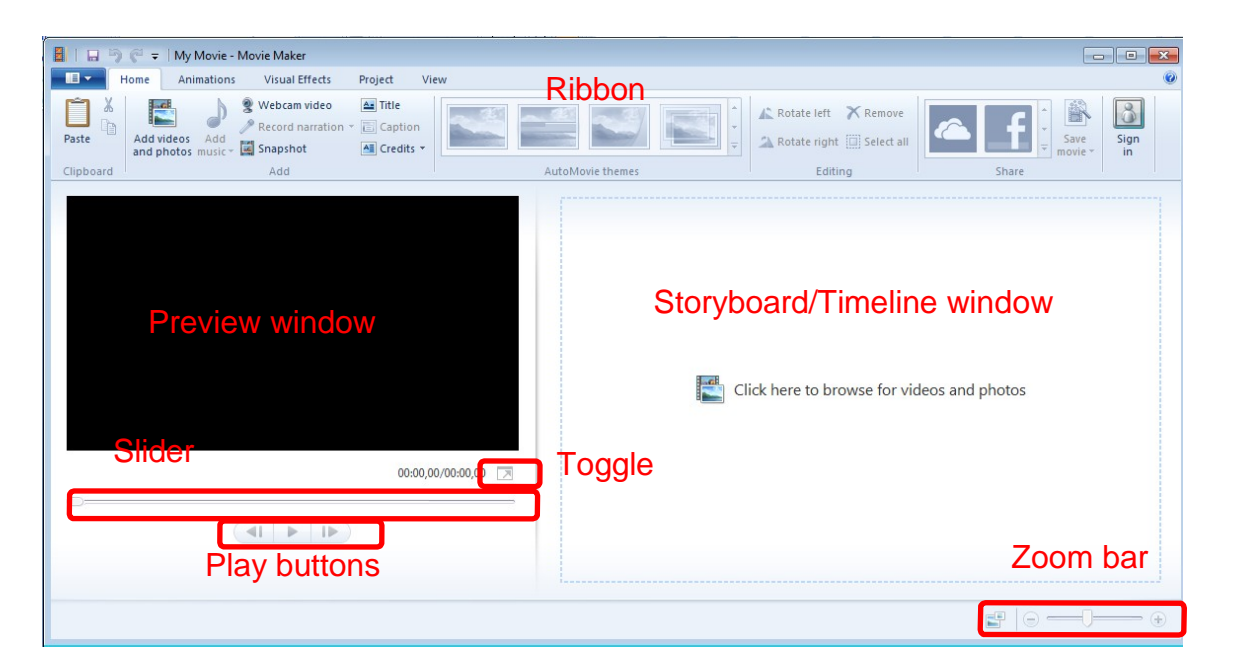

- 1. Започнување на нов проект и зачувување на проектот
  - File > New project
    - III -New project Open project Save project 100 Save project as Publish movie Þ Save movie Þ 10 Import from device ý Options About Movie Maker Exit
- File > Save project as

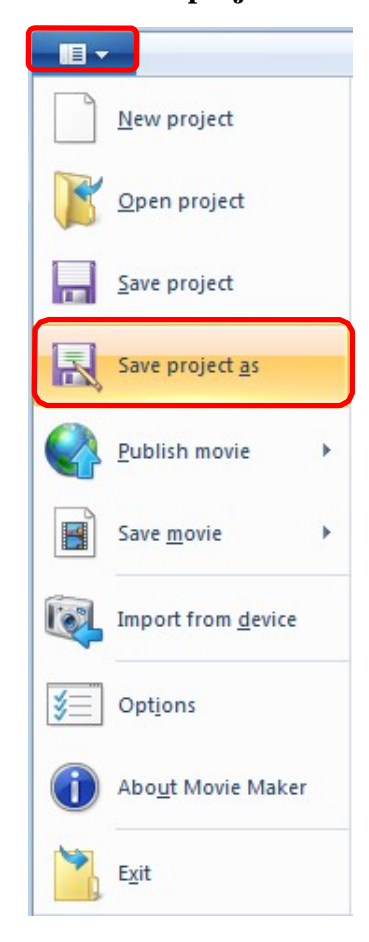

Изберете Videos директориум, именувајте го проектот Test.wlmp и кликнете на Save.

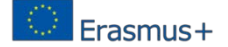

#### 2. Импортирање на видео датотеки

• Home > Add videos and photos

| II -    | Home            | Animation                | ns           | Visual Effects      | Project             | View                          |
|---------|-----------------|--------------------------|--------------|---------------------|---------------------|-------------------------------|
| Paste [ | 🔏 Cut<br>🖹 Copy | Add videos<br>and photos | Add<br>music | <ul> <li></li></ul> | deo 斗<br>ration 👻 📄 | Title<br>Caption<br>Credits * |
| Clipb   | oard            |                          |              | Add                 |                     |                               |

• Имортирајте ја видео датотеката Wildlife.wmv од директориумот Videos.

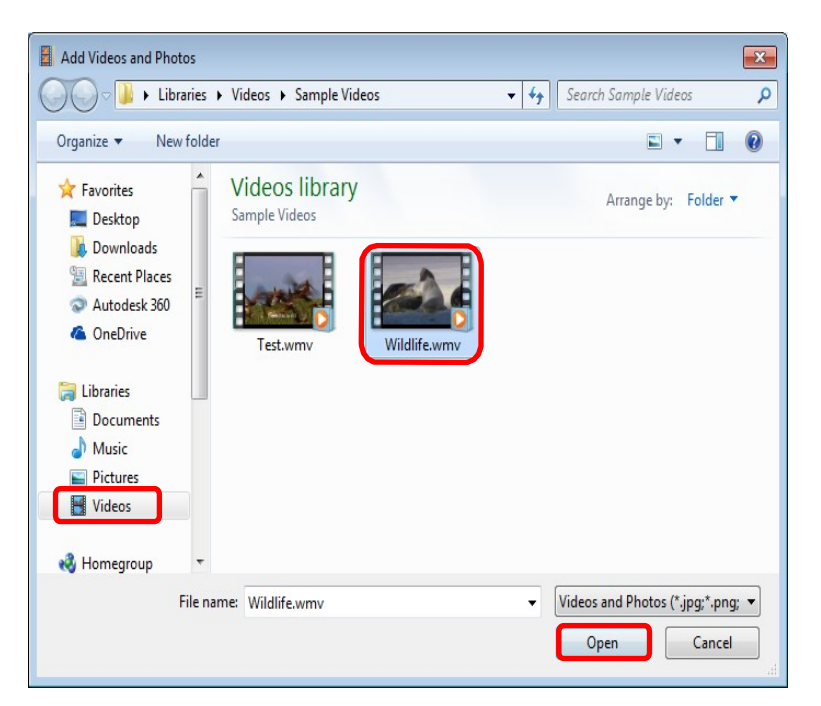

Се појавува менито Video Tools. Се појавува менито Text Tools (датотеката содржи наслови).

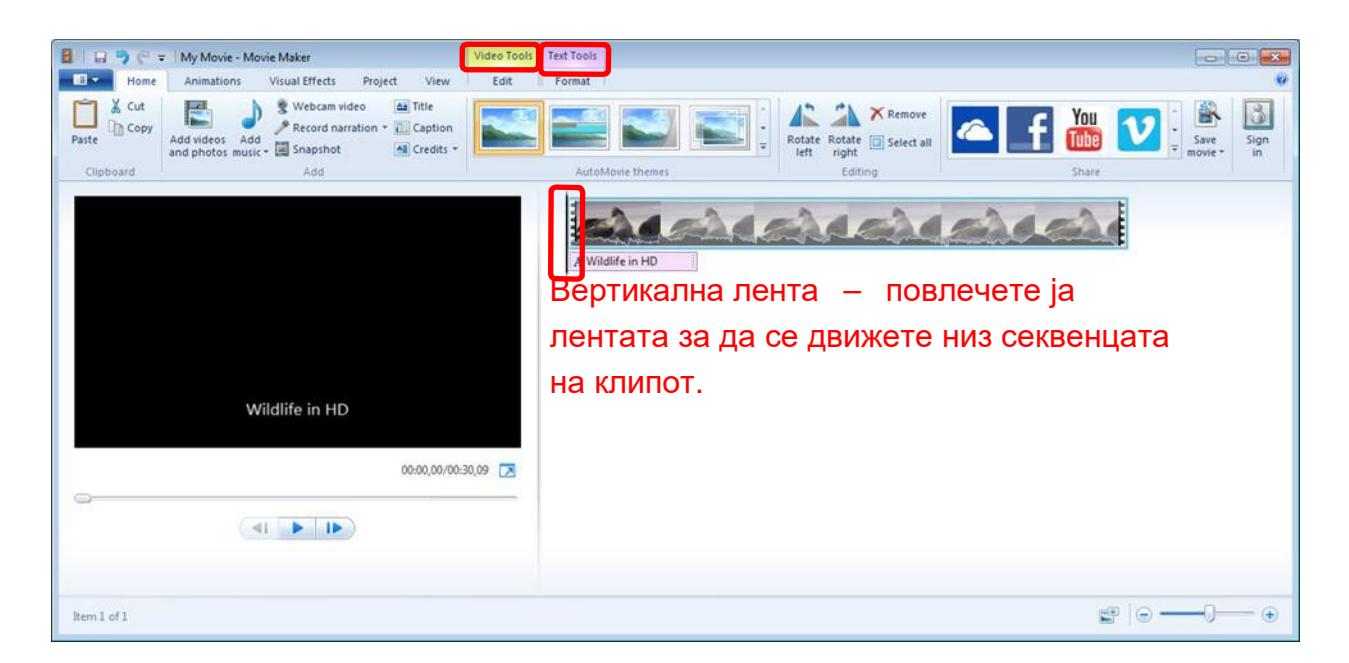

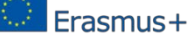

#### 3. Зачувување на филмот

• File > Save movie > For computer

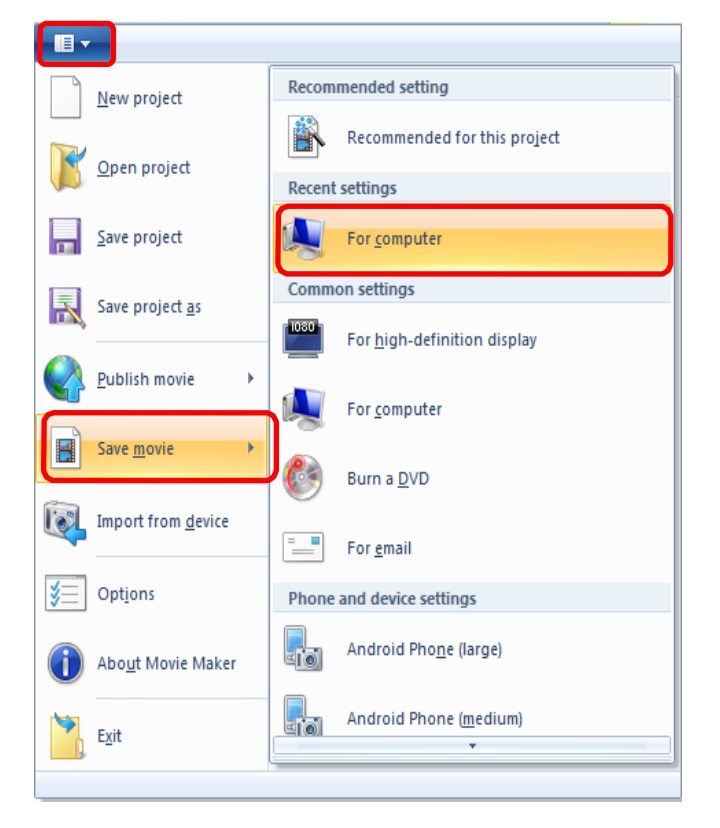

- Зачувајте ја датотеката Test.wmv како тип на документ Windows Media Video File (\*.wmv) во Videos директориумот. Save project го зачувува процесот на уредување; Save movie го зачувува проектот како видео.
- 4. Уредување на video датотеките

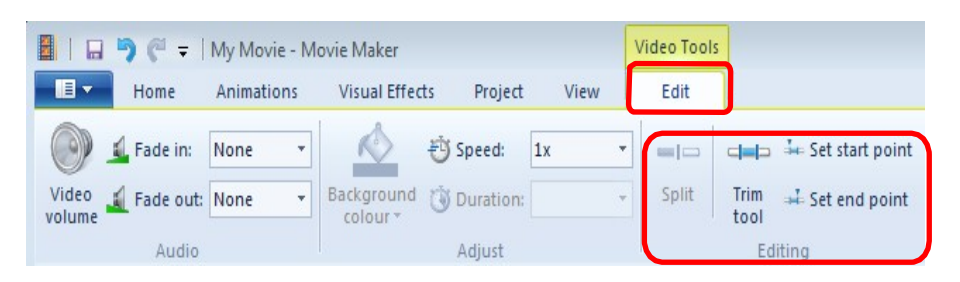

• <u>Trim clips</u> – ова е корисно ако сакате да сокриете некои несакани делови од видеото – на пример ако има празен дел на почетокот или на крајот на видео клипот, или ако сакате да земете само мал дел од некое поголемо видео.

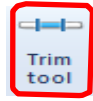

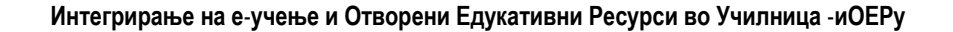

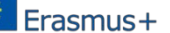

- Изберете видео клип.
- Video Tools > Edit > Trim tool
- Поставете почетна и крајна точка

Сакаме да исечеме мал дел од почетокот и крајот на видеото. Влечете го лизгачот за да го поставите новиот почеток (1.00) и крајните точки (29.00) - за прецизна навигација употребувајте ги копчињата frameforward и frame-back. Исто така можете да ги дефинирате почетните и крајните точки со вертикалната лента и копчињата **Set start point** и **Set end point** или рачно да ги поставете времињата за почетна и крајна точка.

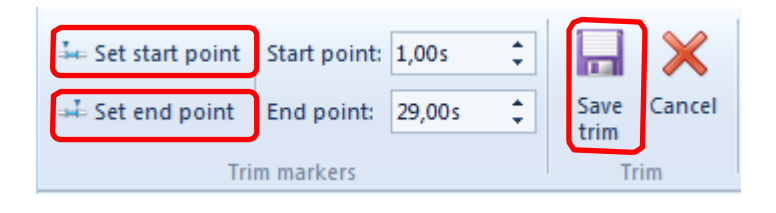

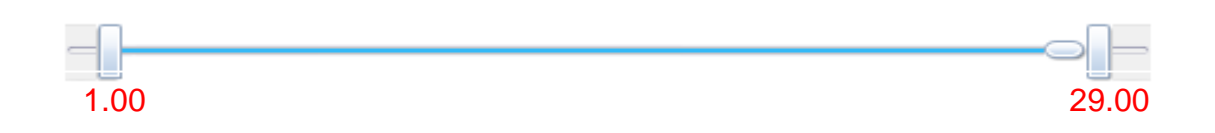

Несаканите делови од почетокот и крајот на видеото се тргнати.

- Save trim ги зачувува почетната и крајната точка и ја затвора оваа алатка.
   WMM не го брише исечениот дел од клипот, туку ги сокрива тие делови за да не се појават во снимаката.
- Зачувајте го проектот (Test.wlmp).
- Зачувајте го филмот (Test.wmv).
- <u>Split clips</u> ова е корисна алатка ако сакате да додадете слика или видео транзиции во средина на клипот.
  - Изберете клип.
  - Најдете точка (16.33) со лизгачот каде сакате на го поделете големиот клип на два дела-или повлечете ја црната вертикална линија или пуштете го видеото и притиснете стоп на потребното место.

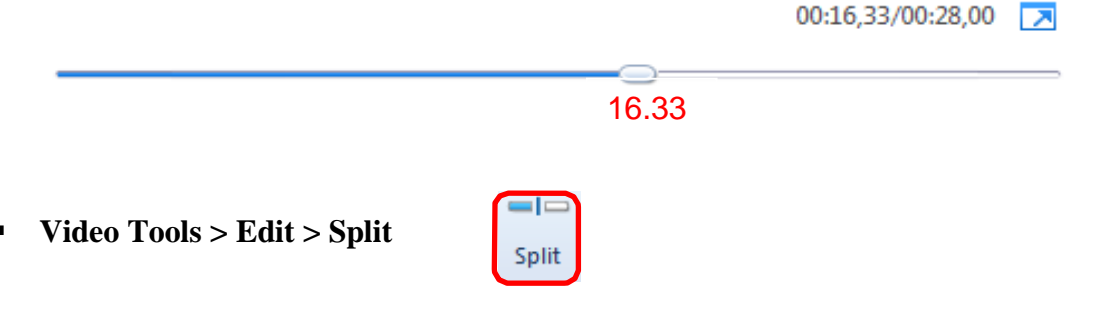

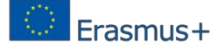

Клипот е поделен на два дела во избраната точка.

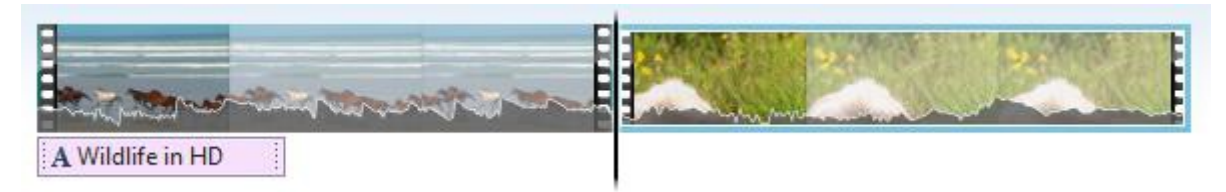

#### Add pictures

- Додадете аудио снимка на вашето видео како музика.
  - Home>Add music>Add music

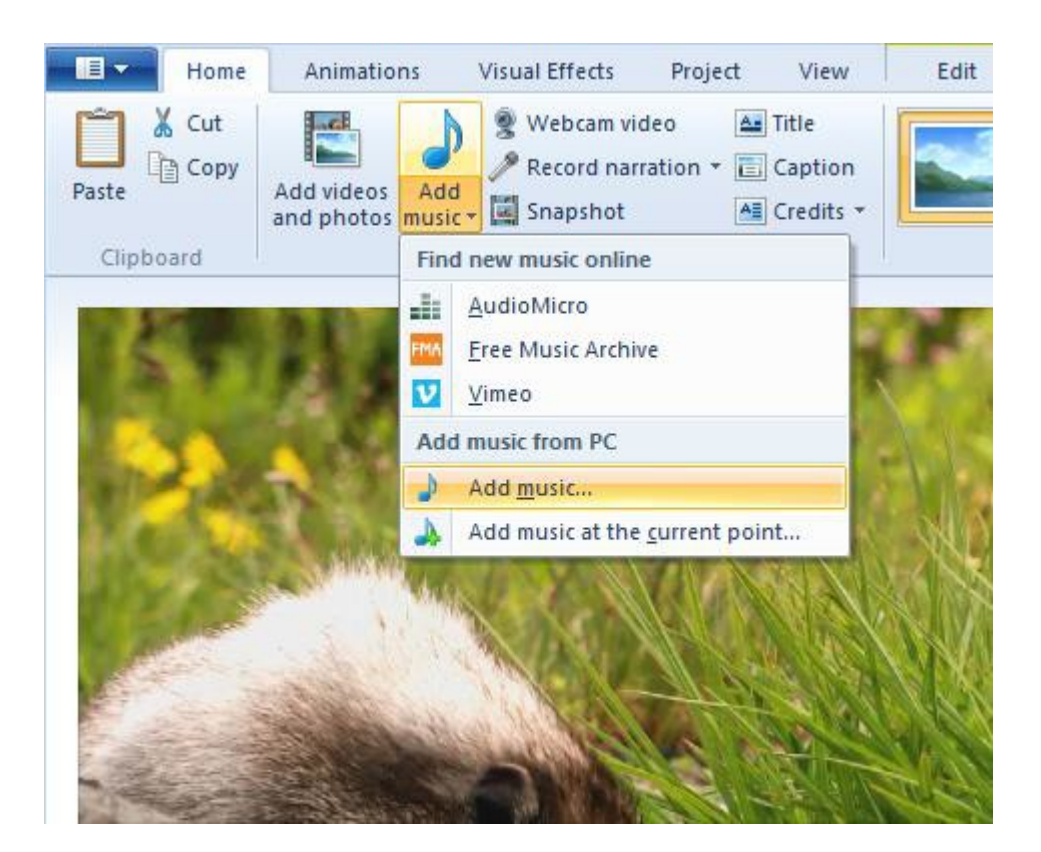

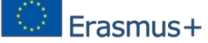

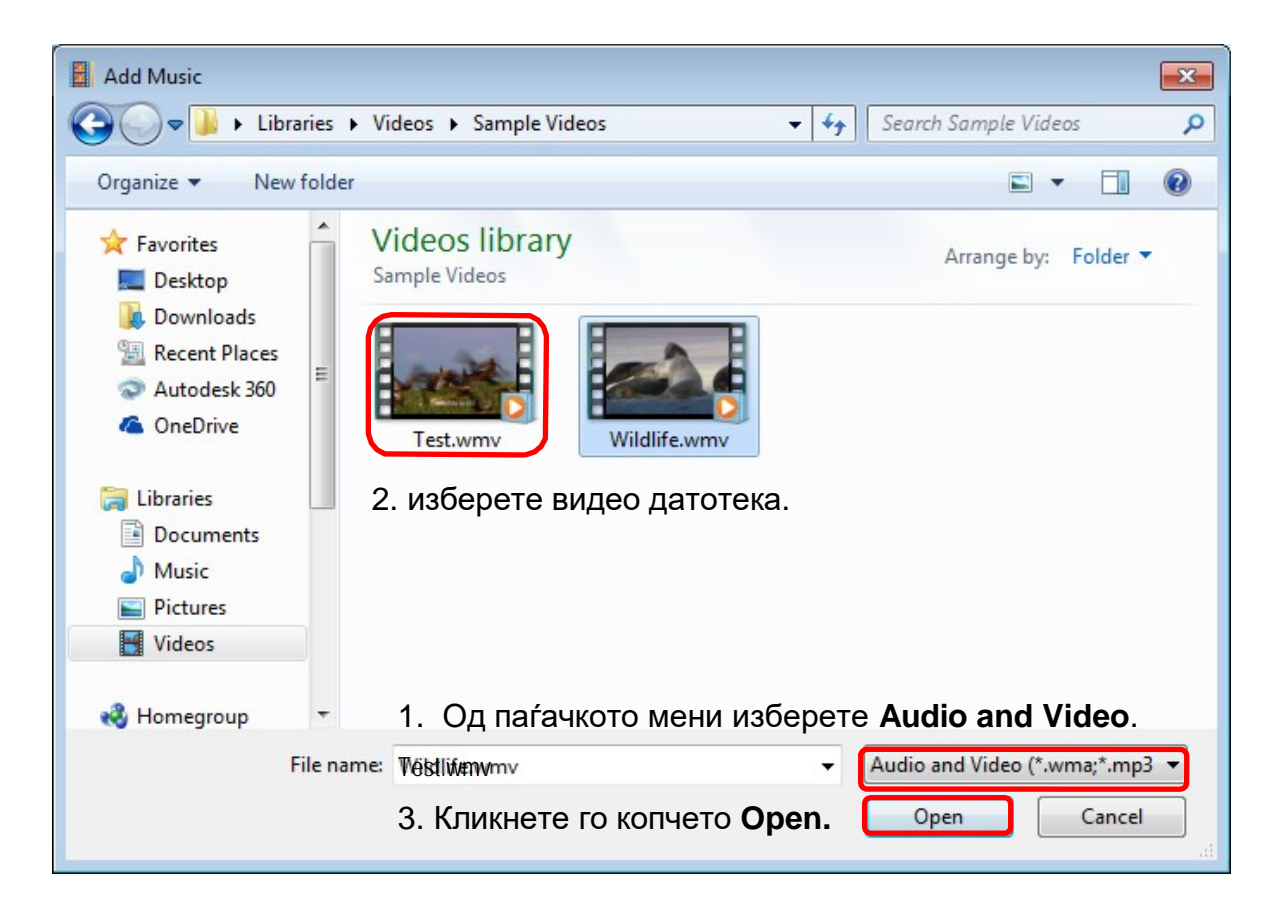

#### Се појавува менито Music Tools

| <ul> <li>B → Ovie Maker</li> <li>Home Animations Visual Effects Project View</li> </ul>                                                                                                    | Video Tool Music Took                                                |
|----------------------------------------------------------------------------------------------------|----------------------------------------------------------------------|
| Image: Copy Paste       Image: Copy Add wideos       Image: Copy Add wideos       Image: | AutoMovie themes                                                     |
| Output       Output                                                                                                    | A green audio bar appears that is lined up with your original video. |
| Music item 1 of 1                                                                                                    | ≝   ⊖                                                                |

- Исклучете го аудиото на вашето видео.
  - Изберете видео клип.
  - Home >Edit > Video volume > придвижете го лизгачот на лево.

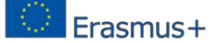

| ф 👎 | 1 | I | 4 |
|-----|---|---|---|
|-----|---|---|---|

- Дефинирајте сегмент во вашето видео каде сакате да вметнете слика.
  - Како почетна точка на сегментот искористете ја веќе креираната точка 16.33.
  - Поделете го видеото до крајната точка 19.87.

#### video segment

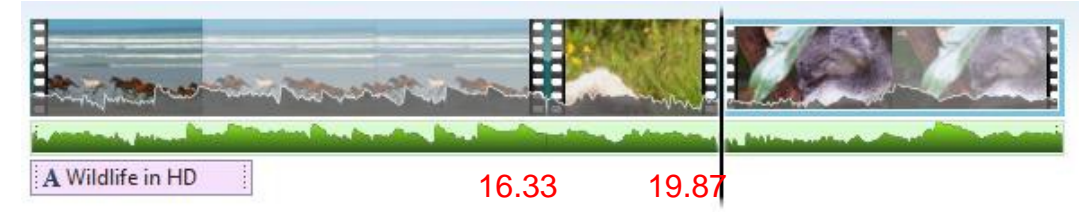

- Задржете го покажувачот на сегментот додека се појави прозорецот со информации и добиете забелешки за траењето. (*duration*)
- Избришете го овој сегмент од видеото (изберете сегмент и претиснете на копчето **Delete**).
- Додадете слика.
  - Home > Add videos and photos

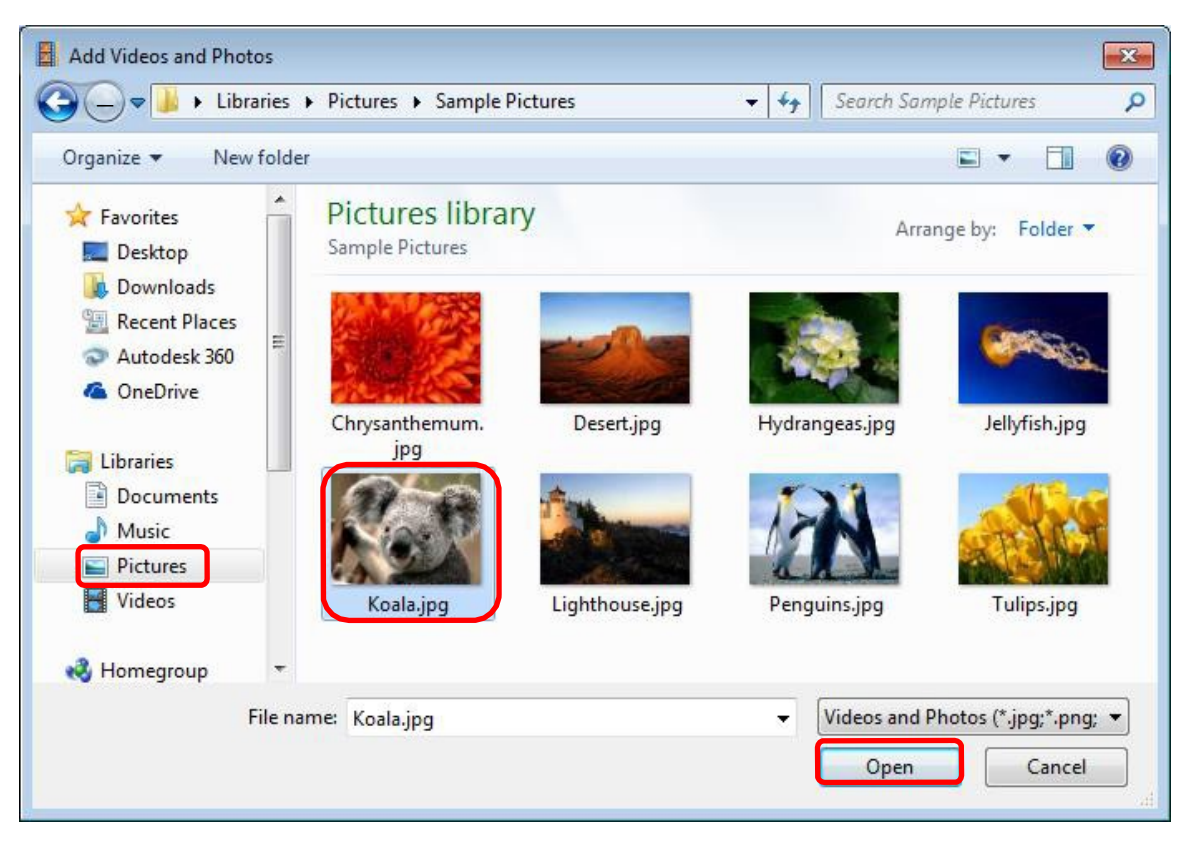
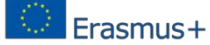

- Додадете ја датотеката **Koala.jpg** од директориумот **Pictures**.
- Повлечете ја сликата на местото каде го избришавте сегментот.
- Изберете ја сликата.

#### • Edit > внесете го времетраењето.

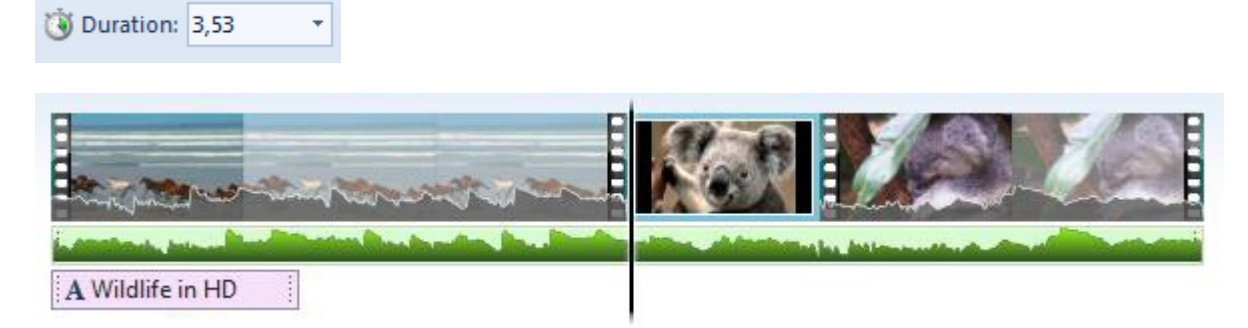

Можете да додавате транзиции меѓу клиповите (**Animation** > изберете едно поле од **Transitions**), преуредете ја секвенцата (drag и drop на клиповите) или избришите некој клип (изберете клип и кликнете копчето **Delete**).

5. Titles, captions и credits

| 📤 Title   |   |
|-----------|---|
| 🔁 Caption |   |
| A Credits | - |

• <u>Додавање на title page/caption/credits</u>

**Home >Title** Се додава црна страна пред

избраниот клип. **Home > Caption** Се додава поле за текст

над постоечкиот клип. Home > Credits > Credits |

#### Director | Starring | Location | Soundtrack Страните се

| додаваат на крај од секвенцата. Се појавува менито Text Tools |                 |                |                                  |        |  |
|---------------------------------------------------------------|-----------------|----------------|----------------------------------|--------|--|
|                                                               |                 | 1              |                                  | Format |  |
| Cut                                                           | Segoe UI 🔹 48 👻 | A Transparency | Background colo                  | or •   |  |
| Paste Copy                                                    | BIA·A           |                | Edit<br>text () Text duration: 7 | .00 +  |  |
| Clipboard                                                     | Font            | Paragraph      | Adjust                           |        |  |

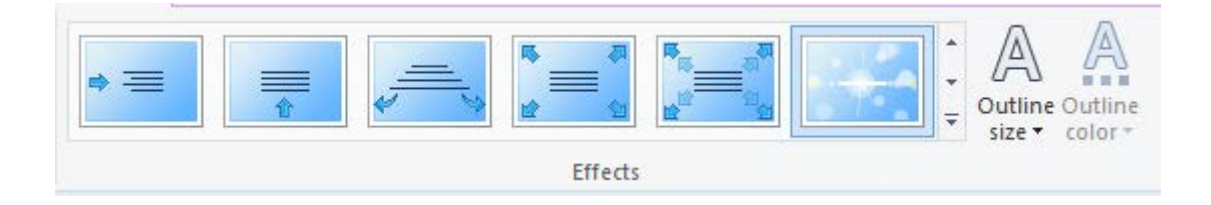

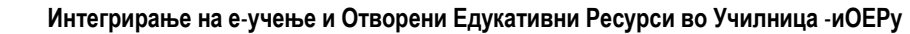

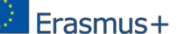

- Внесете текст во полето за текст.
- Променете го фонтот на текстот (големина, боја), параграф (транспарентност, порамнување), прилагодувања и ефекти.
- Изберете ефект.
- Зачувување на title/caption/credits кликнете надвор од страната/ кликнете надвор од полето за текст/кликнете надвор од слајдот.

### • <u>Додавање наслов (title)</u>

📤 Title

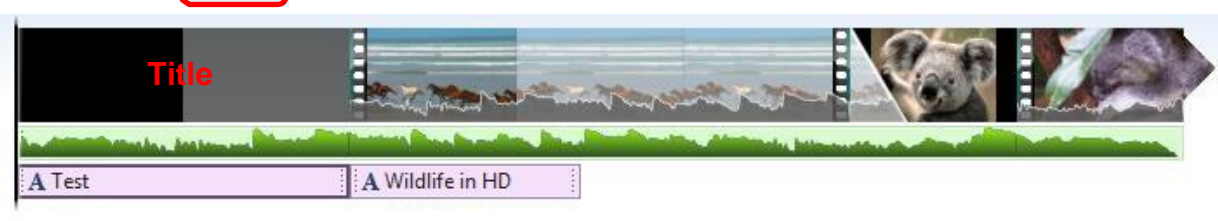

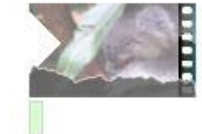

• Внесете текст во полето за текст.

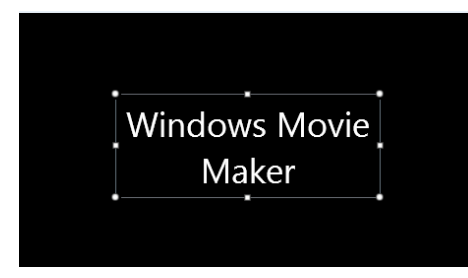

- Изберете наслов.
- Изберете ефект Cinematic burst 1 од Text Tools > Effects.

| Text Tools | Test - Movie Maker - |
|------------|----------------------|
| Format     |                      |
| ♦          |                      |
|            | Effects              |

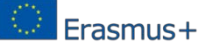

 Повлечете ја зелената лента под вашиот видео клип да се усогласи со почетокот на оригиналното видео или од менито Music Tools изберете Set start time за рачно да го поставите времето.

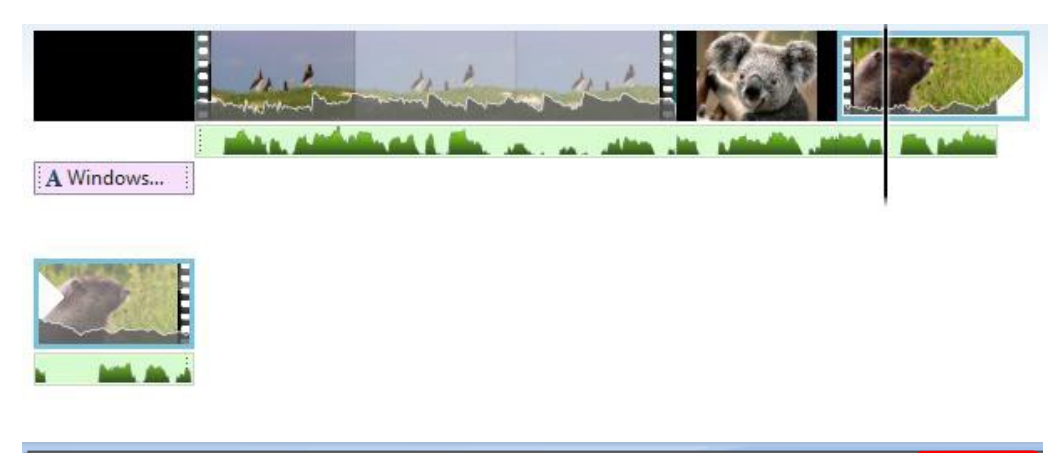

| 📕   🖬 🄊 (° 🖛    | Test - Movie N | laker  |         |             |              | Video Tools | ١ | Music Tools |
|-----------------|----------------|--------|---------|-------------|--------------|-------------|---|-------------|
| Home            | Animations     | Visual | Effects | Project     | View         | Edit        | ſ | Options     |
| 🔊 🕻 Fade in:    | None 🔻         |        | 🕒 Set   | start time  | Start time:  | 7,00s       |   |             |
| Music A s. i. i |                | Colit  | ∔ Set   | start point | Start point: | 0,00s 🗘     | : |             |
| volume          | None 🔻         | Split  | 斗 Set   | end point   | End point:   | 30,09s 🌻    | ; |             |
| Audio           |                |        |         | Editi       | ng           |             |   |             |

- Зачувајте го насловот (title).
- <u>Лолавање на заглавје ( caption)</u> [ Caption
  - Изберете слика.
  - Внесете текст во полето за текст.

Caption

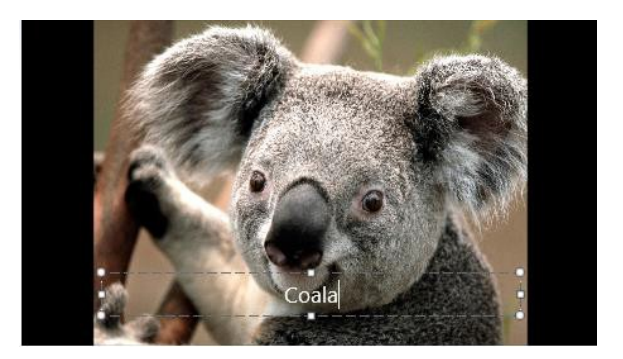

• Зачувајте го заглавјето (caption).

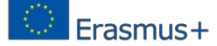

#### <u>Додавање credits</u>

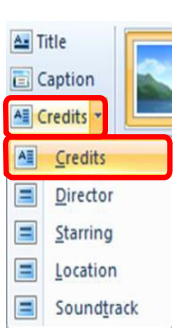

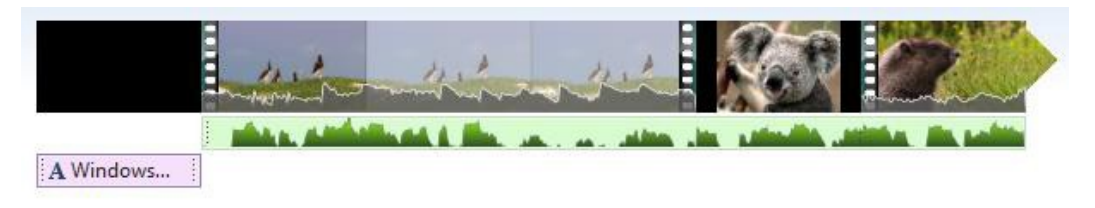

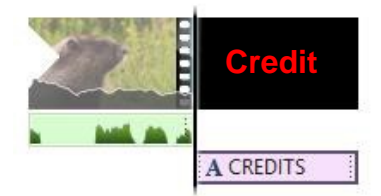

• Внесете текст во полето за текст,

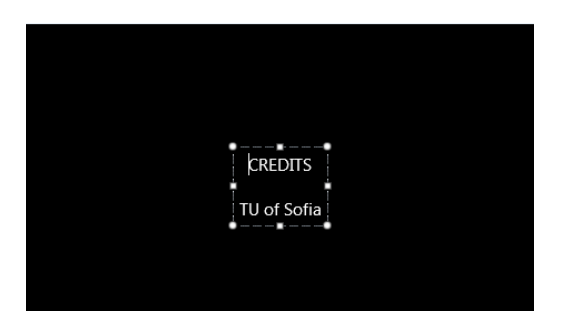

Зачувајте ги credits.

#### • <u>Уредување на titles/captions/credits</u>

- Двоен клик врз title/caption/credit што се гледа под видеото/сликата.
- Се појавува полето за текст.
- Измени го текстот во полето за текст.
- Промени го времетраењето изберете Start time и променете го Text duration.
- Зачувајте title/caption/credits кликнете надвор од страната/Кликнете надвор од полето за текст/кликнете надвор од слајдот.

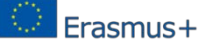

### • Додавање музика

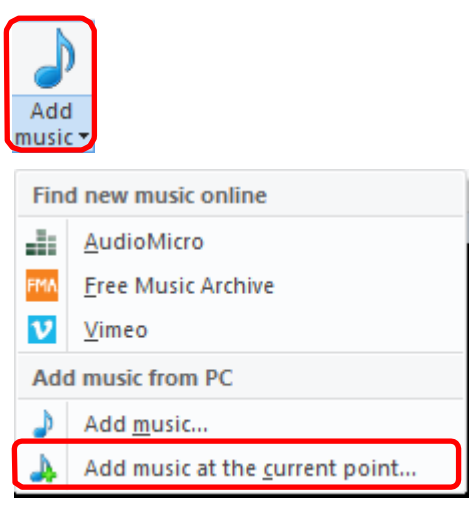

Home > Add music > Add music

| 🔾 🗢 🚺 🕨 Librarie                                                                                  | s ▶ Music ▶ Sample I         | Music                                 | ← <b>4</b> ∳ Sea                                                           | rch Sample Music      | 3      |
|---------------------------------------------------------------------------------------------------|------------------------------|---------------------------------------|----------------------------------------------------------------------------|-----------------------|--------|
| Organize 🔻 New fol                                                                                | der                          |                                       |                                                                            | 8== -                 |        |
| ★ Favorites ■ Desktop                                                                             | Music librar<br>Sample Music | y                                     |                                                                            | Arrange by: Fold      | er 🔻   |
| Downloads                                                                                         | Name                         |                                       | Contributing artists                                                       | Album                 | #      |
| Autodeck 360                                                                                      | Kalimba.mp3                  |                                       | Mr. Scruff                                                                 | Ninja Tuna            | 1      |
| CoeDrive                                                                                          | Maid with the l              | laxen Hair.mp3                        | Richard Stoltzman                                                          | Fine Music, Vol. 1    | 2      |
| - Onebine                                                                                         | Sleep Away.mp                | 3                                     | Bob Acri                                                                   | Bob Acri              | 3      |
| <ul> <li>Libraries</li> <li>Documents</li> <li>Music</li> <li>Pictures</li> <li>Videos</li> </ul> |                              | Item t<br>Size: 4<br>Contri<br>Lengtl | ype: MP3 Format Sound<br>.61 MB<br>buting artists: Bob Acri<br>n: 00:03:20 |                       |        |
| 🍓 Homegroup 👻                                                                                     | • •                          |                                       |                                                                            |                       |        |
| File                                                                                              | name: Kalimba.mp3            |                                       | - Audi                                                                     | o and Music (*.wma;*. | .mp3 👻 |

– Изберете Kalimba.mp3.

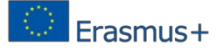

• Музичкиот клип се додава по последниот дел.

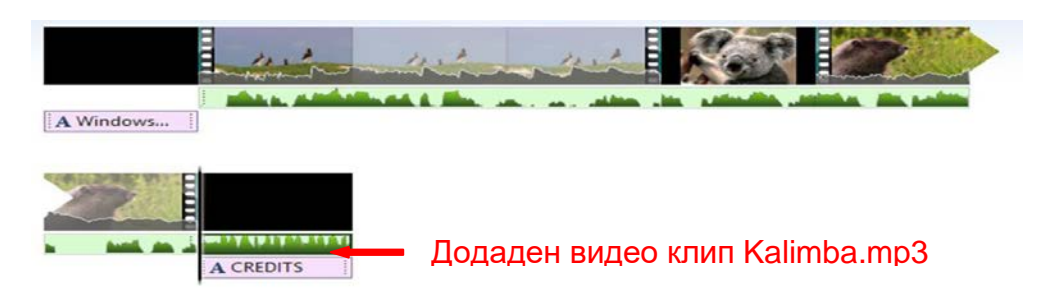

• Повлечете ја зелената лента под вашиот видео клип да се усогласи со насловот на видеото и од менито **Music Tools** изберете **Set start time** и **Set end point** со цел рачно да го поставете почетното време и времетраењето.

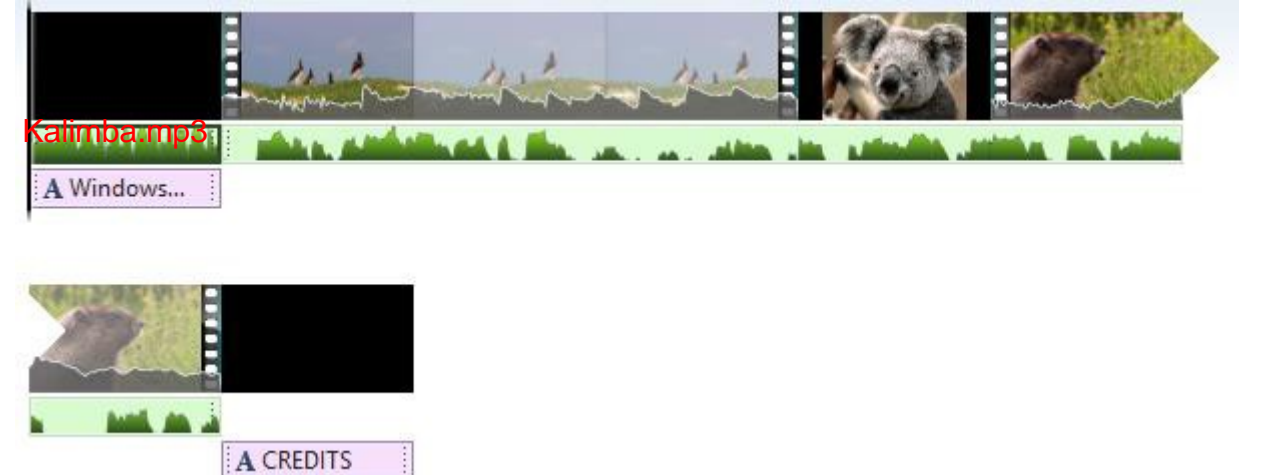

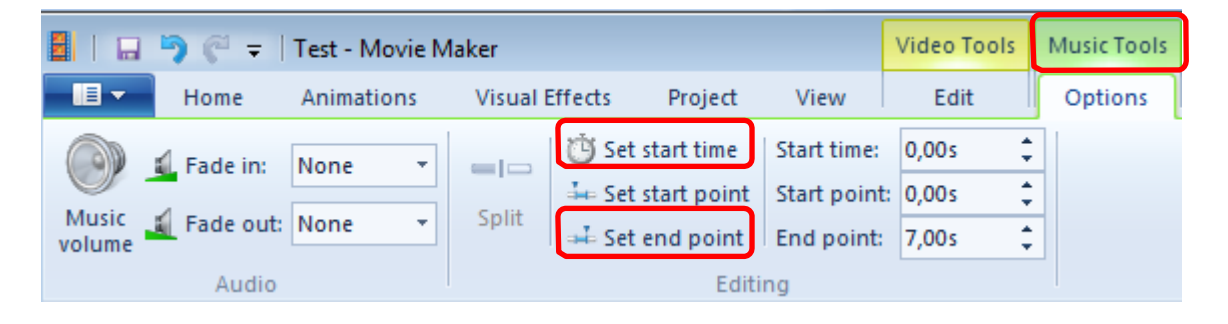

- Home > Add music > Add music
  - Изберете Sleep Away.mp3.

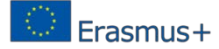

• Музичкиот клип се додава по последниот елемент.

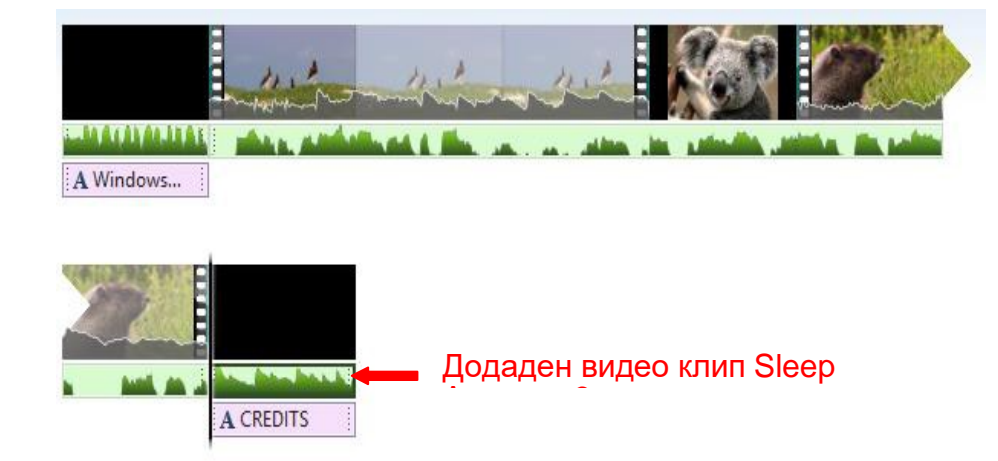

- Додавање на тонски запис (soundtrack)
  - Home >Credits > Soundtrack

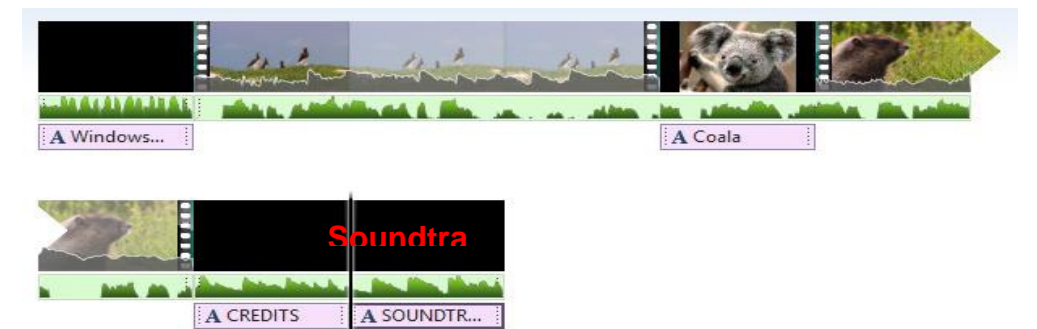

Страната со тонскиот запис автоматски се додава на крајот на секвенцата.

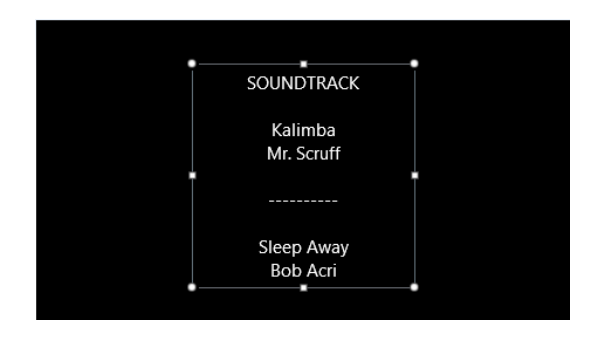

Зачувај го проектот и видеото Објавете го видео филмот

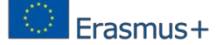

• **Home** > изберете една од опциите за објавување од **Share**.

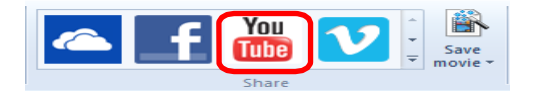

Можете да изберете **YouTube** (ако имате **YouTube** сметка ), или некоја од другите можности кои се понудени.

# **3.2. OEP** алатка EduBlogs

## 3.2.1. uBlogs

Edublogs се: безбедни и надежни (Safe and Reliable) – Блоговите можат да бидат целосно приватни или отворени за јавноста. Бидејќи хостираат само едукативни содржини, Edublogs се дозволени од повеќето училишни филтери, додека другите блогирачки платформи не се; Пријателски настроени кон студентите (Student Friendly) – Додавањето и ажурирањето на блогови е едноставно како праќањето на емајл. Наставниците можат да креираат и уредуваат толку ученички блогови колку што им се потребни; Богати со карактеристики (Rich With Features) – Неколку од најпопуларните карактеристики вклучуваат алатки за дискусија, додавање видео, интеграција со Facebook и Twitter и календари; Прилагодливи (Customizable) – Со над 100 различни теми кои дозволуваат контрола на боите, сликите и изгледот; Базирани на истражување (Research-Based) – Ги вклучува учениците во процесот на учење и подобрување на наставата, ученички портфолија и бескрајно користење на училницата [32, 33].

## 3.2.2. Цели на EduBlogs

Целите на академското блогирање се: креирање на множество од "добри практики" за наставниците кои сакаат да го вклучат блогирањето во нивните курсеви; развивање на насоки за учениците кои се вклучуваат во академското блогирање и определување на ниво и вид на неопходна IT поддршка за оптимизирање на академското блогирање [34].

#### 3.2.3. Придобивки од користењето на EduBlogs

Првичните студии од академското блогирање покажуваат значајни едукациски придобивки кај учениците блогери. Овие придобивки вклучуваат зголемени можности за самоизразување, include increased opportunities for self-expression, позитивно зајакнување на материјалот од курсот, зголемени можности за критички осврт кон самите себе и поголема вклученост со концепти и идеи. Факултетските членови кои ги користат блоговите можат да го олеснат дијалогот и дискусијата и надвор од училницата, на тој начин значително проширувајќи ја заедницата на учење и искуството [34].

#### 3.2.4. Како да го користете EduBlogs

- Пополнете ги сите полиња за креирање на вашата сметка на Edublogs, што е најголемата платформа за блогирање на веб.[35].
- Едноставен е, безбеден и спакуван со дополнителни карактеристики.
- WordPress подржани блогови, е-портфолија и веб-страни.
- Edublogs е блог креиран за едукативни цели.

## Посетете ја страната: <u>http://edublogs.org/</u>

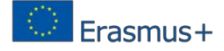

## Чекор 1: Креирање на блог и најавување

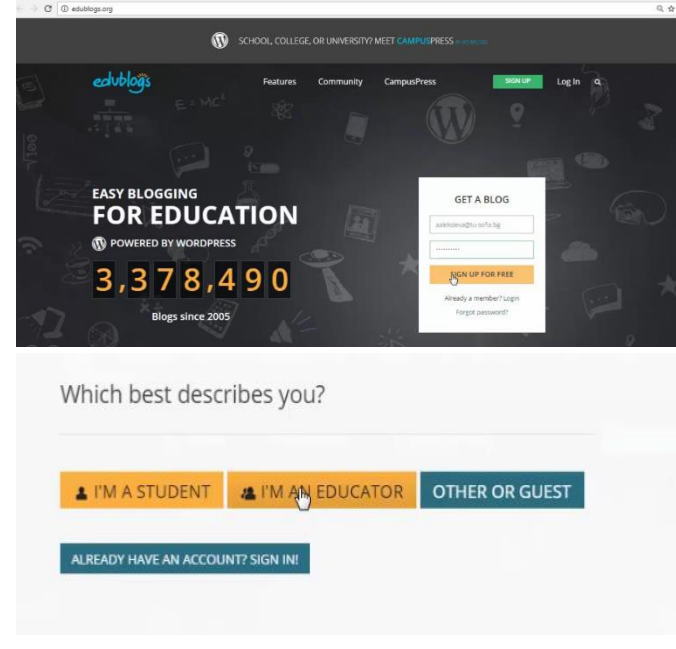

Напишете ги вашето корисничко име и лозинка.

Изберете улога на корисникот: ученик или наставник.

|                                                               | Create your fre                                                             | ee account                           |   |  |
|---------------------------------------------------------------|-----------------------------------------------------------------------------|--------------------------------------|---|--|
|                                                               |                                                                             |                                      |   |  |
|                                                               | Litername                                                                   | aaleksteva                           |   |  |
|                                                               |                                                                             | Sorry, that username already exists! |   |  |
|                                                               | E-mail                                                                      | aaleksieva                           |   |  |
|                                                               |                                                                             | Please enter valid email.            |   |  |
|                                                               | Password                                                                    |                                      |   |  |
| 9                                                             | Repeat Password                                                             |                                      |   |  |
|                                                               |                                                                             | I WANT TO USE INVITE CODE            |   |  |
|                                                               |                                                                             |                                      |   |  |
|                                                               |                                                                             | Human Verification                   |   |  |
|                                                               |                                                                             | ownilver                             |   |  |
|                                                               |                                                                             | please type the words above          |   |  |
|                                                               |                                                                             |                                      |   |  |
|                                                               |                                                                             | In Fagree to terms of service show   |   |  |
| GO BACK                                                       | g                                                                           |                                      | × |  |
| etup your blo                                                 | g                                                                           |                                      | × |  |
| 60 BACK<br>Etup your blo<br>Blog domain                       | g<br>adelinaaleksieva                                                       |                                      | × |  |
| CO BACK<br>Etup your blo<br>Blog domain                       | g<br>adelinaaleksieva<br>.edublogs.org                                      |                                      | × |  |
| e co BACK<br>etup your blo<br>Blog domain<br>Blog title       | g<br>adelinaaleksieva<br>.edublogs.org                                      |                                      | × |  |
| Blog domain<br>Blog title<br>Choose language                  | g<br>adelinaaleksieva<br>.edublogs.org<br>I<br>English                      |                                      | × |  |
| etup your blo<br>Blog domain<br>Blog title<br>Choose language | g<br>adelinaaleksieva<br>.edublogs.org<br>[<br>English<br>\$\$ REGISTER AND | CREATE A BLOG                        | × |  |
| Blog domain<br>Blog title<br>Choose language                  | g<br>adelinaaleksieva<br>.edublogs.org<br>[<br>English<br>& REGISTER AND    | CREATE A BLOG                        | × |  |
| Blog domain<br>Blog title<br>Choose language                  | g<br>adelinaaleksieva<br>.edublogs.org<br>[<br>English<br>& REGISTER AND    | CREATE A BLOG                        | × |  |

Поставете ги доменот на блогот и насловот како што ги потполнуваш полињата.

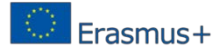

|              | $\sim$ |
|--------------|--------|
| Username     |        |
| adelinaaleks | sieva  |
| Password     |        |
| Remember Me  | Log In |

Најавете се на системот со користење на корисничкото име и лозинката.

#### Чекор 2: Посетете го вашиот блог за прв пат

По најавувањето можете да го видете делот <u>"Dashboard"</u> кој покажува преглед на вашите последни активности, вклучувајќи и тоа колку постови, коментари и страни имате.

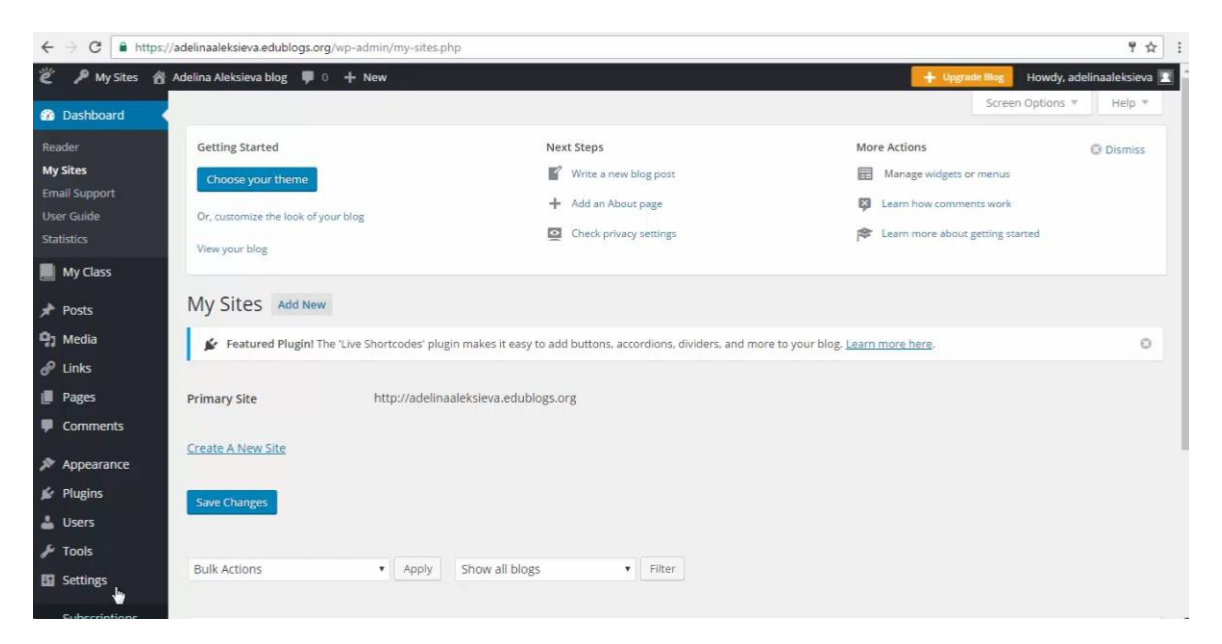

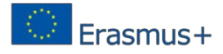

Постојат две менија: context и main

| Statute       Statute                                                                                                    | Structure Note Actions   Structure Note Actions   Structu                                                                                                    |                                                                                                    |                                                                                                    |                                                                                                    |                                                                                                    | Ser wen Optio                                                                                                    | os * idelp                                                                 |
|----------------------------------------------------------------------------------------------------|----------------------------------------------------------------------------------------------------|----------------------------------------------------------------------------------------------------|----------------------------------------------------------------------------------------------------|----------------------------------------------------------------------------------------------------|----------------------------------------------------------------------------------------------------|----------------------------------------------------------------------------------------------------|----------------------------------------------------------------------------|
| Inter store Not store   Outcome store Inter store   Outcome store Inter store   Outcome store Inter store   Outcome store Inter store   Inter store Inter store   Inter store Inter store                                                                                                    | The fame of the set of the set of                                                                                                    |                                                                                                    |                                                                                                    |                                                                                                    |                                                                                                    |                                                                                                    |                                                                            |
| In the set of the set of the set      | Non general fair of any in the index of a general fair of a fair of a fair o                                                                                                    | defiting Started                                                                                                    | 4                                                                                                    | Next Steps                                                                                                    | More Actio                                                                                                    | ens.                                                                                                    | O Diama                                                                    |
| e en en en en en en en en en en en en en                                                                                                    | Automate test of parting on the first and test of particular test of particular test o                                                                                                    | Choose your theme                                                                                                    |                                                                                                    | and stress colliner                                                                                                    | En marca                                                                                                    | te mether or merer                                                                                                    |                                                                            |
| Content memory      Content memory      C          |                                                                                                    | On assessing the look of your blo                                                                                                    |                                                                                                    | + frint an Abrick (segar                                                                                                    | Q Lores                                                                                                    | Time spectrum is your's                                                                                                    |                                                                            |
| Collowed Sites     Collowed Sites     Collowed     Collowed Sites     Collowed     Collowed          | An under the set of the set of th                                                                                                    | Verse proce blog                                                                                                    |                                                                                                    | <ul> <li>Construction of the second second seco</li></ul>                                                                                                    | la mu                                                                                                    | Context                                                                                                    | menu                                                                       |
| An advant Angel Carlow and adda adda adda adda adda adda adda                                                                                                    | P Andrei Mager mit de la ben nales it segte tad benere, constants de lores tope la legis tanzar<br>este al mager mit delabade<br>set al mager mit delabade<br>set al mager mit delabade                                                                                                    | ollowed Sites                                                                                                    |                                                                                                    |                                                                                                    |                                                                                                    |                                                                                                    |                                                                            |
|                                                                                                    | Es                                                                                                    | 4 September Rhotel The Line                                                                                                    | e Dastradar' el una maker i                                                                                                    | terrors with the Worker to concribe and delivery and                                                                                                    | more to securitize down more.                                                                                                    |                                                                                                    |                                                                            |
| Nav 3.3 hanges and alkiblein:                                                                                                    | wh 3. Program of utilitation:                                                                                                    | 1903-                                                                                                    | · · · · · · · · · · · · · · · · · · ·                                                                                                    |                                                                                                    | and the part of the second                                                                                                    |                                                                                                    |                                                                            |
| We 3. Image and activution  We 4. Singer and activution  We 4. Singer and activution  We 4. Singer and activution  We 4. Singer and activution  We 4. Singer and activution  We 4. Singer and activution  We 4. Singer and activution  We 4. Singer and activution  We 4. Singer and activution  We 4. Singer and activution  We 4. Singer and activution  We 5. Singer and activution  We 5. Singer and      | which a large and attivides                                                                                                    |                                                                                                    |                                                                                                    |                                                                                                    |                                                                                                    |                                                                                                    |                                                                            |
|                                                                                                    | sector for fore<br>in a sector for fore<br>in a sector fore<br>in a sector fore<br>in a sector f                                                                                                    | Week 3: Images and attribu-                                                                                                    | tion                                                                                                    | Star                                                                                                    |                                                                                                    |                                                                                                    |                                                                            |
|                                                                                                    | Extract data data data data data data data d                                                                                                    |                                                                                                    |                                                                                                    | Sear                                                                                                    | h By: Title •                                                                                                    | inarth                                                                                                    |                                                                            |
|                                                                                                    |                                                                                                    |                                                                                                    |                                                                                                    |                                                                                                    |                                                                                                    |                                                                                                    |                                                                            |
|                                                                                                    |                                                                                                    |                                                                                                    |                                                                                                    | 10 A                                                                                                    | <b>1</b>                                                                                                    | - Direct                                                                                                    |                                                                            |
| by Arm Andrew<br>1 5<br>5<br>5<br>5<br>5<br>5<br>5<br>5<br>5<br>5<br>5<br>5<br>5<br>5                                                                                                    | Ve Star<br>1 6<br>1 6<br>1 6<br>1 6<br>1 6<br>1 6<br>1 6<br>1 6                                                                                                    |                                                                                                    |                                                                                                    | P. 19                                                                                                    | adelinaaleksieva                                                                                                    |                                                                                                    |                                                                            |
| A set of the set of the set of th     | Net start but start but s                                                                                                    |                                                                                                    |                                                                                                    |                                                                                                    |                                                                                                    |                                                                                                    |                                                                            |
| Andersense sektologing op en sektologing op en sektologing of en sektologing of en s     | readviewen.et.el.el.el.el.el.el.el.el.el.el.el.el.el.                                                                                                    |                                                                                                    |                                                                                                    |                                                                                                    | My sites Following                                                                                                    |                                                                                                    |                                                                            |
| Centre this there if they if the intering tight     More they if the intering tight     More they if the intering tight       Countered to the dry are blag     If the intering tight     If the intering tight       Countered they they alway     If the intering tight     If the intering tight       Countered they they alway     If the intering tight     If the intering tight       Countered they the lust the transform     If the intering the intering tight makes if any the alf both them. At each the alf both the alf may the intering tight makes if any the alf both them. At each the alf the alf the intering tight makes if any the alf both them. At each the alf the alf t                                                                                                    | samp tavid Mark Steps<br>(* Concentration Concentration Conc                                                                                                    | felmanfeksiwa.edubloga.org/<br>Selma Aleksiwa blog 🔎 0                                                                                                    | vp-sdmin/index.php?pag<br>+ New                                                                                                    | er mintender php                                                                                                    | Ny Step Pollowig                                                                                                    | • tuport                                                                                                    | Howdy                                                                      |
|                                                                                                    | Chance and March       If the set is higher       If the set hour house hour dependence on the set is hour hour hour and and and the set is the set is hour ment and and the set is the set is hour ment and and the set is hour ment and and the set is hour ment and and the set is hour ment and and the set is hour ment and the set is hour ment and t                                                                                                    | felinaaleksiwaa edubloga.org/<br>Solina Alaksiwa Mog 🖉 0                                                                                                    | ivs-admitylindex.php?pag<br>+ New                                                                                                    | et nurvesder php                                                                                                    | My Sites Pollowing                                                                                                    | + topoer t                                                                                                    | Howdy                                                                      |
| Constraints the block of your blag     Constraints of block of your blag     Constraints where your blag     Constraints where your blag     Constraints where your blag     Constraints where your blag black near the black near the black nea           | A data di facto di antigo di antigo di an                                                                                                    | delinaaleksieva edubloga orga<br>Selina Alaksevia Mog – 🌒 O<br>Getting Started                                                                                                    | vp-sämin/index.php?asg<br>+ New                                                                                                    | er mansader phys.<br>Next Stepp                                                                                                    | Ny szes polosing                                                                                                    | Cognose 1                                                                                                    | Howdy<br>Screen Option                                                     |
| 0. cultured by the V (or provide) The provide The provide The provide The provide The provide of the Constraints of the provide of the provide of the provi      | Ocumentation that of providing the set of a providing set of a providing set of a providi                                                                                                    | delinaaleksieva edubloga.org v<br>Belina Aleksieva blog 🔎 0<br>Gesting Started                                                                                                    | ng-samin/index.php?ang<br>+ New                                                                                                    | n menseder glop :<br>Next Steps :<br>Mark Steps :<br>Mark Steps :                                                                                                    | My sten poloning                                                                                                    | Common 1                                                                                                    | Howdy<br>Screen Options                                                    |
| Temperature<br>Followed Sites<br>▲ Industed Right The Use Statistic plage and attribution<br>Wrick 3 Images and attribution<br>Use to 1 Images and attribution<br>Use to 1 Images and attribution<br>Use to 1 Images and attribution<br>Use to 1 Images and attribution<br>Use to 1 Images and attribution<br>Use to 1 Images and attribution<br>Use to 1 Images and attribution                                                                                                    | The more trigg<br>Collowed States Collowed States A surget with the dates, and even to pour thing <u>Least surget</u> of<br>the surget and attribution<br>Week 3 Images and attribution<br>Week 3 Images and attribution<br>Up the surget surget                                                                                                    | delinualeksieva eduktoga org ;<br>Solina Aleksieva Mog – 🖉 o<br>Getting Started<br>Chicosa yaar Uhema                                                                                                    | ing-sáminýndes phylang<br>+ New                                                                                                    | rimmender php<br>Next Steps<br>Write a riske klig past<br>+ Artic A Naux rage                                                                                                    | My Xen Poloning                                                                                                    | Comment                                                                                                    | thousedy<br>Sorreen Options<br>enus<br>work                                |
| Followed Sites  S  ✓ teacher last builder inger måler frage builde state frage builde builder, and men to pur lang <u>lange som</u> O  Verek 3 ingers and attribution  Verek 3 ingers and attribution  Verek 3 ingers and attribut | ollowed Sites S  from each tage to be Southouse plags make it any to althouse, according, shotes, and more to your Hing <u>Leasnace</u> Need & Images and altifuedine  For the tage to add altifuedine  For the tage to add altifuedine  Fo                                                                                                    | delmasteksieva edubtogs.org.<br>Stitra Aleksieva biog. 🔮 o<br>Getting Started<br>Chouse your theme<br>Or, usalemas the loak of you                                                                                                    | ng-sdminVindesphplang<br>↓ New<br>≠ blag                                                                                                    | enmensdetigter<br>Ment Steps<br>Ministe Ander Mitiganet<br>Aufor Altour ages<br>Aufor Altour ages                                                                                                    | My sten Poloang                                                                                                    | Granom                                                                                                    | evel<br>evel<br>envel<br>envel<br>envel<br>envel                           |
| Veret 3 integer het Lief Deutsder jaget måler 6 og ek säflivfars, atteviden, fokder, and more input fag <u>Lansausz</u> 0 Week 3 integer sed attebulien                                                                                                    | Anderer Reger The 'Use Southooder piges makes Leavy's salf bolders, according, biolets and more types ting <u>Leavings</u> The South Southooder Piges and Attribution      The South by The Southooder Piges      Southooder Piges      South                                                                                                    | deinaaleksiera eduktoga org.<br>sohra Aleksiwa Mag 🔮 :<br>Getting Stanted<br>Chorus your themo<br>Oc. castamica die bak of you<br>Yeen your biog                                                                                                    | ve-simin/ndesphpitag<br>                                                                                                    | ermenseler pty<br>Next Segs.<br>Mit an sine skippers<br>And an Skonse ger<br>Onda proves pertops.                                                                                                    | My XEx poloung                                                                                                    | More Actions<br>More Actions<br>Marage Wilgets of ins<br>Cases Prace Comments<br>Cases Prace Comments<br>Cases Prace Comments                                                                                                    | toordy<br>Screen Option<br>enus<br>work<br>ang started                     |
| the definition of the first trade pages make Karyka att batters, accretions, devices, and new tay out ling, <u>isoannam</u> Week 3. Integers and attribution     Section 3. Integers and attribution     Section 3. Integers and attribution     Section 3. Integers and attribution     Section 3. Integers and attribution     Section 3. Integers and attribution     Section 3. Integers and attribution     Section 3. Integers and attribution     Section 3. Integers and attribution     Section 3. Integers and attribution     Section 3. Integers and attribution     Section 3. Integers and attribution     Section 3. Integers and attribution     Section 3. Integers and attribution     Section 3. Integers                                                                                                    |                                                                                                    | teinusteiciera schöfogs og i<br>sideu skistene skafogs og i<br>Getting Stansed<br>Chorae yaar there:<br>O: sustema the look of you<br>Ywe ynaa bing<br>Engliceuwed States:                                                                                                    | rep-admin (index php?pag<br>                                                                                                    | enneselegip<br>Net Step<br>Met sone sigger<br>Africe Sone sigger<br>Africe Sone sig                                                                                                    | do stan                                                                                                    | More Actions                                                                                                    | even<br>even<br>eren<br>eren<br>eren<br>eren<br>eren<br>eren               |
| Week 3 Images and attribution                                                                                                    | Week 3 images and attribution           tearth           Searth by the         Search           Images and attribution         Search           Images and attribution         Search<                                                                                                    | deinaaleksieren erkelings org<br>ninten Alaksewe Wig P<br>Gesting Started<br>Choore practiment<br>Oc. uutermachte kost of pro<br>Yeer practing<br>Followed Sittes                                                                                                    | rsg-admin/redes.php?pag                                                                                                    | e menaderpite<br>Not Dapi<br>E filos positi<br>Adar Honojapi<br>C Dona mena prima                                                                                                    | do stra                                                                                                    | More Actions<br>Banago vidgeto or m<br>Learn hora committa<br>Learn more abord geto                                                                                                    | evas<br>sork<br>ng started                                                 |
| Viele 3 Integes and attribution                                                                                                    | Week 3. Images and attribution Example.<br>Search by: Table Source Source                                                                                                    | delmasticiaren eduktioga orgi<br>ostran Alikisone Marg 🔮 1<br>Gesting Stanted<br>Orizanter Josef Menter<br>Orizanter Josef Menter<br>Vierer yren Marg<br>FOIlowed Sitters                                                                                                    | ner-admini/index.php?leag                                                                                                    | er menselle gity<br>Next Step:<br>Met Step:<br>Met Step:<br>Met Step:<br>Desk proceptions<br>des of may far set builton - percentions, desi                                                                                                    | do stra<br>1 0                                                                                                    | More Actions<br>More Actions<br>Manage visignes or in<br>Learn hous comments<br>Learn more about gets<br>ansmoter<br>0                                                                                                    | evas<br>sork<br>ng started                                                 |
| Lant                                                                                                    | Samith by Title Source<br>Samith by Title Source<br>My State<br>My State<br>Source<br>Source<br>My State<br>Source<br>Source | deinsteiniers echélogu org<br>deinsteiniers echélogu org<br>deuts deichon Mis<br>("Grund par Uniterno")<br>Oc. saternica de loak of you<br>view your bring<br>Followed Sittes:<br>Erollowed Sittes:<br>Erollowed Fregier The<br>Erize                                                                                                    | reg- a finis (Vede y Jeg) (gang<br><b>4</b> Rear<br>w blag<br>                                                                                                    | en energebol grup<br>Metal Steps<br>Metal Steps<br>Metal Alloward<br>Alloward Metal Steps<br>Conductions<br>den et energitu statistications, providions, doub                                                                                                    | ers, and more to your falling. [2                                                                                                    | More Actions  More Actions  Mo                                                                                                    | enit<br>enit<br>ank<br>arg sartal                                          |
| Secting title • • • • • • • • • • • • • • • • • • •                                                                                                    | Search Sp. Title Search<br>addrimaateksieva.<br>Ny Sixe Following<br>Comparison                                                                                                    | teinustektion es delings org (* )<br>stora kielsowa kiej (* )<br>Getting Startel<br>(* )<br>Co., sustancia file kiels of you<br>view your bring<br>FOIlowed Sites<br>Foilowed Sites<br>tax:<br>Max Related Regist The<br>tax:                                                                                                    | rep-atmin/index.ptp?ang                                                                                                    | en energia de participa de la construir de la construir de la                                                                                                    | do she policing                                                                                                    | More Actions<br>More Actions<br>Learn more dioal gets<br>Actimizer 0                                                                                                    | evan<br>sorie<br>mg started                                                |
| addinaaleksieva <sup>69 mee</sup>                                                                                                    | adefiniatelysieva.                                                                                                    | televanticians edublogs any of the second second se                                                                                                    | ng-admin/index.php?pag<br>de new<br>r blug<br>Use Shortcoder plagin m                                                                                                    | enementer pro-<br>Ment Steps<br>Conta renew statistica<br>Conta renew statistica<br>Conta renew statistica<br>ene et energito statistications, accordions, doc                                                                                                    | dg share making a second second secon | More Actions<br>Brange Values of an<br>Learn Proc. comments<br>California<br>Antipological and<br>Antipological<br>Antipological<br>Antipolo                                                                                                    | eval<br>acris<br>acris<br>acris                                            |
| adelinaaleksieva. <sup>16,7900</sup>                                                                                                    | adefinaaleksieva <sup>10</sup> /1944<br>by Sites foldung<br>1 6                                                                                                    | teinateiteinen actuellegen orge<br>ontera Aleksione stellig 🖗 -<br>Getting Stanstel<br>Channe genact Henrol<br>Oc. asserting arb Mark of poor<br>Vitre your Image<br>FOIIDoweed Sitess 👔<br>🖝 Fontaneel Regist The<br>Image.<br>Week, 3: Images and actor                                                                                                    | rup-admini/index.php?long                                                                                                    | en versetele prive<br>Mont Page:<br>Effect and a factor factor for the factor factor for the factor factor for the factor factor for the factor factor factor for the factor factor f                                                                                                    | by the point point of the point of the point | More Actions<br>More Actions<br>More Actions<br>Caser Instances<br>Caser Instances                                                                                                    | evas<br>sork<br>ang started                                                |
| adelinaateksieva<br>Mysitus following                                                                                                    | adelinaaleksieva<br>ky stas roboerg                                                                                                    | delivashekkera adaktogs org<br>Refer Adaktowa Mag P<br>Getting Standed<br>Charana praw Harano<br>Charana dhe Kan d' por<br>Vera prov Frage<br>Foollowed Sittes<br>Foollowed Sittes<br>Mark Stander Frager The<br>Intellowed Frager The<br>Intellowed The<br>Intellowed The<br>Intellowed The<br>Intel | ry-administrative strating<br>- trans<br>- trans<br>- | enementer pro-<br>Met Steps<br>Met Steps<br>Met S | by the existence of the second second | More Actions<br>More Actions<br>Carrow Constraints on an<br>Carrow Constraints<br>Carrow Constraints<br>Carrow Const                                                                                                    | Powedy<br>Screen Options<br>enut<br>asek<br>mg started                     |
| My Sites Following                                                                                                    | My Sites Following                                                                                                    | Administrative e dublings org<br>index dockness May  Control (Control (Contro) (Control (Contro                                                                                                    | rep-anton (rote and glass)<br>$\Rightarrow$ too<br>or blas<br>Ductored palates and<br>Rocking                                                                                                    | en metalet påv<br>Meta Bager<br>Mitter and Kingstert<br>Aktar anbruss påver<br>Deta meneg antrage<br>dete i frangsfor aktifunderen. Meta                                                                                                    | og ble soldening<br>L sol<br>ex. and increase to your Hilling Log<br>Sourch<br>Seench By: Tille                                                                                                    | Comparing of the second period  Comparing of the second period  Comparing of the second perio                                                                                                    | enut<br>work<br>started                                                    |
|                                                                                                    | 1 6                                                                                                    | distantions we define the group of the address store of the group of the store of the group of the store of the store of t                                                                                                    | ry stim (nin style og<br>- ne<br>ne<br>s klag<br>- tak<br>tak Sontaker pige o<br>fæden                                                                                                    | enementer pro<br>Next Steps                                                                                                    | ns, and neer to your they gate for a set of neer to your they gate for a set of neer to your to your t | More Actions<br>More Actions<br>More Actions<br>More Actions<br>Descriptions of and<br>Descriptions<br>Council<br>Council<br>Co | eval<br>and<br>and<br>and<br>and<br>and<br>and<br>and<br>and<br>and<br>and |

Изберете го менито My site -> Visit Site за да го видете вашиот блог

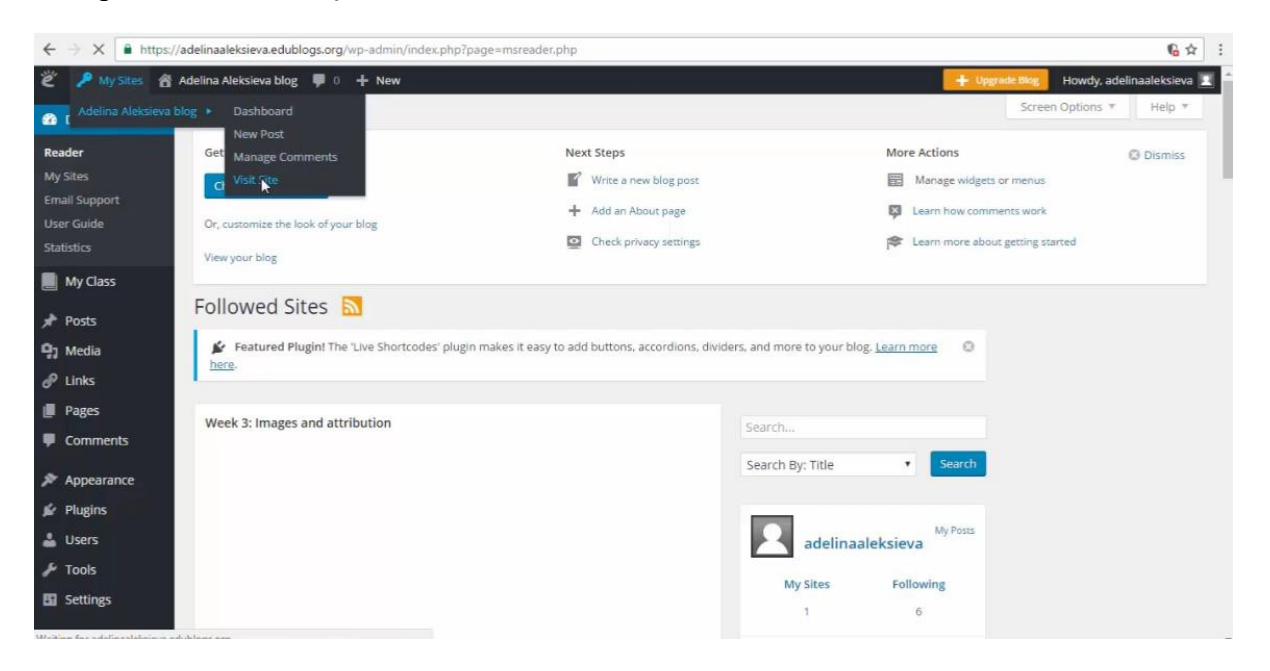

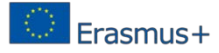

## Blog страната

| ← → C ③ adelinaaleksieva.edublogs.org | s blog 🖉 Customine 🖪 0. 上 Naur 💭 Fallour                                                                              |                                                                                       | * |
|---------------------------------------|----------------------------------------------------------------------------------------------------|---------------------------------------------------------------------------------------|---|
| Ade<br>Just anot                      | lina Aleksieva blog<br>her Edublogs sie                                                                               | P Search                                                                              |   |
| Home<br>P Search                      | Sample Page<br>Hello world!                                                                                           | 1 Welcome bi your brand new blog!                                                     |   |
| Recent Post<br>• Hello world!         | ts Posted on October 17, 2016<br>Welcome to your brand new blog at Edublogs1                                          | This is a sidebar and can be<br>changed in Widgets in your<br>dashboard.              |   |
| Recent Com Edublogs on Hel            | To get started, simply visit your blog's dashboard, ec<br>lo world! check out all the other options available to you. | edit or delete this post and You can also modify number of sidebars in theme options! |   |

## Чекор 3: Уредете го изгледот на вашиот блог

Изберете ја опцијата Customize од менито

| ← → X a https/<br>edublogs P My Site | /adelinaaleksieva.edublogs.org/wp-adi | nin/customize.php?url=http%3A%2F%2Fadelinaaleksieva.edublogs.org%2Fsample                                                                                                    | page%2F 🖈 🖌                                                              |
|--------------------------------------|---------------------------------------|----------------------------------------------------------------------------------------------------|--------------------------------------------------------------------------|
|                                      | Adelina Al<br>Just another Edublogs   | eksieva blog                                                                                                    | <b>9</b> Search                                                          |
|                                      | Home Sample Page                      |                                                                                                    |                                                                          |
|                                      | Ø Search                              | Sample Page                                                                                                    | lit.<br>Welcome!<br>Welcome to your brand new blog!                      |
|                                      | Recent Posts - Hello world!           | This is an example of a page. Unlike posts, which are displayed on your<br>blog's front page in the order they're published, pages are better suited for<br>content that you don't expect to undate frequently like an About Blogning. | This is a sidebar and can be<br>changed in Widgets in your<br>dashboard. |
| Alting for adelinaaleksieva.e        | Recent Comments                       | Guidelines or Contact information.                                                                                                    | You can also modify number of<br>sidebars in theme options!              |

Можете да го користете менито на левата страна со цел да го променете интерфејсот на вашиот блог:

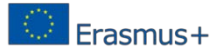

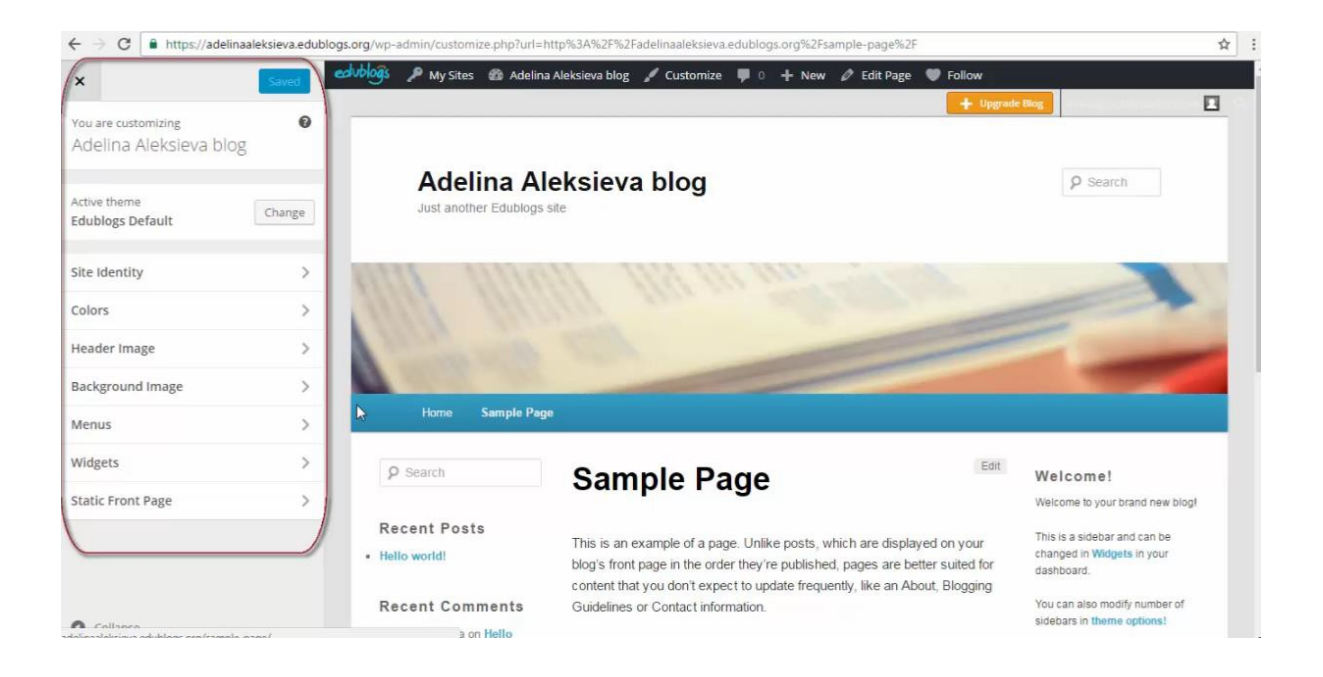

Да го променете насловот на блогот, можете да ја користете опцијата *Site identity* од менито:

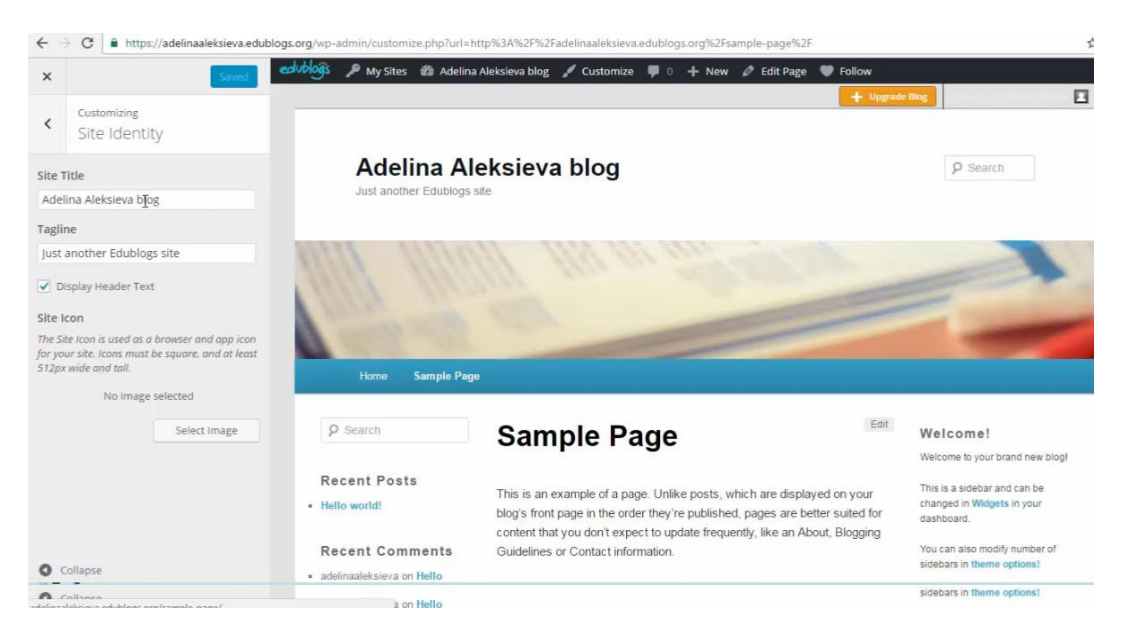

Кликнете на Save & Publish да ги зачувате промените.

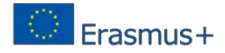

Следниот дел е да ја промените бојата на текстот во заглавието (header):

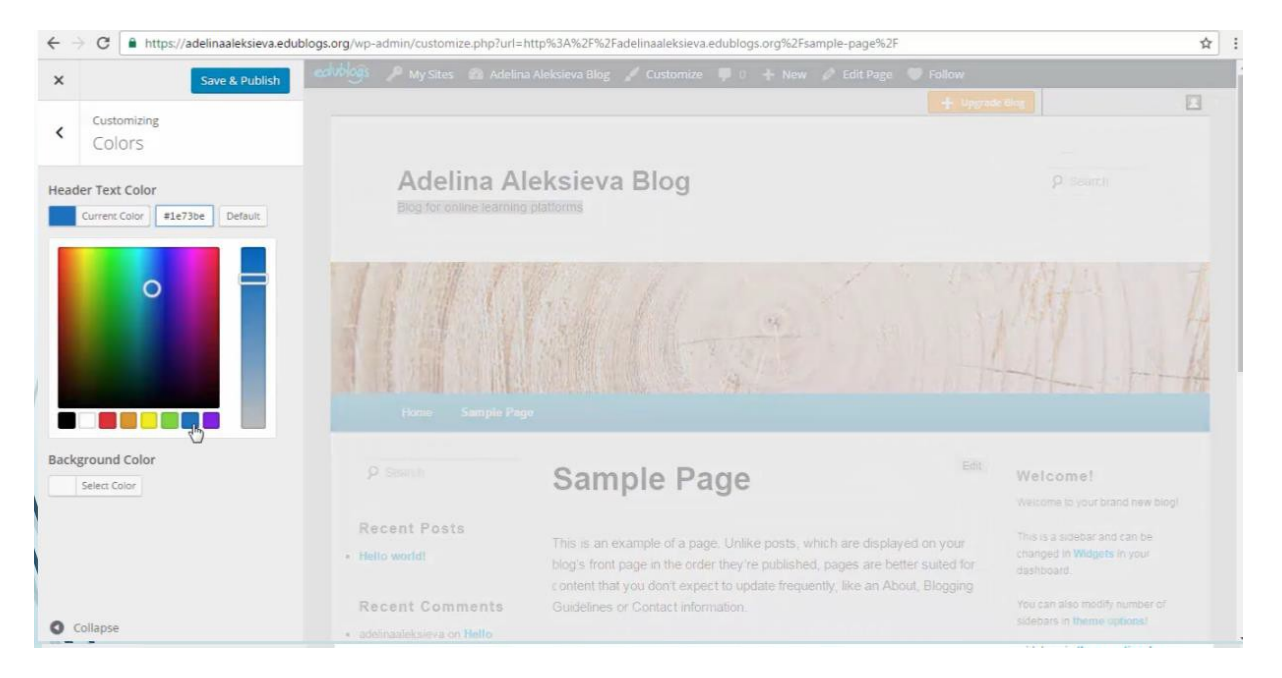

Можете да прикачите нова слика за заглавието:

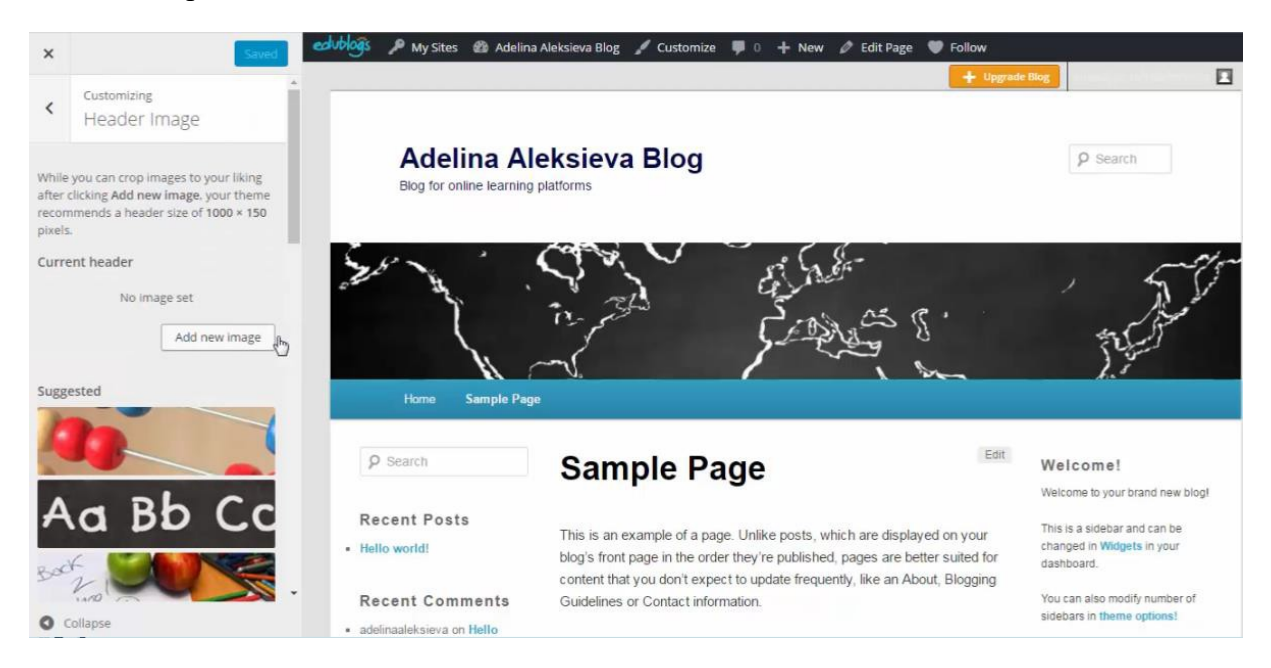

Делот од менито *Widgets -> Main sidebar* се користи за уредување на елементите од левата колона:

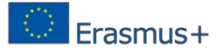

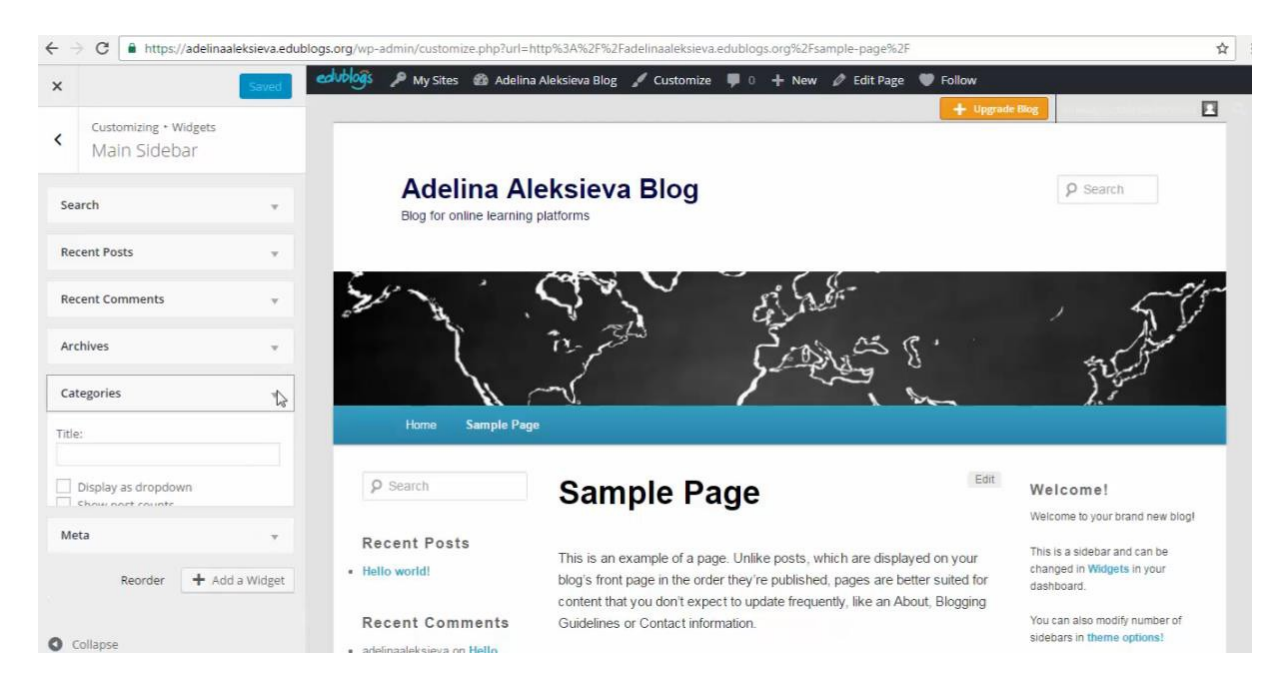

Делот од менито  $Widgets \rightarrow 3$  Col Right Sidebar се користи за уредување на елементите од третата десна колона:

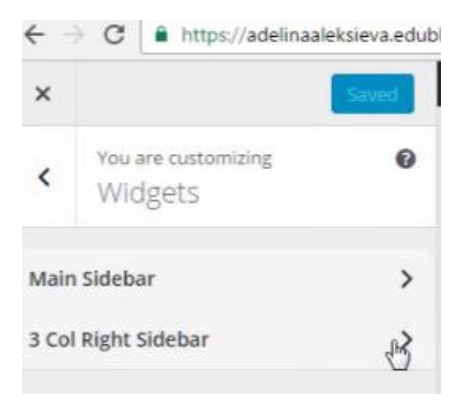

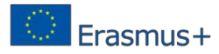

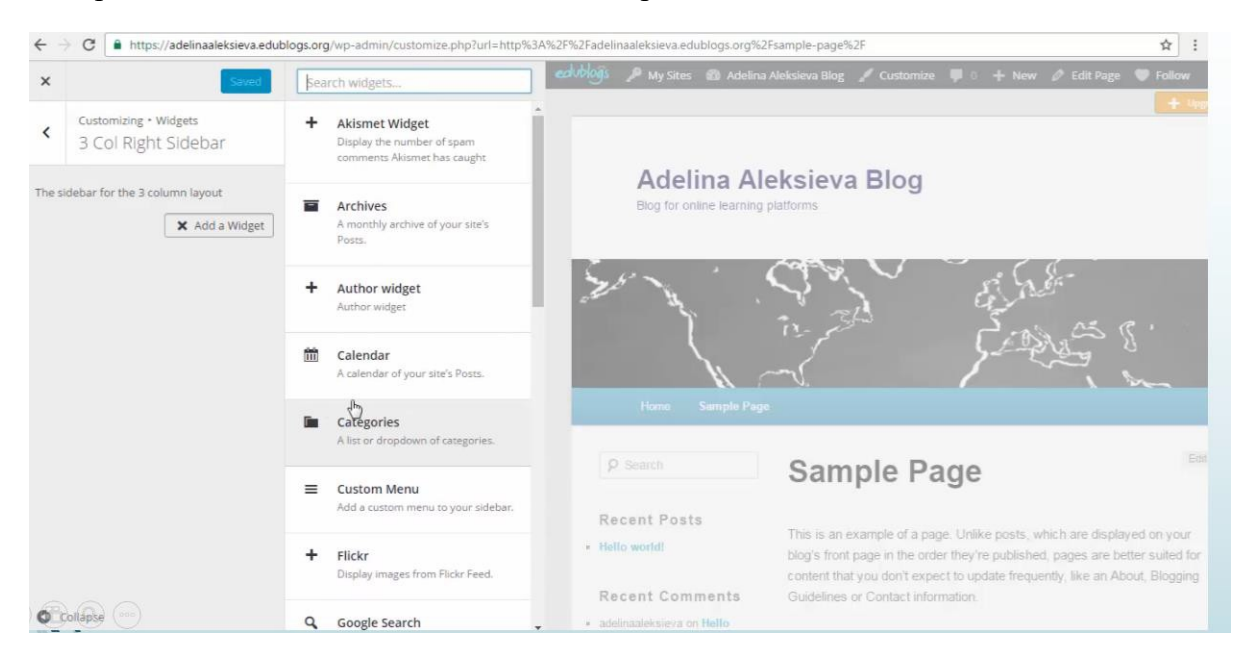

Изберете компонента за да додадете десна страна на блогот:

## Чекор 4: Уредување на страницата и постовите

За уредување на страницата одете на опцијата *Pages -> All pages* во главното лево мени

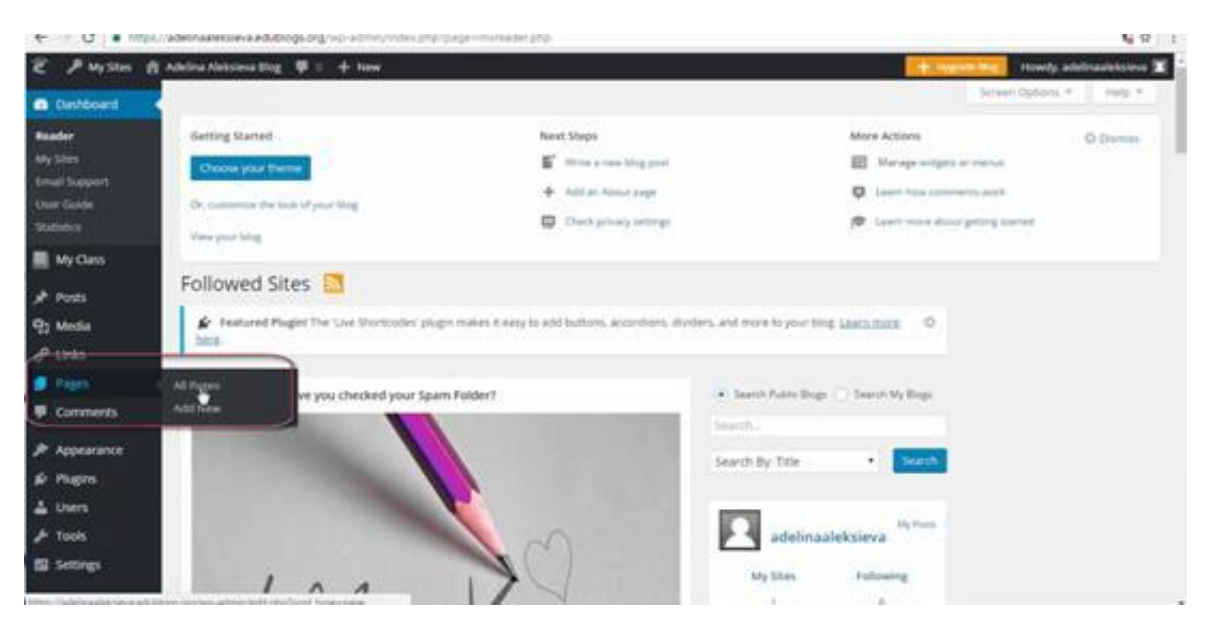

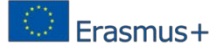

Можете да видете листа од сите страници кои се прикажани на екранот. Изберете Select *Edit* за страницата, која сакате да ја уредувате:

| ← → C  https:/                                  | //adelinaaleksieva.edublogs.org/wp-admin/edit.php?post_type=page | e                      |                                    | ☆ :                       |
|-------------------------------------------------|------------------------------------------------------------------|------------------------|------------------------------------|---------------------------|
| 🛎 🔎 My Sites 📸                                  | Adelina Aleksieva Blog 🏮 0 🕂 New                                 |                        | + Upgrade Blog How                 | /dy, adelinaaleksieva 🔟 🍧 |
| Dashboard                                       |                                                                  |                        | Screen Optio                       | ons 🔻 Help 🔻              |
| My Class                                        | Getting Started                                                  | Next Steps             | More Actions                       | O Dismiss                 |
| * Posts                                         | Choose your theme                                                | Write a new blog post  | Manage widgets or menus            |                           |
| 91 Media                                        |                                                                  | + Add an About page    | Learn how comments work            |                           |
| P Links                                         | Or, customize the look of your blog                              | Check privacy settings | A Learn more about getting started |                           |
| Pages                                           | View your blog                                                   |                        |                                    |                           |
| All Pages<br>Add New                            | Pages Add New                                                    |                        |                                    |                           |
| Comments                                        | Stay in the know! Be sure to follow <u>@edublogs</u> on twitter. |                        |                                    | 0                         |
| <ul> <li>Appearance</li> <li>Plugins</li> </ul> | All (1)   Published (1)<br>Bulk Actions  Apply All dates  Filter |                        |                                    | Search Pages              |
| Lusers                                          | Title                                                            |                        | Author 🛡                           | Date                      |
| <ul> <li>Tools</li> <li>Settings</li> </ul>     | Sample Page                                                      |                        | adelinaaleksiev —<br>a             | Published<br>2016/10/17   |
| Subscriptions                                   | Dilk Actions  Apply                                              |                        | Author 🗬                           | Date<br>1 item            |

Избраната страна се појавува на екранот и вие можете да го менувате насловот и текстот за вашата страна:

| $\leftrightarrow$ $\rightarrow$ C $\blacksquare$ https:// | adelinaaleksieva.edublogs.org/wp-admin/post.php?post=2&action=e                                                              | dit                                                                                           |                         |                                           | ☆                                         |
|-----------------------------------------------------------|----------------------------------------------------------------------------------------------------|-----------------------------------------------------------------------------------------------|-------------------------|-------------------------------------------|-------------------------------------------|
| ぎ P My Sites 👸                                            | Adelina Aleksieva Blog 🕊 0 🕂 New View Page                                                                                   | Write a new blog post                                                                         |                         | + Upgrade Blog<br>Manage widgets or menus | Howdy, adelinaaleksieva 🔟                 |
| <ul> <li>Dashboard</li> <li>My Class</li> </ul>           | Or, customize the look of your blog                                                                                          | <ul> <li>Add an About page</li> <li>Check privacy settings</li> </ul>                         | 印<br>令                  | Learn how comments work                   | k<br>started                              |
| 🖈 Posts                                                   | View your blog                                                                                                    |                                                                                               |                         |                                           |                                           |
| 🖓 Media<br>🔗 Links                                        | Edit Page Add New                                                                                                    |                                                                                               |                         |                                           |                                           |
| 📮 Pages                                                   | Featured Plugin! The 'Live Shortcodes' plugin makes it easy t                                                                | o add buttons, accordions. dividers, and more to yo                                           | ur blog. <u>Learn</u>   | more here.                                | 0                                         |
| All Pages<br>Add New                                      | About me                                                                                                    |                                                                                               |                         | Publish                                   |                                           |
| Comments                                                  | Permalink: http://adelinaaleksieva.edublogs.org/sample-page/                                                                 | dit                                                                                           |                         |                                           | Preview Changes                           |
| <ul> <li>Appearance</li> <li>Plugins</li> </ul>           | 92 Add Media           B         I         ≪         Ξ         €         €         Ξ         Ξ         Ø         №         Ξ |                                                                                               | Visual                  | Text                                      | blished <u>Edit</u><br>Public <u>Edit</u> |
| 👗 Users 🎤 Tools                                           | This is an example of a page. Unlike posts, which are disp<br>published, pages are better suited for content that you do     | layed on your blog's front page in the order<br>a't expect to update frequently, like an Abou | they're<br>It, Blogging | Edit<br>Move to Trash                     | on: Oct 17, 2016 @ 05:21                  |
| Settings                                                  | Guidelines or Contact information.<br>Click the Edit link to change the information on this page                             | or to create a new page                                                                       |                         | Dago Attribu                              |                                           |
| Collapse menu                                             | case are take to change, the anormation on this page                                                                         | or concernant page.                                                                           |                         | Template                                  |                                           |
| ) Q                                                       |                                                                                                    |                                                                                               |                         | Default Tem                               | iplate •                                  |

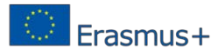

Можете да додавате мултимедијални содржини (слика, видео, аудио) на вашата страна. Изберете ја опцијата *Add Media*.

| $\leftrightarrow$ $\rightarrow$ C $$ https:/ | /adelinaaleksieva.edublogs.org/wp-admin/post.php?post=2&action=edit                                                                                                    | <b>Å</b>                                                       |
|----------------------------------------------|----------------------------------------------------------------------------------------------------|----------------------------------------------------------------|
| 🛎 🔑 My Sites 👩                               | Adelina Aleksieva Blog 📮 0 🕂 New View Page                                                                                                    | + Upgrade Blog Howdy, adelinaaleksieva                         |
| Dashboard                                    | President Plagnin the cive shortcodes plagnin makes it easy to add ductors, accordions, dwiders, and note to your using team more the                                                                                                    | ω                                                              |
| My Class                                     | About me                                                                                                    | Publish 🔺                                                      |
| 🖈 Posts                                      | Permalink: http://adelnaaleksieva.edublogs.org/sample-page/                                                                                                    | Preview Changes                                                |
| 91 Media                                     | 91 AddMedia                                                                                                    | P Status: Published Edit                                       |
| P Links                                      |                                                                                                    | Visibility: Public Edit                                        |
| Pages                                        | Paragraph ▼ U ☰ A ▼ 留 Ø Ω 镡 華 ↑ / ●                                                                                                    | Published on: Oct 17, 2016 @ 05:21                             |
| All Pages<br>Add New                         | Assoc. Prof. Eng. <u>Adelina Aleksieva-Petrova</u> , PhD                                                                                                    | Move to Trash Update                                           |
| Comments                                     | Adelina Aleksieva-Petrova is vice dean for innovative and educational projects of the Faculty of Computer Systems                                                                                                    |                                                                |
| Appearance                                   | and Control at Technical University of Sofia. Her professional orientation is in e-learning and distance learning, ICT<br>in education, the development of Internet applications and the Semantic Web. Adelina Aleksieva-Petrova graduated | Page Attributes                                                |
| 💅 Plugins                                    | Ph.D. in Computer Science, complexes and networks, master degree in computer systems and she has different                                                                                                    | Template                                                       |
| 🛓 Users                                      | certificates in "Instructional design", University of <u>Twente</u> (Netherlands), Personal Software Process and Leading a<br>Development Team from Carnegie Mellon University (Pittsburgh, PA, USA).                                      | Default Template                                               |
| 🗲 Tools                                      | She tables programming languages (0) analysis and design agent based technologies, computie web software                                                                                                    | Order                                                          |
| Settings                                     | processes and Java web programming.                                                                                                    | 0                                                              |
| Subscriptions<br>Collapse menu               | Last decade she is actively participated as research and development in many international and national scientific<br>projects in different computer science areas and particular in e-learning and semantic web. Dr. Adelina Aleksieva    | Need help? Use the Help tab in the upper right of your screen. |
|                                              | p<br>Word count: 159 Draft saved at \$10.44 am. Last edited on October 17.2016 at \$21 am                                                                                                    | Featured Image                                                 |

Можете да ги влечете датотеките (drag and drop) или да ги изберете од компјутерот:

| ÷                     | → C  https://adelinaale                                                                                           | ksieva.edublogs.org/wp-admin/post.php?post=2&action=edit                                                                    |
|-----------------------|----------------------------------------------------------------------------------------------------|----------------------------------------------------------------------------------------------------|
| ë                     | 🎤 My Sites 🛛 Adelina Ale                                                                                          | cisteva Blog 📮 0 🕂 New View Page Howdy, adelna                                                                              |
| 2 日間 大臣子書 AIA 早 アルルチロ | My Ster. A Advina Adv<br>Insert Media<br>Create Gallery<br>Featured Image<br>Insert from URL<br>Insert Embed Code | Image: Contract Media       Image: Contract Media         Upload Files       Media Library    Drop files anywhere to upload |
| -                     |                                                                                                    |                                                                                                    |

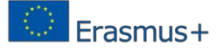

Да ги зачуваш промените на страницата избери го копчето Update на десната страна на вашиот екран:

| $\leftrightarrow$ $\rightarrow$ C $$ https:/              | adelinaaleksieva.edublogs.org/wp-admin/post.php?post=2&action=edit                    |                                                        |                                       | ☆ :                                         |
|-----------------------------------------------------------|---------------------------------------------------------------------------------------|--------------------------------------------------------|---------------------------------------|---------------------------------------------|
| 🛎 🔎 My Sites 👸                                            | Adelina Aleksieva Blog 📮 🛛 🕂 New View Page                                            |                                                        | + Upgrade Blog                        | Howdy, adelinaaleksieva 🔟                   |
| Dashboard                                                 |                                                                                       |                                                        | Scree                                 | Options * Help *                            |
| My Class                                                  | Getting Started Next Step                                                             | IS M                                                   | Nore Actions                          | O Dismiss                                   |
| 🖈 Posts                                                   | Choose your theme                                                                     | a new blog post                                        | Manage widgets or menus               |                                             |
| 91 Media                                                  | + Add a<br>Or, customize the look of your blog                                        | in About page                                          | Learn how comments work               |                                             |
| 🖉 Links                                                   | View your blog                                                                        | <pre>« privacy settings</pre>                          | Learn more about getting sta          | inted                                       |
| 🛄 Pages                                                   |                                                                                       |                                                        |                                       |                                             |
| All Pages<br>Add New<br>Comments                          | Edit Page Add New                                                                     | ons, accordions, dividers, and more to your blog. Lear | arn more here.                        | ٥                                           |
| 🔊 Appearance                                              | About me                                                                              |                                                        | Publish                               | *                                           |
| <ul> <li>Plugins</li> <li>Users</li> <li>Tools</li> </ul> | Permalink: <u>http://adelinaaleksleva.edublogs.org/sample-page/</u> Edit Q1 Add Media | Visual                                                 | 🎙 Status: Publ                        | Preview Changes                             |
| Subscriptions                                             | B I ↔ E E € € − E ± ± ∂ ಔ ≡<br>Paragraph ▼ U ≡ A ▼ @ ∂ Ω ∉ ₽ ↑ / ●                    |                                                        | Visibility: Pu<br>Published o<br>Edit | blic <u>Edit</u><br>n: Oct 17, 2016 @ 05:21 |
| <ul> <li>Collapse menu</li> </ul>                         | Assoc. Prof. Eng. Adelina Aleksie                                                     | eva-Petrova , PhD                                      | Move to Trash                         |                                             |

Да ги уредувате постовите изберете *Pages -> All Posts* од главното лево мени:

| P My Sites                      | 🖞 Adelina Aleksieva Biog 👎 0 🕂 New          | 20.219 - F22.            | + Upgrade Blog Ho                  | wdy, adelinaaleksieva |
|---------------------------------|---------------------------------------------|--------------------------|------------------------------------|-----------------------|
| Dashboard                       |                                             |                          | Screen Opt                         | ions 🐑 Help 🔻         |
| My Class                        | Entline Started                             | Next Steps               | More Actions                       | O Dismiss             |
| Posts                           | All Posts In                                | 📓 Write a reew blog pust | Manage widgets or menus            |                       |
| 2 Media                         | Add New of user blas                        | + Add an About page      | Dearn how comments work            |                       |
| P Links                         | Cologonies                                  | Check privacy settings   | P Learn more about getting started |                       |
| Pages                           | Tags                                        |                          |                                    |                       |
| dl Pages                        | Pages Add New                               |                          |                                    |                       |
|                                 |                                             |                          |                                    |                       |
| Comments                        | Stay in the knowl be sure to follow deducts | on twitter.              |                                    | 0                     |
| Appearance                      | All (1) ( Published (1)                     |                          |                                    | Search Pages          |
| Plugins                         | Bulk Actions   Apply All dates              | Filter                   |                                    | 1 ite                 |
| Users                           | Title                                       |                          | Author 🛡                           | Date                  |
| Tools                           | About me                                    |                          | adelinaalekslev -                  | Published             |
| Settings                        |                                             |                          | a contractor de las                | 2016/10/17            |
|                                 | Title                                       |                          | Author 🛡                           | Date                  |
| Subscriptions                   | Bulk Actions      Apply                     |                          |                                    | 1.80                  |
| <ul> <li>Compse menu</li> </ul> |                                             |                          |                                    |                       |

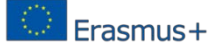

Можете да видете листа со сите постови кои се прикажани на екранот. Изберете ја опцијата *Edit* за постот кој сакате да го уредувате:

| ← → C ▲ https/                                  | /adelinaaleksieva.edublogs.org/wp-admin/edit.php                                                                                                    |                                             |                         |                                                            |                                  | ☆ :                     |
|-------------------------------------------------|----------------------------------------------------------------------------------------------------|---------------------------------------------|-------------------------|------------------------------------------------------------|----------------------------------|-------------------------|
| E P My Stes 8                                   | Adelina Aleksieva Blog 📮 0. 🕂 New                                                                                                    |                                             |                         | + 44                                                       | rade Mag Hov                     | wdy, adelinaaleksieva 🔟 |
| <ul> <li>Dashboard</li> <li>My Class</li> </ul> | Getting Started Ne                                                                                                    | rt Steps                                    |                         | More Actions                                               | Screen Opti                      | O Dealers               |
| 📌 Posts                                         | Choose your theme                                                                                                    | Write a new blog post                       |                         | Manage widget                                              | e de meesus                      | C Contras               |
| All Posts<br>Add New<br>Categories              | Dr. customere the look of your blog                                                                                                    | Add an About page<br>Check privacy settings |                         | <ul> <li>Learn how come</li> <li>Learn more abo</li> </ul> | ments work<br>at getting started |                         |
| Tags<br>93 Media                                | Posts Add New                                                                                                    |                                             |                         |                                                            |                                  |                         |
| e <sup>₽</sup> Links                            | Featured Plugin! The 'Live Shortcodes' plugin makes it easy to ad                                                                                                    | d buttons, accordions, divide               | ers, and more to your b | log. Learn more bere-                                      |                                  | 0                       |
| <ul> <li>Pages</li> <li>Comments</li> </ul>     | All (1)   Published (1)<br>Bulk Actions • Apply All dates • All categories •                                                                                                    | Filter                                      |                         |                                                            |                                  | Search Posts            |
| Appearance                                      | The second second secon | Author                                      | Categories              | Tags                                                       |                                  | Date                    |
| 🖉 Plugins                                       | Hello worldt                                                                                                    | adelmaaleksiev<br>a                         | Uncategorized           | -                                                          | Ø                                | Published<br>2016/10/17 |
| 🗲 Tools                                         | Diagona and and a second                                                                                                    | Author                                      | Categories              | Tags                                                       |                                  | Date                    |
| Subscriptions                                   | Bulk Actions   Apply                                                                                                    |                                             |                         |                                                            |                                  | 1 item                  |

Избраниот пост се појавува на екранот и можете да го менувате насловот или текстот на вашата страница:

| ← → @ ● https      | r//adelinaaleksieva.edublogs.org/wp-admin/post.php?post=1&action=edit                                                      | \$                                     |
|--------------------|----------------------------------------------------------------------------------------------------|----------------------------------------|
| € P MyStes &       | 🛿 Adelina Aleksieva Biog 🛛 🖶 🕤 🕂 New View Post                                                                             | + Upgrade Blog Howdy, adelinaaleksieva |
| Dashboard          | Edit Post Add New                                                                                                    |                                        |
| My Class           | Stay in the knowl Be sure to follow <u>Bedublogs</u> on twitter.                                                           | 0                                      |
| 📌 Posts            |                                                                                                    |                                        |
| All Posts          | Hello world!                                                                                                    | Publish +                              |
|                    | Permalink: http://adelinaaleksieva.edublogs.org/2016/10/17/hello-world/                                                    | Preview Changes                        |
| Categories<br>Tags | 92 Add Media Visual Text                                                                                                   | Status: Published Edd                  |
| 몇j Media           | B I ≈ Ξ Ξ 4 − Ξ Ξ Ξ θ 12 Ξ 🗐 🗙                                                                                             | (g) Visibility: Public Edit            |
| ∉ Links            | Paragraph · U Ⅲ A · 卤 ◇ Ω 译 职 ) /* ●                                                                                       | Edit                                   |
| Pages              | Welcome to your brand new blog at Edublogs!                                                                                | Move to Trash Update                   |
| Comments           | To get started, simply visit your blog's dashboard, edit or delete this post and check out all the other options available |                                        |
| Appearance         | to you.                                                                                                    | Format +                               |
| 🖆 Plugins          | Like more help?                                                                                                    | 🖲 📌 Standard                           |
| 👗 Users            | We can walk our through star, by star is our mide to acting started with muchber                                           | O 🔲 Aside                              |
| 🗲 Tools            | the can turn you an order step of step in our ganne to be rand starting starting tone orde                                 | O R dates                              |
| Settings           | Happy blogging!                                                                                                    | O P Status                             |
| Subscriptions      |                                                                                                    | ○ 66 Quote                             |
|                    |                                                                                                    | O 🔛 Image                              |

Можете да додавате мултимедијални содржини (image, video, audio). Изберете го копчето *Add Media* повлечете ги документите (drag and drop) или изберете ги од вашиот компјутер.

Сите постови имаат категорија која ја дефинирате со чекирање на панелот со категории. Можете да додавате нова категорија со избирање копчето Add New Category button, кое се наоѓа на десната страна:

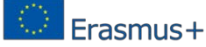

| $\leftarrow \rightarrow$ C $\blacksquare$ https/                                          | /adelinaaleksieva.edublogs.org/wp-admin/post.php?post=1&action=edit                                                                                                    |                                                                                                    | ☆      | : |
|-------------------------------------------------------------------------------------------|----------------------------------------------------------------------------------------------------|----------------------------------------------------------------------------------------------------|--------|---|
| 🎽 🎤 My Sites 🐔<br>👦 Dashboard                                                             | Adelina Aleksieva Biog 📮 0 + New View Post                                                                                                    | + Upgrade Blog Howdy, adelinaaleksi                                                                                        | ieva 👤 |   |
| My Class                                                                                  | B I *** := := := := := := := := :: ::::::::                                                                                                    | Format                                                                                                    |        |   |
| Posts     All Posts     Add New     Categories     Tags     Media     All ince            | Moodle (Modula Object-Oriented Dynamic Learning Environment) is a free software e-learning platform, also<br>known as a Virtual Learning Environment (YLE). Its major advantage is adaptability. Educators can use the software<br>in a number of ways, such as a content delivery system (if you're interested in setting up fully online courses), a<br>supplement to traditional in-school classes or a community-building tool (through features like discussion forums,<br>wikis and more).<br>However, the system does not provide an easy way to track a student's activity from professor's point of view.<br>Furthermore, Moodle supports the collaboration between students, but when it comes down to the professor-<br>student, it is more or less just a one way communication. | <ul> <li>Standard</li> <li>Aside</li> <li>P Link</li> <li>Gallery</li> <li>Status</li> <li>Guote</li> <li>Image</li> </ul> |        |   |
| Pages                                                                                     | p.<br>Word count: 125 Draft saved at 5:16:34 am. Last edited on October 17:2016 at 5:21 am.                                                                                                    | Categories                                                                                                    |        |   |
| <ul> <li>Appearance</li> <li>Plugins</li> <li>Users</li> </ul>                            |                                                                                                    | All Categories Most Used  Uncategorized  + Add New Category                                                                |        |   |
| <ul> <li>Tools</li> <li>Settings</li> <li>Subscriptions</li> <li>Collapse menu</li> </ul> |                                                                                                    | Online<br>— Parent Category —<br>Add New Category                                                                          | •      |   |

Да ги зачувате промените на постот искористете го копчето Update на десната страна од вашиот екран.

| $\leftarrow$ $\rightarrow$ C $\blacksquare$ https/ | /adelinaaleksieva.edublogs.org/wp-admin/post.php?post=1&a                                         | action=edit                               |                             |                           | ☆ :                     |
|----------------------------------------------------|---------------------------------------------------------------------------------------------------|-------------------------------------------|-----------------------------|---------------------------|-------------------------|
| 🛎 🔑 My Sites 👸                                     | Adelina Aleksieva Blog 📮 0 🕂 New View Post                                                        |                                           |                             | + Upgrade Blog Hov        | vdy, adelinaaleksieva 📃 |
|                                                    | Getting Started                                                                                   | Next Steps                                | More Action                 | 5                         | O Dismiss               |
| Dashboard                                          | Choose your theme                                                                                 | Write a new blog post                     | Manage                      | widgets or menus          |                         |
| My Class                                           | Or sustaming the look of your blas                                                                | + Add an About page                       | 🔯 Learn ho                  | w comments work           |                         |
| 🖈 Posts                                            | Or, customize the look of your blog                                                               | Check privacy settings                    | 📚 Learn m                   | ore about getting started |                         |
| All Posts                                          | View your blog                                                                                    |                                           |                             |                           |                         |
| Add New<br>Categories                              | Edit Post Add New                                                                                 |                                           |                             |                           |                         |
| Tags                                               | Stay in the know! Be sure to follow <u>@edublogs</u> on tw                                        | vitter.                                   |                             |                           | 0                       |
| 93 Media                                           |                                                                                                   |                                           |                             |                           |                         |
| P Links                                            | Existing online learning platforms                                                                |                                           |                             | Publish                   |                         |
| Pages                                              | Permalink: http://adelinaaleksieva.edublogs.org/2016/10/                                          | 17/hello-world/ Edit                      |                             |                           | Preview Changes         |
| Comments                                           |                                                                                                   |                                           |                             | Status: Published         | Edit                    |
| Appearance                                         | H3 Add Media                                                                                      |                                           | Visual Text                 | (R) Visibility: Public F  | dia                     |
|                                                    |                                                                                                   |                                           | ×                           | Dublished on: Ort         | 17 2016 @ 05-21         |
|                                                    | Paragraph $\bullet$ $\underline{U} \equiv \underline{A} \bullet \mathbf{B} \oslash \Omega \notin$ | ずっへの                                      |                             | Edit                      |                         |
| F Tools                                            | Welcome to my blog for online learning platforms                                                  |                                           |                             | Move to Trash             | Update                  |
| F Cattions                                         | welcome to my olog for onme rearining platforms                                                   | a                                         |                             |                           |                         |
| Setungs                                            | Let's start to discus <u>Moodle</u> !                                                             |                                           |                             | Format                    |                         |
| Subscriptions                                      | P                                                                                                 |                                           |                             |                           |                         |
|                                                    | Word count: 125                                                                                   | Draft saved at 5:16:34 am. Last edited on | October 17, 2016 at 5:21 am | 💽 📌 Standard              |                         |

# Чекор 5: Поставување на статус и видливост на вашите блог постови и статус страници:

- Draft: Обично се користи за постови кои уште не се завршени, односно авторот сè уште работи на нив.
- Pending Review: Обично се користи за постови кои треба да бидат прегледани уредувачот пред да бидат објавени.
- Publish: Под објавувањето постои можност да го поставите датумот на вашиот пост. Како предодредена вредност се поставува на тековните датум и време, но можете тоа да го променете со минато време (можеби за

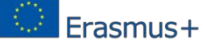

историски настани кои не биле постирани во тоа време) или со идно време, на кое ќе им биде закажано нивното објавување.

| M                                        | NATIONAL INTERNATIONAL AND AND AND AND AND AND AND AND AND AND                                                                                                    |                                                                | 14                        |
|------------------------------------------|----------------------------------------------------------------------------------------------------|----------------------------------------------------------------|---------------------------|
| Ny Stes                                  | 🖞 Adelina Aleksieva Biog 📱 0 🕂 New View Post                                                                                                    | + Upper Big                                                    | Howdy, adelinaaleksieva 🔳 |
| My Class                                 | To enable the ability to embed fitmi lotdeos, widgets, and morel, sheare upgrade to Edublogs fito a                                                                                                    |                                                                |                           |
| Posts                                    |                                                                                                    |                                                                |                           |
| I Posts<br>dd New                        | Post updated. View post                                                                                                    |                                                                | 0                         |
| ategories                                | Existing online learning platforms                                                                                                    | Publish                                                        |                           |
| -                                        | Permalinic prov/seleinaaleiseus.edubiogs.org/2016/19/17/helie-werkli/                                                                                                    |                                                                | Preview Changes           |
| 3 Media<br><sup>9</sup> Links<br>I Pages | 92 Add Media         Voul         Text           B J = E E 44 - E 主 ま か 22 正 面         X                                                                                                    | Status: Published     Published     Published     Pending Revi | Cancel                    |
| Comments Appearance Plugins              | Welcome to my blog for online learning platformat                                                                                                    | Draft<br>fill Published o<br>Edd                               | on Oct 17, 2016 @ 05:21   |
| Users                                    | Moodle (Modula Object-Oriented Dynamic Learning Environment) is a free software e-learning platform, also                                                                                                    | Move to Trash                                                  | Update                    |
| * Tools                                  | known as a Virtual Learning Environment (VLE). Its major advantage is adaptability. Educators can use the software<br>in a number of ways, such as a context delivery system (if you're interested in setting un fully online courses), a | Format                                                         |                           |
| Settings                                 | supplement to traditional in-school classes or a community-building tool (through features like discussion forums, wikis and more).                                                                                                    | ● 📌 Standa<br>O 📰 Aside                                        | and                       |
| Collapse menu                            | 1                                                                                                    | OPUN                                                           |                           |

#### Видливост:

- **Public:** Јавните (public) постовите се достапни за сите посетители на вебстраната или пребарувачите.
- Stick this post to the front page: или 'Sticky' постовите, како што се нарекуваат, секогаш ќе се појавуваат на вравот од вашата листа со постови (вашата блог страница, последните постови).
- **Password Protected:** Постовите заштитени со лозинка ќе бараат од корисниците да ја внесат точната лозинка да можат да гледаат. Тоа би била иста лозинка за сите посетители.
- **Private:** Приватните постови се видливи само за најавените посетители. Пребарувачите не можат да ги најдат овие постови.

| e G s https:  | //adeinaalekseva.edubfogs.org/vsj-admin/post.php?post=litaction=edit                                                                                                    | Ĥ                                    |
|---------------|----------------------------------------------------------------------------------------------------|--------------------------------------|
| C P My Stes R | Adeina Aleksiwa Blog 🕸 0 🕂 New View Post                                                                                                    | Howdy, adelinasleksieva 🗶            |
| My Class      | To enable the ability to embed fitted before, weights, and mores, private supprate to Edublica. Pro a                                                                                                    |                                      |
| Posts         |                                                                                                    |                                      |
| All Posts     | Post updated. View post                                                                                                    | 0                                    |
| Add New       |                                                                                                    |                                      |
| Cutegories    | Existing online learning platforms                                                                                                    | Publish =                            |
|               | Permulink: http://adelinaeleksevia.edubiogr.org/2016/10/17/hella-warkfr Fex                                                                                                    | Preview Changes                      |
| 3 Media       | A second second s |                                      |
| P Links       | 12 Add Intella                                                                                                    | de Victoria Public                   |
| Pages         | B I = = = = = = = d d a ≡ ■ ×                                                                                                    | Public                               |
|               | Paragraph * U II 人 · @ クロ学校 つ / ●                                                                                                    | 55ck this post to the front page     |
| Comments      |                                                                                                    | O Private                            |
| Appearance    | Welcome to my blog for online learning platforms!                                                                                                    | DK Canoni                            |
| & Plugins     | Let's start to discus Moodle!                                                                                                    |                                      |
| Users         | Mondle (Modula Object-Oriented Dunamic Learning Environment) is a free software e-learning platform, also                                                                                                    | Revisions: 2 Browse                  |
| + Tools       | known as a Virtual Learning Environment (VLE). Its major advantage is adaptability. Educators can use the software                                                                                                    | m Published on: Oct 17, 2016 @ 05:21 |
| D Settings    | in a number of ways, such as a content delivery system (if you're interested in setting up fully online courses), a                                                                                                    | Edit                                 |
|               | supplement to traditional in-school classes or a community-building tool (through features like discussion forums,                                                                                                    | Move to Trash Update                 |
| Subscriptions | wikis and more).                                                                                                    |                                      |
| Collapse menu | P                                                                                                    | Format +                             |
|               | Word count: 125 Last edited by adelineateksieva on October 19, 2015 at 5.17 am                                                                                                    |                                      |

# **3.3. OEP** алатка CamStudio

## 3.3.1. Што е CamStudio

CamStudio дава можност за снимање на сите видео и аудио активности на екранот на вашиот компјутер и креирање на стандарден тип на AVI видео датотеки, со користење на вградениот SWF Producer, можат да се конвертираат овие AVI датотеки во Streaming Flash videos (SWFs). CamStudio е бесплатна софтверска програма која ви дава слобода да ги снимате сите ваши активности на екранот од компјутерот. CamStudio може од снимениот дел да создава AVI видео датотеки или Streaming Flash Videos (SWFs) кои можете да ги прикачете на страната на вашата училница или на YouTube.

## 3.3.2. Цели на CamStudio

- Снимање на екранот,
- Снимање на глас,
- Anti- aliased снимања на екранот,
- Слика во слика за записи од веб камера recordings,
- Open-source апликација (најмногу достапна).

## 3.3.3. Придобивки од користење на CamStudio

CamStudio е една од 3-те алатки за е-учење и претставува најчест избор за едноставни е-учење проекти. Преставува алатка за емитување на екранот што обезбедува лесно правење на видеа со лекции и може да се користи во процесот на учење и подучување. CamStudio прави множество на слики од екранот, односно од она што корисникот гледа на екранот и тие слики се во видео.

Можете да го користете за:

- Воведни лекции за гледање пред часовите.
- Креирање на видео туторијали за училишта или колеџи.
- Креирање на видеа за прикажување на која било софтверска програма.
- Креирање на туторијали вклучени во делот за вежби.
- Снимање на сесијата која се прикажува на час како помош во учењето.
- Доделување на задача за учениците да креираат видеа од екранот според наставната содржина. (друга форма на презентација).
- Креирање на множества од видеа за одговор на најчесто поставуваните прашања.

## 3.3.4. Како да го користете CamStudio [36][37][38][39][40][41]

#### Добивање на CamStudio:

Преземете го CamStudio од <u>http://camstudio.org</u> како целосно бесплатно. Кликенте на CamStudio.exe и Save или Run на "exe" датотеката.

Инсталацијата завршува за помалку од 2 минути.

#### Старување на CamStudio

Основните операции на CamStudio се заокружени на Слика1.

- - Притиснете да започнете со снимање.
- 🔳 Притиснете да паузирате со снимањето.
- Притиснете да го запрете снимањето.

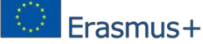

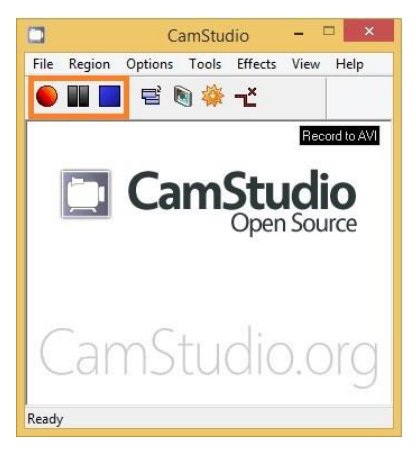

Слика.1- CamStudio софтвер

#### Опциите на табот Region од менито на CamStudio.

Табот Region од менито ви овозможува да го поставите делот од вашиот екран кој сакате да го снимате.(Слика 2)

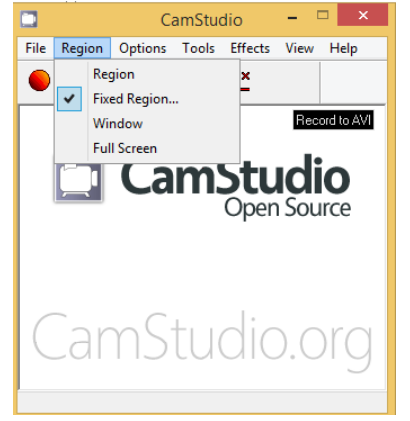

Слика 2- Менито на Region од CamStudio

Постојат три основни подесувања:

• Region- дозволува да ја поставете големината на снимената област –

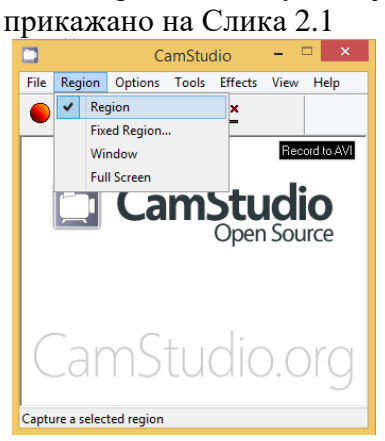

Слика 2.1- Овозможување на Region функционалноста

• Fixed region- ви дозволува да ја преставите големината на сниманата област- прикажано на Слика 2.2

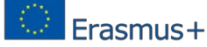

| Fixed Region ×             |        |  |  |  |  |
|----------------------------|--------|--|--|--|--|
| Fixed Region               |        |  |  |  |  |
|                            | Select |  |  |  |  |
| Fixed Top-Left 0           | Corner |  |  |  |  |
| Left (0 HScr) Top (0 VScr) |        |  |  |  |  |
| 100                        | 100    |  |  |  |  |
| Width                      | Height |  |  |  |  |
| 320                        | 240    |  |  |  |  |
| Drag Corners to            | Pan    |  |  |  |  |
| Round down to even numbers |        |  |  |  |  |
| ОК                         | Cancel |  |  |  |  |

Слика.2.2- Прозорецот на Fixed region

• Full screen – го снима целиот екран- Слика.2.3.

Кога големината на екранот е поголема, резолуцијата и видливоста се намалува, затоа е подобро да се избере големина на екранот која ги задоволува вашите потреби.

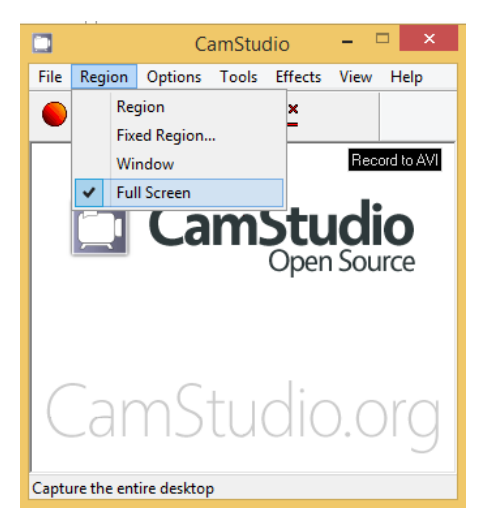

Слика 2.3- Овозможување на функционалноста за full screen video

#### Опциите од табот Option во менито на CamStudio

Овозможете го Autopan во делот Option од менито.

Ако поставете регион кој не го покажува целиот екран, вие сеуште можете да го прикажете целиот екран, следејќи го регионот со вашиот покажувач. Ова е наречено како функција AutoPanning од CamStudio (Слика.3).

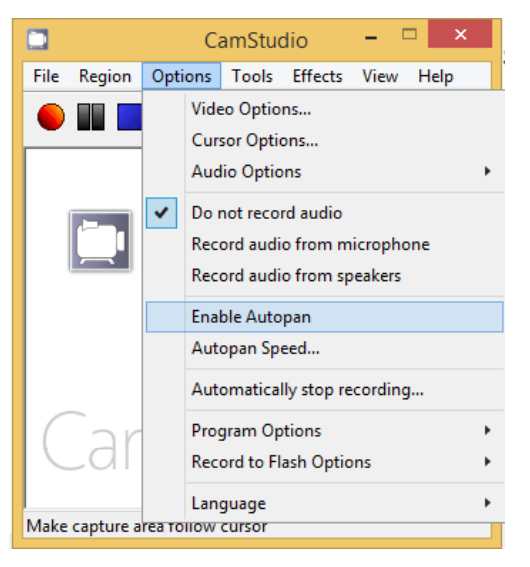

Слика.3- Функционалност на CamStudio за овозможување на AutoPanning

Да го овозможите ова кликнете на опцијата Enable Autopan. Исто така можете да ја забрзате брзината со кликнување на Autopan speed. Autopan speed прозорецот е прикажан на слика Слика 4. Исто така и основните подесувања добро работат.

| Autopan Speed     | × |
|-------------------|---|
| Maximum Pan Speed | _ |

Слика 4- Autopan Speed од менито Option

Опцијата Recording audio од табот Option во менито CamStudio ви овозможува да снимате аудио од два извора. Слика.5.

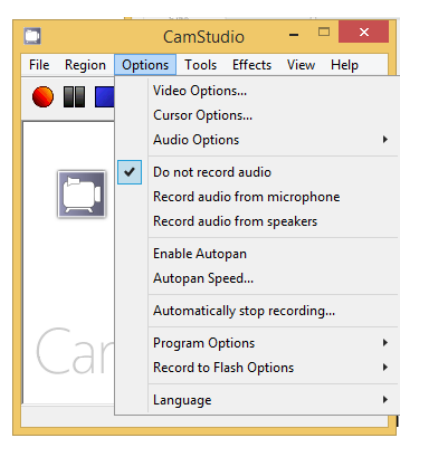

Слика.5- CamStudio опции за снимање

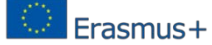

Можете да изберете некоја од следните опции за снимање:

- Do not record audio (Не снимај аудио) – Прави неми анимации и е корисно доколку не сакате да се слуша вашиот глас.

- Record audio from microphone (снимање на аудио од микрофон)- Снима звук користејќи микрофон, во случај ако сакате да зборувате и да раскажувате делови во текот на вашата анимација.

- Record audio from speakers (снимање на аудио од звучници)- снима аудио кое доаѓа од звучникот на вашиот компјутер, корисно е за во случај ако сакате да снимате онлајн видео од вашиот компјутер (пр. YouTube видео).

Функционалноста Audio Options овозможува избирање на микрофон да снимате од него, подесување на глас, формат на снимање и сл. Можете да изберете основно подесување освен за избирање на микрофонот. За Audio Options можете да преземате и користете CamStudio Lossless codec кој ја намалува големината на видеото, па на тој начин можете да го прикачете вашето видео, на пример, на Youtube.

Опцијата Cursor од менито на Option:

Дијалог прозорецот за опцијата Cursor е прикажан на Слика 6.

| Cursor Opt                                                                                     | ions              |
|------------------------------------------------------------------------------------------------|-------------------|
| Cursor Display<br>O Hide Cursor<br>O Show Cursor                                               | ß                 |
| <ul> <li>Use Actual Cursor</li> <li>Use Custom Cursor</li> <li>Use Cursor From File</li> </ul> | CONTEXTHELP V     |
| Cursor Highlight                                                                               |                   |
| Shape Circle v<br>Enable Visual Click Feedback<br>Left Button Color Right Bu                   | Color<br>Halfsize |
| ОК                                                                                             | Cancel            |

Слика 6- Дијалог прозорецот за опцијата Cursor.

Опцијата Cursor може да се користи за да се направи покажувачот повидлив во видеото за време на снимањето. Можете да ја менувате големината, бојата и формата на покажувачот или може да изберете целосно да го отстраните покажувачот. Значајно е да се нагласи дека покажувачот е видлив само за време на снимката но не и за време на снимањето:

- Hide cursor (Скриј го покажувачот)- направете го вашиот покажувач невидлив за време на снимката (playback).

- Use Actual наместо Custom cursor – Дозволува да користете вообичаен нормален покажувач во форма на стрелка, или да го промените во Форма по ваша желба доколку имате датотека за тоа.

- Highlight cursor (нагласување на покажувачот)- го прави покажувачот по- видлив.
- Лизгачката лента "Size" ви дозволува да ја променете големината на нагласувањето.
- Опаѓачкото мени "Shape" дозволува да ја променете формата на нагласувањето.
- Копчето "Color" дозволува да ја менувате бојата на нагласувањето.

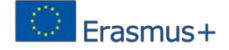

Делот preview покажува како ќе изгледа покажувачот за време на снимаката.

#### Како да ја скриете програмата CamStudio за време на снимање?

Би била полесна изработката на видео доколку CamStudio се минимализира за време на снимањето и е невидлива. Ова може да го погледнете на Слика 7. Може да се постави CamStudio тоа да го стори автоматски. Во табот Option одберете Program Options, и тогаш кликнете на Minimize program on start recording при што знакот ќе ви покаже дека оваа опција е селектирана. Така кога ќе се започне снимањето програмата ќе се минимализира автоматски. Кога се минимализира програмата можни проблеми кои можат да се јават е да се стопира снимањето. Има два начини на максимизирање на програмата и стопирање на снимањето или преку иконите на task bar или преку тастатурата. Под табот Option кога кликнеш на Keyboard Shortcuts можеш да ги погледнеш кратенките на тастатурата. Ова се зададените опции:

F8:Record/Pause

F9:Stop F10:Cancel Recording

Има опција за промена на кратенките на било кое копче по ваша желба.

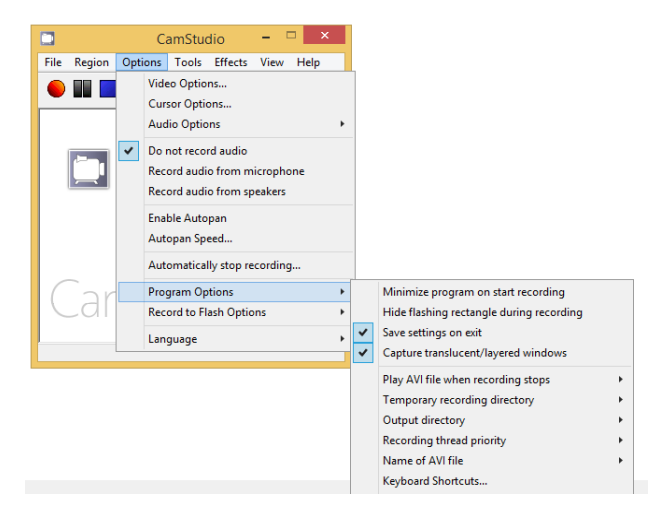

Слика 7- Program Options делот во CamStudio

#### Зачувување на видео датотека

Кога ќе го притиснете копчето stop, автоматски се отвора дијалог прозорец за зачувување на датотеката во AVI или SWF форма и ги зачувува видеата во директориумот My CamStudio Videos. Ова е прикажано на Слика 8.

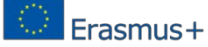

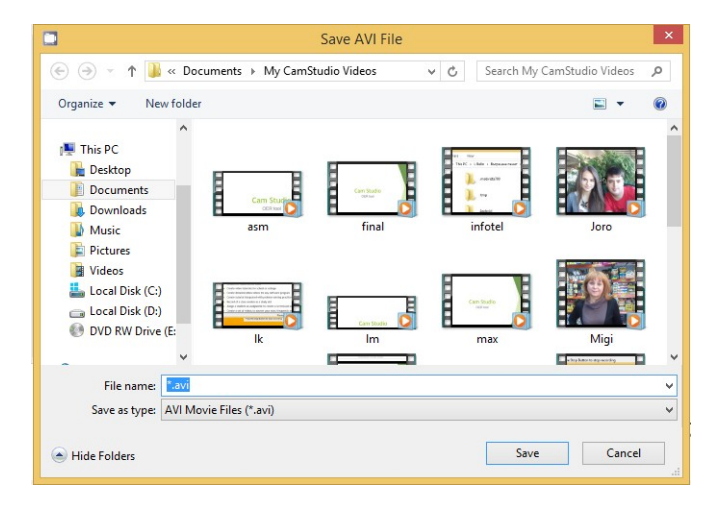

Слика 8- Зачувување на видео во CamStudio

# 3.4. EasyTestMaker OER tool

## 3.4.1. What is EasyTestMaker

EasyTestMaker е онлајн тест генератор кој ви помага совршено да ги креирате и менувате ваши тестови. Има опции за креирање, печатење и објавување на вашите тестови онлајн. EasyTestMaker ви овозможува совршено форматирање на сложени типови на прашања, печатење на алтернативни верзии и објавување на интернет онлајн тестови. Онлајн тестовите автоматски се оценуваат, објавувањето на онлајн тестовите е автоматски. Секогаш кога има потреба можат да се гледаат и печатат резултатите на учениците како и промена на оценувањето кога за тоа би имало потреба. Тестот кој се печати е истиот тест кој се објавува онлајн при што доколку има потреба од алтернативна верзија или одговори нема дополнителна работа и ангажмани. Прашањата и одговорите се избираат автоматски секогаш во различен редослед.

Можат да се користат сите видови на прашања: повеќекратен избор, прашања со дополнување, (matching), прашања со кратки одговори и точно/неточно прашања. Се доделуваат инструкции и се поделува тестот на повеќе секции.

Достапни се Бесплатни, Плус и Премиум верзии (Free, Plus, Premium plans) [42]. **3.4.2. Цели на EasyTestMaker** 

Целите на EasyTestMaker се: Да ги креира, печати и објавува вашите тестови онлајн! EasyTestMaker помага перфектно да се формираат различни видови на прашања, печатење на алтернативни верзии како и објавување на онлајн тестови. Онлајн тестовите автоматски се оценети! [42].

#### 3.4.3. Придобивки од користење на EasyTestMaker

EasyTestMaker е многу прикладен бидејќи е многу едноставен за употреба. Слободно може сами да направите тест како и одговори без гледање на дополнителни упатства или читање на инструкции. Оваа алатка е едноставна за користење и мошне очигледна.

Онлајн тестовите се најдобро решение за намалување на потрошувачката на хартија, која секако може да ни послужи само еднаш.

Исто така има одлично место за употреба како алатка која секогаш заштедува многу време и автоматски коригира тестови што исто така е доста корисно [43].

#### 3.4.4. Како да ја употребувате EasyTestMaker [42,44,45]

Постете ја веб-страната: <u>http://www.easytestmaker.com</u>

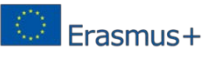

Потребно е да бидете регистрирани. За време на процесот за регистрирање потребно е да го изберете вашиот план.

| 🗅 www.easytestn                                    | naker ×                                                     |                        |                          | <b>±</b> | —         |           | ×        |
|----------------------------------------------------|-------------------------------------------------------------|------------------------|--------------------------|----------|-----------|-----------|----------|
| $\leftrightarrow$ $\Rightarrow$ C $\bigtriangleup$ | www.easytestmaker.com/SignUp                                |                        |                          |          |           | 🕸 🕁 🧧     | 6 E      |
| Tes                                                | y<br>tMaker                                                 |                        | Home                     | Log In   | Sign      | up now!   | <b>A</b> |
| Sign up a * indicates require                      | and get started creating and publishing your tests d field. | online. We do not sell | , rent or publish any of | your cor | ntact inf | ormation. |          |
| First name*                                        | Veska                                                       | Address                | 8 Kl. Ohridski bul.      |          |           |           |          |
| Last name*                                         | Gancheva                                                    | City                   | Sofia                    |          |           |           |          |
| Email*                                             | vgan@tu-sofia.bg                                            | State                  |                          |          |           |           |          |
| Username*                                          | Vessy                                                       | Zip/Postal Code        | 1000                     |          |           |           |          |
| Password*                                          | ······                                                      | Country                | Bulgaria                 |          |           | ٣         |          |
| Confirm<br>Password*                               |                                                             | Your phone             | +359895590144            |          |           |           | -        |
| Organization*                                      | Technical Univetsity of Sofia                               | Organization<br>phone  | +35929652192             |          |           |           |          |
| Your title                                         | Assoc. Prof.                                                |                        |                          |          |           |           |          |

3. Завршување на регистрирањето. Кликнете на копчето Log in.

| www.easytestmaker ×                                 | 1          | - 🗆          | ×                |
|-----------------------------------------------------|------------|--------------|------------------|
| ← → C ① www.easytestmaker.com/SignUp/Complete/Free  |            | 🗟 🖾          | o <sub>x</sub> : |
| TestMaker                                           | ome Log In | Sign up now! | Î                |
| Sign up complete!                                   |            |              |                  |
| Veska (Vessy), you are signed up for the Free plan. |            |              | - 1              |
| Log in >> now and get started.                      |            |              |                  |
|                                                     |            |              |                  |

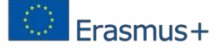

Најавување – внесете ги вашето корисничко име и лозинка.

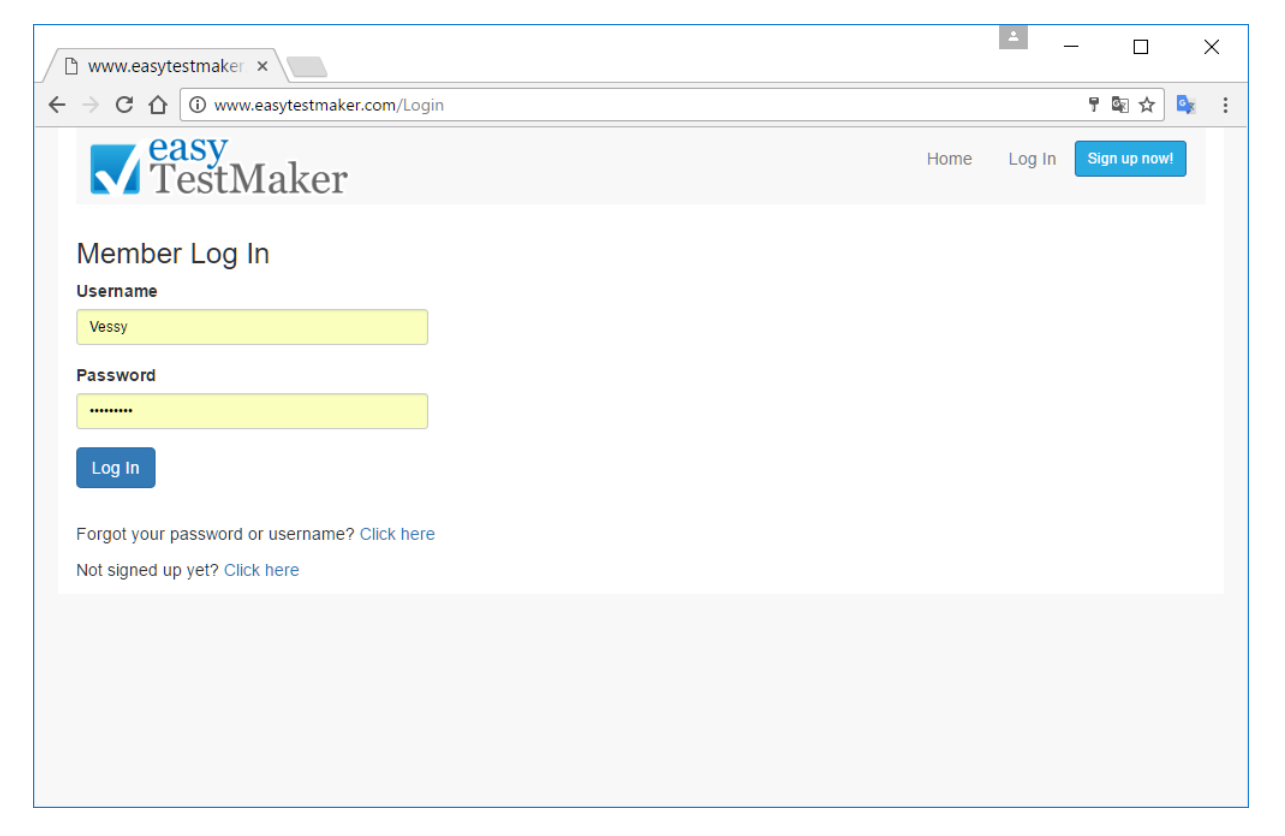

Прва страница. Сега можете да го креирате вашиот прв тест со кликнување на линкот **Click here**.

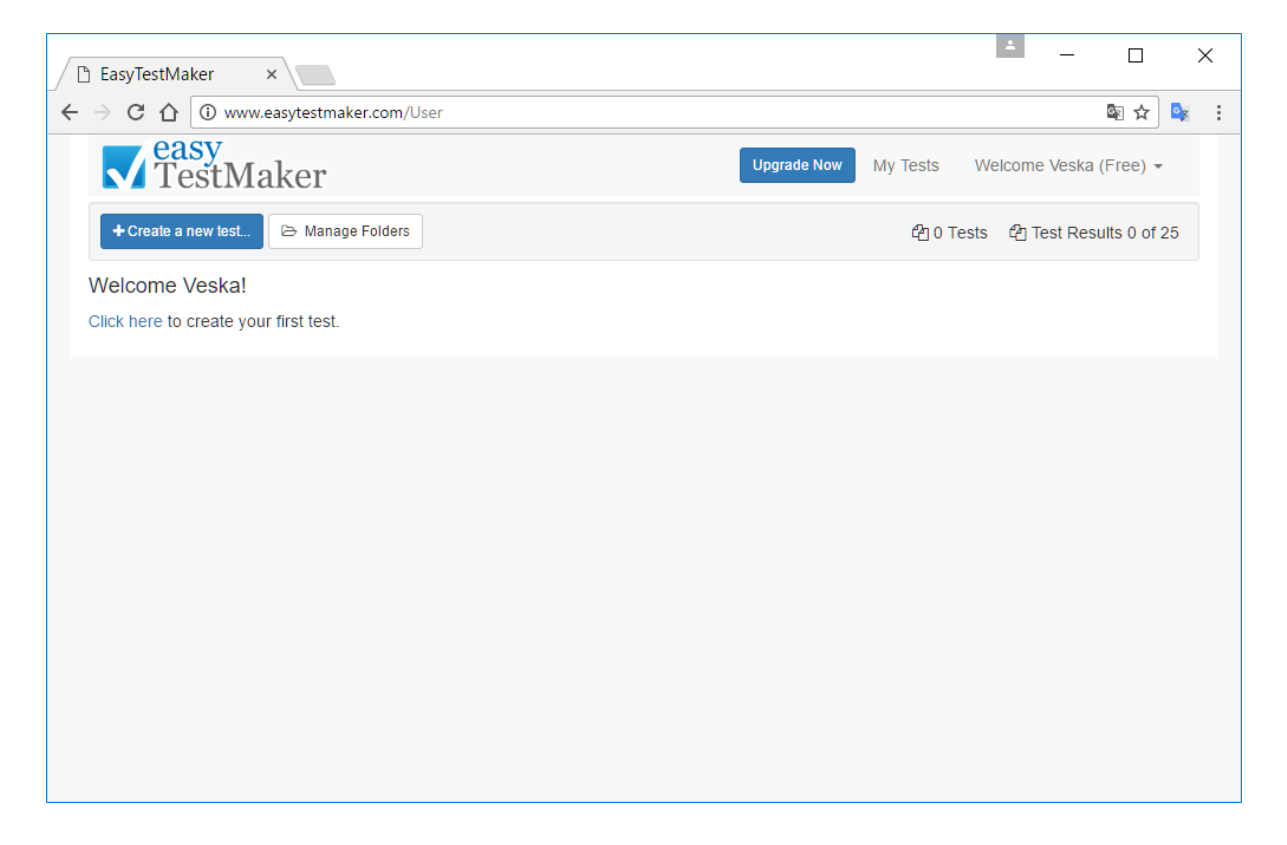

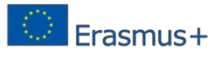

Креирање на нов тест. За да креирате нив тест треба да го напишете името на тестот. Во примерот името на тестот е **Bioinformatics**.

| 🗅 EasyTestMaker 🛛 🗙                    | ÷     | —        |         | > | < |
|----------------------------------------|-------|----------|---------|---|---|
| ← → C ☆ ③ www.easytestmaker.com/User   |       |          | ©≊ ☆    | G | : |
| Casy Upgrade Now My Tests Welc         | ome V | /eska (F | iree) 🕶 |   |   |
| Create a new test                      |       |          |         |   |   |
| +Crea Name                             |       |          | 0 of 25 |   |   |
| Welcom                                 |       |          |         |   |   |
| Click here Folder                      |       |          |         |   |   |
| Select a folder to organize your tests |       | *        |         |   |   |
| Plus & Premium plans only!             |       |          |         |   |   |
| Create Test                            | C     | ancel    |         |   |   |
|                                        |       |          |         |   |   |
|                                        |       |          |         |   |   |
|                                        |       |          |         |   |   |

Мени:

| 🗋 Eas                         | yTestMaker ×                                                                                                    | ±                  |         | ; | × |
|-------------------------------|----------------------------------------------------------------------------------------------------|--------------------|---------|---|---|
| $\leftrightarrow \rightarrow$ | C 🕜 www.easytestmaker.com/Test/D27DB52722E54B6F87C85889FB4FA39A                                                       |                    | \$ ⊴    |   | : |
|                               | easy<br>TestMaker                                                                                                    | Welcome Veska (i   | Free) 🕶 |   |   |
|                               | Print     Setup     View •     •     •     •     ×     I     A Spelling     •     •     •                             |                    |         |   |   |
|                               | This test is blank, let's get it started!                                                                             |                    |         | • |   |
|                               | Click + Question - above to add your first question. All your work is automatically saved as you go.                  |                    |         |   |   |
|                               | After questions have been added click 🛧 🕁 to reorder and delete questions.                                            |                    |         |   |   |
|                               | Click Print - above to print and export your test to word.                                                            |                    |         |   |   |
|                               | Click Options - above to change the test name, default font, question formatting and more                             |                    |         |   |   |
|                               | Check your spelling by clicking A Spelling above.                                                                     |                    |         |   |   |
|                               | When you are ready, click <b>Q</b> Publish to publish your test so your test takers can access it online.             |                    |         |   |   |
|                               | After you have received results, click @ Results to view submitted test results and @ Status to change the online sta | atus of your test. |         | • |   |

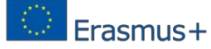

Креирање на прашање. За да креирате прашање треба да изберете некој од типовите на прашања од менито.

| C 🛈 www.easytestmaker.com/Test/D27DB                    | 352722E54B6F87C85889FB4FA39A                                                                                                    |      |
|---------------------------------------------------------|----------------------------------------------------------------------------------------------------|------|
| <b>TestMaker</b>                                        | Bioinformatics Upgrade Now My Tests Welcome Veska (Free                                                                                                    | e) 🕶 |
| 😝 Print 🖉 Setup 🖉 View 🕶 🛛 🕇 Question 👻                 | •     •     •     •     •     •     •     •     •     •     •     •     •     •     •     •     •     •     •     •     •     •     •     •     •     •     •     •     •     •     •     •     •     •     •     •     •     •     •     •     •     •     •     •     •     •     •     •     •     •     •     •     •     •     •     •     •     •     •     •     •     •     •     •     •     •     •     •     •     •     •     •     •     •     •     •     •     •     •     •     •     •     •     •     •     •     •     •     •     •     •     •     •     •     •     •     •     •     •     •     •     •     •     •     •     •     •     •     •     •     •     •     •     •     •     •     •     •     •     •     •     •     •     •     •     •     •     •     •     •     •     •     •     •     •     • <td></td> |      |
| This test is blank, let's get it<br>True / False        | ver noice e                                                                                                    | -    |
| Click                                                   | r work is automatically saved as you go.<br>Ilank<br>er and delete questions.<br>rading                                                                                                    |      |
| Click Print - above to print and Copy Ques              | stion                                                                                                    |      |
| Click Options - above to change the test name           | ie, default font, question formatting and more                                                                                                    |      |
| Check your spelling by clicking A Spelling above        | e                                                                                                    |      |
| When you are ready, click <b>Q</b> Publish to publish y | your test so your test takers can access it online.                                                                                                    |      |
| After you have received results click @Results 1        | to view submitted test results and Q Status to change the online status of your test.                                                                                                    |      |

Можни типови на прашања се:

- Short Answer (Краток одговор),
- Multiple Choices (Избор од повеќе можности),
- True/False (Точно/Неточно),
- Matching (Спојување),
- Fill in the blank (Пополнување на празно место),
- Section Heading,
- Copy Question.

Тип на прашање Multiple Choice – еден точен одговор. Напишете го прашањето и точниот и не точниот. Потоа означете го точниот одговор. Point Value може да биде помеѓу 1.00 и 99.99.

Кликнете на копчето **Оk** да го комплетирате прашањето.

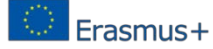

| 🗅 EasyTestMaker ×                                                                                                    | <u> </u>                                                        |         | 1          | × |
|----------------------------------------------------------------------------------------------------|-----------------------------------------------------------------|---------|------------|---|
| ← → C ① www.easytestmaker.com/Test/D27DB52722E54B6F87C85889FB4FA39A                                                                                                    |                                                                 | \$ ₪    | <b>0</b> x | : |
| Casy<br>Multiple Choice Image Options                                                                                                    | come Veska (F                                                   | Free) 🔻 |            |   |
| B       I       U       x2       x2       E       E       E       Ø         Inse       What is RasMol?         Image: Multiple options required for correct answer       Image: Database of protein sequences.       Image: Database of protein sequences.         Image: Image: Image: Database of protein sequences.       Image: Image: |                                                                 | 4       |            |   |
|                                                                                                    | OkC                                                             | ancel   |            |   |
| EasyTestMaker ×                                                                                                    | <u> </u>                                                        |         | :          | × |
| ← → C ① www.easytestmaker.com/Test/D27DB52722E54B6F87C85889FB4FA39A                                                                                                    |                                                                 | ₫ ☆     | <u>,</u>   | : |
| Bioinformatics     Upgrade Now     My Tests     Weld      Multiple Choice     Image     Options      Database of protein sequences.      Tool for searching and displaying the structure of DNA and proteins.      Fully automated tool for sequence alignment      Type of database languages like SQL used in bioinformatics.      tadd option                                                                                                    | *     ×       *     ×       *     ×       *     ×       *     × | Free) • |            |   |
| Point Value (for online test grading)         2       1.00 - 99.99                                                                                                    |                                                                 | ×       |            |   |
|                                                                                                    | OkC                                                             | ancel   |            |   |

Тип на прашање Multiple Choice – Повеќе можни опции како точен одговор. Напишете го прашањето и точните и неточните одговори. Потоа означете го точниот одговор. Point Value може да биде помеѓу 1.00 и 99.99. Кликнете на копчето **Ok** да го комплетирате прашањето.

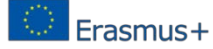

| 🗅 EasyTestMaker ×                                                                                                    | ▲ – □ ×             |
|----------------------------------------------------------------------------------------------------|---------------------|
| ← → C û www.easytestmaker.com/Test/D27DB52722E54B6F87C85889FB4FA39A                                                                                                  | ☆ 💁 :               |
| Casy Bioinformatics Upgrade Now My Tests Wei<br>Multiple Choice Image & Options                                                                                      | come Veska (Free) 👻 |
| $\begin{array}{c c c c c c c c c c c c c c c c c c c $                                                                                                    |                     |
| Multiple options required for correct answer     To determine antibiotic resistance     To store information in databases                                            | • ×<br>• ×          |
| d) Type of database languages like SQL used in bioinformatics                                                                                                    | Ok Cancel           |
|                                                                                                    | ▲ - □ ×             |
| C       O       www.easytestmaker.com/lest/D27/D852/22E5486F8/C85889F84FA39A         Image       Image       Image         Multiple Choice       Image       Options | ing tree) →         |
| Inse                                                                                                    |                     |
| To determine the sequence of 3 billion chemical base pairs that make up human DNA Identify approximately 20.000 to 25.000 genes in human DNA + add option            |                     |
| Point Value (for online test grading)                                                                                                    | *                   |
| d) Type of database languages like SQL used in bioinformatics                                                                                                    | Ok Cancel           |

Fill in the blank. Потполнете го празното место опкружено со загради "[]", со збор кој недостасува. Пример: Бионформатиката е фокусирана на развојот на практични [алатки] за управување и анализирање на [податоци]. Кликнете на копчето **Ok** да го комплетирате прашањето.
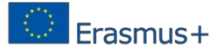

| 🚰 Технич 🗙 🏫 Assign 🗙 🌍 (150) Т 🗙 🗅 EasyTe 🗙 👍 Със за 🗙 🖽 ITBM-: 🗙                                       | × |
|----------------------------------------------------------------------------------------------------|---|
| ← → C 🔒 https://www.easytestmaker.com/Test/D27DB52722E54B6F87C85889FB4FA3 🗟 🖈 🕐 🗷                        | : |
| Fill in the blank Image Options                                                                          | ٦ |
| Surround your fill-in-the-blank word with brackets "[]". Example: The [brown] fox jumped over the [log]. |   |
| B       I $\underline{U}$ $x_2$ $x^2$ $\equiv$ $\equiv$ $\oslash$ [Mark selected word]                   |   |
| Bioinformatics is focused on development of practical [tools] for managing and analyzing [data].         |   |
| Include words in word bank                                                                               |   |
| Ok Cance                                                                                                 | : |

Matching. Внесете опции на лево и одговори на десно во истата линија. Изберете го редоследот или кликнете на случаен избор (Ok-Randomize order ).

| Matching Instructions Image                                                                                                    | Bioinformatics Upgrade Now Mv Tests  Options  re row. Choose your ordering or click to randomize.      Section 2. | Welcome Veska (F               | iree) • |
|----------------------------------------------------------------------------------------------------|----------------------------------------------------------------------------------------------------|--------------------------------|---------|
| Matching Instructions Image Image Im | Options<br>ne row. Choose your ordering or click to randomize.                                                    |                                |         |
| Enter options on left and answer on the right of the sam                                                                                                    | he row. Choose your ordering or click to randomize.                                                               | [] <sup>1</sup> <sub>9</sub> ¤ |         |
| Inse 1                                                                                                    | \$ <del>X</del>                                                                                                   | 12 X                           |         |
|                                                                                                    |                                                                                                    |                                | 1.00    |
|                                                                                                    | •                                                                                                    |                                | 1.82    |
| 2                                                                                                    | <b>T</b>                                                                                                    | <b>×</b>                       | 1.88    |
| 3                                                                                                    | •                                                                                                    | <b>*</b>                       |         |
| 4                                                                                                    | •                                                                                                    | <b>*</b>                       |         |
| 5                                                                                                    | •                                                                                                    | • ×                            |         |
|                                                                                                    |                                                                                                    |                                | •       |
|                                                                                                    | Ok - Randomize Order Ok - K                                                                                       | Keep Order Ca                  | ancel   |

Додавање на ново прашање. Изберете тип на прашање.

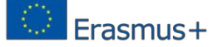

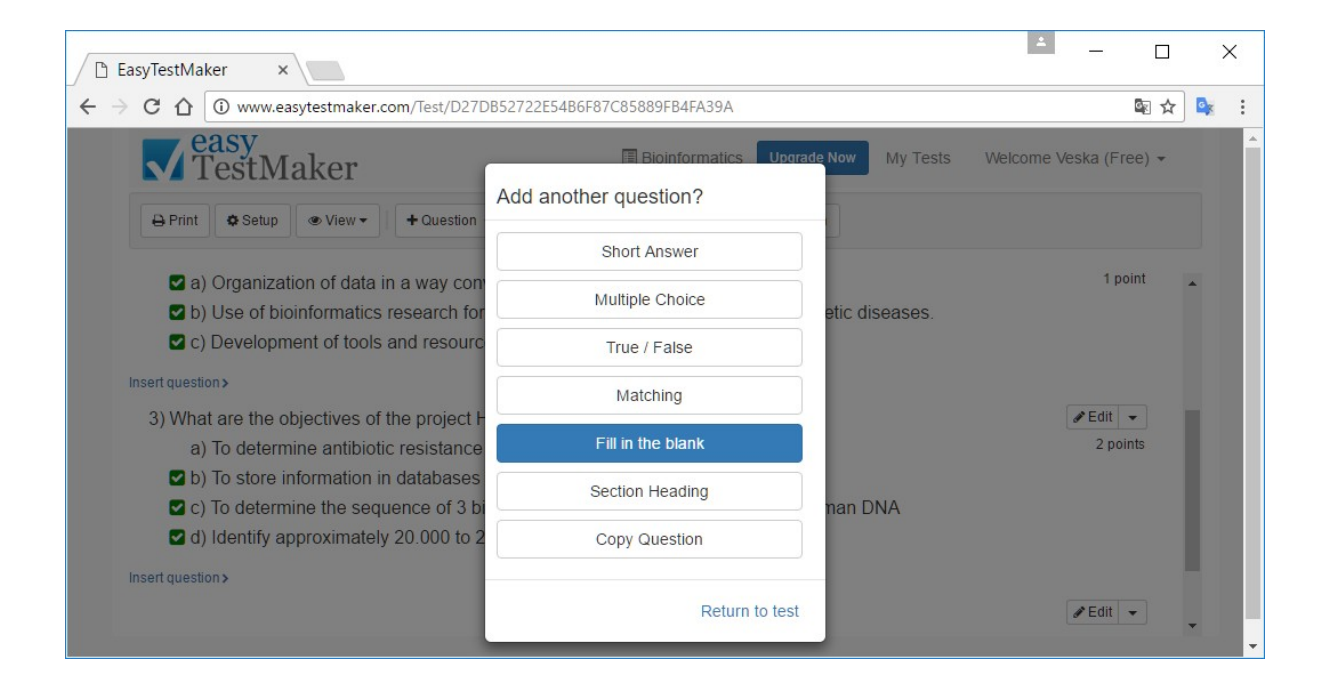

Setup/General. Можете да го смените името на тестот.

| 🗅 EasyTestMaker                                                | ×                                              |                                     | <u> </u>            |       |
|----------------------------------------------------------------|------------------------------------------------|-------------------------------------|---------------------|-------|
| $\leftarrow$ $\rightarrow$ C $\triangle$ $\textcircled{0}$ www | easytestmaker.com/Test/D27DB52722E54B6F87C858  | 39FB4FA39A                          | ۵.                  | 🖈 💁 : |
| easy                                                           | <b>/</b> _ ] [] E                              | Jioinformatics Upgrade Now My Tests | Welcome Veska (Free |       |
| 🔅 General                                                      | 🖨 Print/Export 🛛 🖓 Alternate Versions 🔒        | Question Formatting                 |                     |       |
| Name                                                           |                                                |                                     |                     |       |
| Bioinformatio                                                  | S                                              |                                     |                     | *     |
| Folder                                                         |                                                |                                     | •                   |       |
| Font                                                           | ▼ 12 ▼                                         |                                     |                     | l     |
| Inse<br>4) Bioinformatio                                       | s is focussed on development of practical tool | s for managing and analyzing data.  | Ok Cance            | !     |

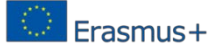

Setup->Print/Export. Можете да ги смените маргините на страните – top (одозгора), bottom (одоздола), left (лево) и right (десно) и question spacing (простор за прашањето).

| 🗋 EasyTestMaker | ×                    |                        |                               | ▲ – □ ×                      |
|-----------------|----------------------|------------------------|-------------------------------|------------------------------|
|                 | .easytestmaker.com/  | Fest/D27DB52722E54B6F8 | 7C85889FB4FA39A               | 🗟 🌣 :                        |
| easy            | <i>π</i> = ] = = = = |                        | Bioinformatics Upgrade Now My | Tests Welcome Veska (Free) 👻 |
| General         | ₽ Print/Export       | Alternate Versions     | Question Formatting           |                              |
| Margins         |                      |                        |                               |                              |
| Тор 0,5         | Bot                  | 0,5                    |                               | -                            |
| Inse Left 0,5   | Rig                  | ht 0,5                 |                               |                              |
| Question spa    | cing                 | 0,2                    |                               |                              |
| Page Header (   | default   clear)     |                        |                               |                              |
|                 | _                    | _                      |                               | Cancel                       |

Setup->Alternate Versions. Randomizing alternate version rules:

- Randomize question order: Тест прашањата ќе бидат подредени по случаен распоред кога ќе ги преземете алтернативните верзии (alternative version). Кога се користат section headings, случајниот редослед автоматски ќе ги задржува прашањата долу под секој секција во истата група.
- Randomize multiple choice and matching options: Опциите за избор од повеќе можности и прашањата со спојување ќе бидат подредени во случаен редослед кога ќе ги преземете алтернативните верзии (alternative version).

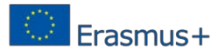

| 🗅 EasyTestMaker 🛛 🗙                                                                                                    |                                                       |                                                                                                 | <u> </u>            |           |                | × |
|----------------------------------------------------------------------------------------------------|-------------------------------------------------------|-------------------------------------------------------------------------------------------------|---------------------|-----------|----------------|---|
| ← → C ☆ ③ www.easytestmaker.com/                                                                                                    | Fest/D27DB52722E54B6F87                               | 7C85889FB4FA39A                                                                                 |                     | \$ ⊴      | G <sub>X</sub> | : |
| easy                                                                                                    |                                                       | Bioinformatics Upgrade Now My Tests V                                                           | Velcome Veska (Fi   | ee) 🔻     |                |   |
| 🏟 General 🔒 Print/Export                                                                                                    | Alternate Versions                                    | Question Formatting                                                                             |                     |           |                |   |
| Randomizing alternate version rules                                                                                                    | 5.                                                    |                                                                                                 |                     |           |                |   |
| <ul> <li>Randomize question order</li> <li>Test questions will be sorted in ra<br/>randomzing question order will a</li> <li>Inse</li> <li>Randomize multiple choice an</li> </ul> | andom order when you do<br>utmatically keep question: | wnload the alternate versions. When section headings<br>s below each section in the same group. | s are used,         |           | *              |   |
| Options for multiple choice and r                                                                                                    | natching type questions w                             | ill be sorted in random order when you download the                                             | alternate versions. | _         |                |   |
| SZ C FID OBIERIORIE INE SEGUENI                                                                                                    | e or a bimon chemical co                              | ase bails that make to normal LaNA                                                              | OkCa                | ncel      |                |   |
| d) Identify approximately 20.                                                                                                    | 000 to 25.000 genes in                                | human DNA                                                                                       |                     |           |                |   |
| Insert question >                                                                                                    |                                                       |                                                                                                 |                     |           |                |   |
| 4) Bioinformatics is focussed on d                                                                                                    | evelopment of practical                               | tools for managing and analyzing data.                                                          | ✓ Edit<br>1 p       | ▼<br>oint | Ŧ              |   |

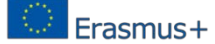

Setup -> Question Formatting:

- Provide answer slot for Multiple Choice and True/False questions (Овозможување на дел за одговор за прашањата од типот точно неточно и прашањата за избор од повеќе можности).
- Suggestive length answer slots for Fill in the Blank questions (Сугестивна должина на делот за одговор за прашањата од типот потполнување на празен простор).
- True & False Display Values (Вредности за точно и неточно).
- Answer Identifiers for Matching, Multiple Choice and True/False (Идентификатори за одговори од типот на Спојување, Избор и Точно/Неточно).

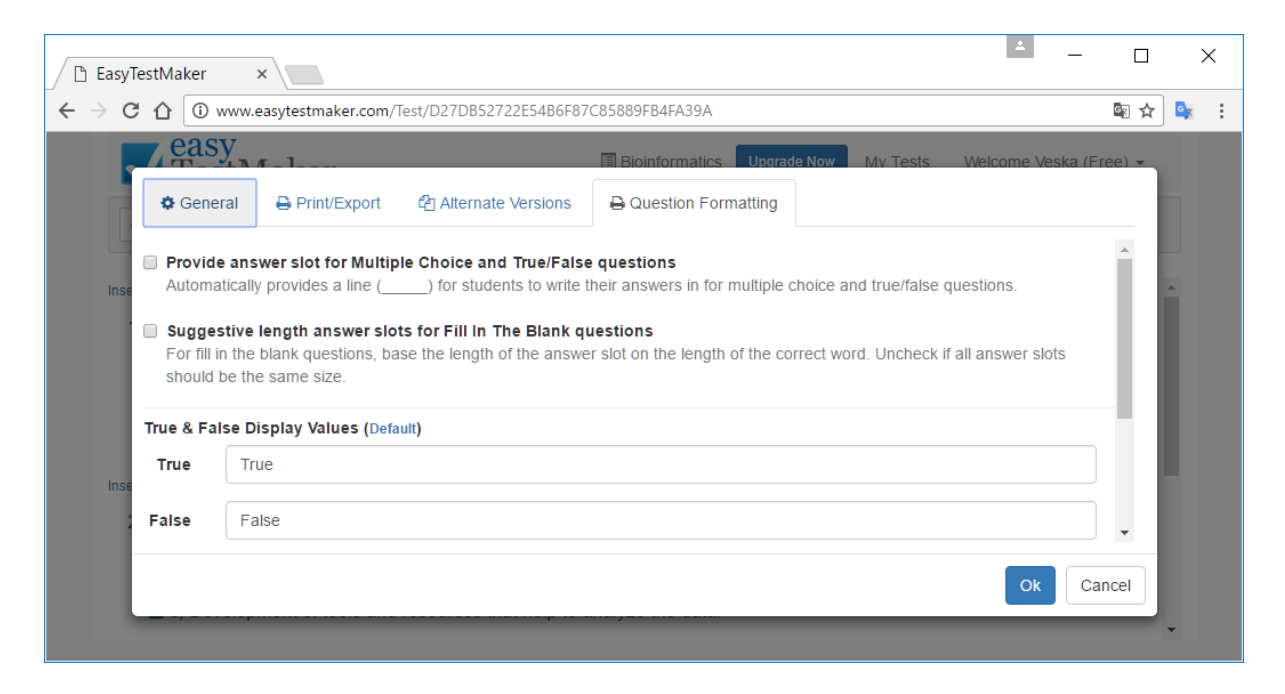

View. Изберете што гледате кога го уредувате вашиот тест (овозможување или оневозможување-enable or disable):

- Show Correct Answer;
- Show Point Values.

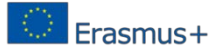

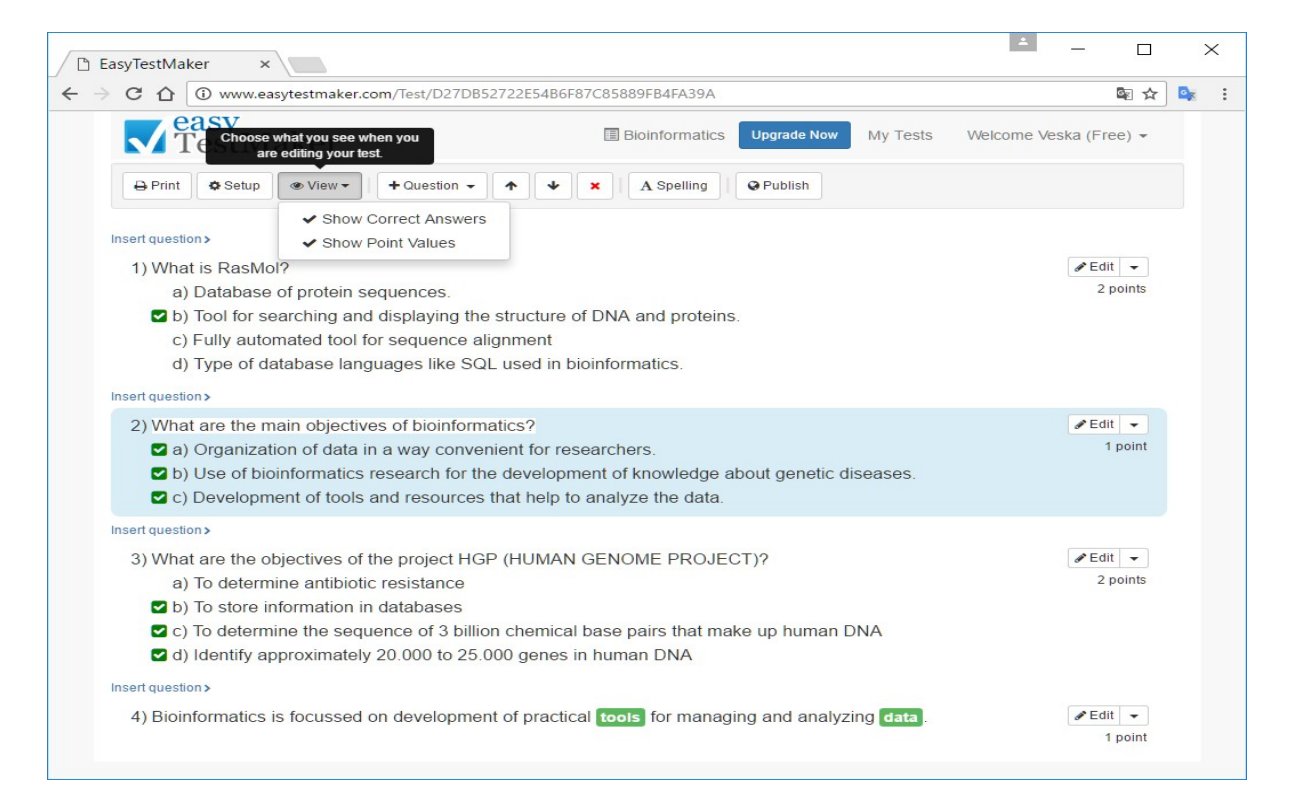

Искористете ја опцијата Publish Test за тестот да го направите достапен онлајн. Пред објавување, наставникот има можности да ги поставува особеностите на тестот, како што се:

- Availability (Достапност- опсег со датуми во кој може да се прави тестот онлајн: од-до),
- Access Code (Пристапен код),
- Online Test Options (Опции на онлајн тестот),
- Time Limit (Ограничување на време).

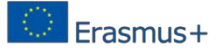

| © Publish                 | Test                                                      | 1                                                           | Bioinformatics Upgrade Now My Tes            | ts Welcome Veska (Free   |          |
|---------------------------|-----------------------------------------------------------|-------------------------------------------------------------|----------------------------------------------|--------------------------|----------|
| Availability S            | et the date range for wh                                  | en this test can be taken online                            |                                              |                          | <b>^</b> |
| Inse From 17.10           | .2016 г.                                                  | То 17.01.2017 г.                                            | •                                            |                          | -        |
| Access Code               | *Required. 4 to 20 cha                                    | racters A-Z or digits, no spaces or                         | Immediately                                  |                          | 182      |
| 984H7                     |                                                           |                                                             | After today                                  |                          |          |
| Premium plans o           | nly!                                                      |                                                             | After tomorrow                               |                          |          |
| Online Test O             | ptions Premium plans                                      | only!                                                       | 2 weeks from now                             |                          |          |
| Randomize                 | Questions - each stu                                      | udent will see questions in a diff                          | 1 month from now                             |                          |          |
| Randomize                 | Options (Multiple Ch                                      | oice/Matching options will be in                            | random order for each test taker)            |                          |          |
| 1 On complet              | tion show student gra                                     | ided test score. (Example: You s                            | scored 9 of 10 points.)                      |                          |          |
| On complet                | tion allow student to p                                   | orint test results. (Pdf format)                            | Ddf format)                                  |                          |          |
| Time Limit                |                                                           | bours a 20 minutos a                                        |                                              |                          |          |
| Inse                      | o days 🕴 0                                                | So minutes +                                                |                                              |                          |          |
| Once a tes<br>and the tes | t is started, a count dowr<br>st is automatically finishe | n timer will display the remaining time<br>d and submitted. | available. When remaining time ends, no more | answers can be submitted |          |
|                           |                                                           |                                                             |                                              |                          | -        |

По поставувањето на карактеристиките на тестот, наставникот треба да кликне на копчето **Publish**.

Објавување. Овој тест е веќе објавен. Се добиваат линкот до тестот и линктот до страната. Потребно е да го споделете линкот до тестот со оние кои сакате да бидат тестирани. Линковите до тестот и страната не се менуваат кога во иднина се објавуваат ажурирањата.

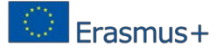

| EasyTestMaker ×                | <u> </u>                                                                                                    |      |   | × |  |
|--------------------------------|----------------------------------------------------------------------------------------------------|------|---|---|--|
| → C 1 (i) www.easytest         | maker.com/Test/OnlineSettings/d27db527-22e5-4b6f-87c8-5889fb4fa39a?published=success                            | \$ ☆ | G | : |  |
| <b>TestMake</b>                | 🖪 Bioinformatics Upgrade Now My Tests Welcome Veska (Free                                                       | e) 🕶 |   |   |  |
| < Test                         | it settings                                                                                                    |      |   |   |  |
| Your test has been pu          | blished!                                                                                                    |      |   |   |  |
| You will need to distribute th | e access link(s) to your test takers. Test and site links do not change when you publish updates in the future. |      |   |   |  |
| Status                         | Open – Currently available to be taken online                                                                   |      |   |   |  |
| Availability                   | Monday, 10/17/2016 until the end of Tuesday, 1/17/2017                                                          |      |   |   |  |
| Access Code                    | 984H7                                                                                                    | H7   |   |   |  |
| Version                        | Published 10/18/2016 2:11 PM)                                                                                   |      |   |   |  |
| Access Links                   |                                                                                                    |      |   |   |  |
|                                | http://www.classroomclipboard.com/712333/Home/Test/D27DB52722E54B6F87C85889FB4FA39A                             |      |   |   |  |
| Test Link                      | This link takes you directly to this online test and will be the same for all published changes.                |      |   |   |  |
|                                | http://www.classroomclipboard.com/712333                                                                        |      |   |   |  |
| Site Link                      | This link is takes you to a page listing all your open tests. This link remains the same for your account.      |      |   |   |  |
| Online Test Options            |                                                                                                    |      |   |   |  |
| Randomize Questions            | No                                                                                                    |      |   |   |  |
| Randomize Options              | No                                                                                                    |      |   |   |  |
| Show Grade                     | No                                                                                                    |      |   |   |  |
| Can Print Results              | No                                                                                                    |      |   |   |  |
| Can Print Results w/Answers    | No                                                                                                    |      |   |   |  |
| Time Limit                     | 30 minutes                                                                                                    |      |   |   |  |

Тестирање на линкот. За да можат да го прават тестот, потребно е учениците да се пријават на тестот по Биоинформатика, користејќи Име (First name), Презиме (Last name) и пристапниот код (Access code). Временското ограничување е 30 минути. Потоа притиснете на копчето за почнување на тестот (**Start Test**).

| 🗋 EasyTestMa                      | ker × 🗅 ClassroomClipboard ?               | ×                                                                    | A           |      | 2              | × |
|-----------------------------------|--------------------------------------------|----------------------------------------------------------------------|-------------|------|----------------|---|
| $\leftrightarrow$ > C $\triangle$ | www.classroomclipboard.com/71233           | 8/Test/D27DB52722E54B6F87C85                                         | 889FB4FA39A | \$ ₪ | o <sub>x</sub> | : |
| Bioinformatics                    |                                            |                                                                      |             |      |                |   |
|                                   |                                            |                                                                      |             |      |                |   |
|                                   | You are abou                               | t to take the following test:                                        |             |      |                |   |
|                                   | Bioinfor                                   | natics                                                               |             |      |                |   |
|                                   | First name                                 | Student                                                              |             |      |                |   |
|                                   | Last name                                  | St                                                                   |             |      |                |   |
|                                   | Access code                                | 984H7                                                                |             |      |                |   |
|                                   | Time Limit                                 | 30 minutes                                                           |             |      |                |   |
|                                   |                                            | Start Test >>                                                        |             |      |                |   |
|                                   | L                                          |                                                                      |             |      |                |   |
|                                   |                                            |                                                                      |             |      |                |   |
|                                   |                                            |                                                                      |             |      |                |   |
|                                   | System Re                                  | quirements                                                           |             |      |                |   |
|                                   | Any of the fr<br>newer. IE 9,<br>Safari 5. | ollowing browsers and version or<br>Firefox 12, Chrome 20, Opera 12, |             |      |                |   |

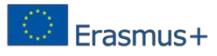

Прашања од тестот – Прво прашање. Откако ученикот го одговара прашањето тој може да кликне на копчето (**Next**), за да оди на следното прашање.

| EasyTestMaker × ClassroomClipboard ×                                                                                       | - 🗆        | ×          |
|----------------------------------------------------------------------------------------------------|------------|------------|
| $\leftrightarrow$ $\rightarrow$ C $\bigtriangleup$ www.classroomclipboard.com/712333/Test/D27DB52722E54B6F87C85889FB4FA39A | © ☆        | <u>s</u> : |
| Bioinformatics                                                                                                    | 29 minutes | remaining. |
| #1                                                                                                    |            |            |
| What is RasMol?                                                                                                    |            |            |
| Database of protein sequences.                                                                                             |            |            |
| Tool for searching and displaying the structure of DNA and proteins.                                                       |            |            |
| Fully automated tool for sequence alignment                                                                                |            |            |
| Type of database languages like SQL used in bioinformatics.                                                                |            |            |
|                                                                                                    |            |            |
|                                                                                                    |            |            |
|                                                                                                    |            |            |
|                                                                                                    |            |            |
|                                                                                                    |            |            |
|                                                                                                    |            |            |
|                                                                                                    |            |            |
| < Back Next >                                                                                                    | Review     |            |

Прашања од тестот – второ прашање. Ученикот може да се врати на претходното прашање со кликнување на копчето **Back**.

| 🕒 EasyTestMaker × 🗅 ClassroomClipboard ×                                                |            | - 🗆 X   |     |
|-----------------------------------------------------------------------------------------|------------|---------|-----|
| ← → C ☆ ③ www.classroomclipboard.com/712333/Test/D27DB52722E54B6F87C85889FB4FA39A       | ■ ☆        |         | :   |
| Bioinformatics                                                                          | 28 minutes | remaini | ng. |
| # 2                                                                                     |            |         |     |
| What are the main objectives of bioinformatics?                                         |            |         |     |
| Organization of data in a way convenient for researchers.                               |            |         |     |
| Use of bioinformatics research for the development of knowledge about genetic diseases. |            |         |     |
| Development of tools and resources that help to analyze the data.                       |            |         |     |
|                                                                                         |            |         |     |
|                                                                                         |            |         |     |
|                                                                                         |            |         |     |
|                                                                                         |            |         |     |
|                                                                                         |            |         |     |
|                                                                                         |            |         |     |
|                                                                                         |            |         |     |
|                                                                                         |            |         | _   |
| < Back Next >                                                                           | Review     |         |     |

Прашања од тестот – трето прашање.

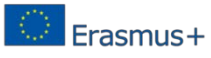

| 🗅 EasyTestMaker × 🗅 ClassroomClipboard ×                                                                                                    | - 🗆        | ×            |     |
|----------------------------------------------------------------------------------------------------|------------|--------------|-----|
| ← → C ☆ ③ www.classroomclipboard.com/712333/Test/D27DB52722E54B6F87C85889FB4FA39A                                                                                                    | ₫ ☆        | <b>e</b> ; ; | :   |
| Bioinformatics                                                                                                    | 28 minutes | remainir     | ng. |
| #3                                                                                                    |            |              |     |
| What are the objectives of the project HGP (HUMAN GENOME PROJECT)?                                                                                                    |            |              |     |
| <ul> <li>To determine antibiotic resistance</li> <li>To store information in databases</li> <li>To determine the sequence of 3 billion chemical base pairs that make up human DNA</li> <li>Identify approximately 20.000 to 25.000 genes in human DNA</li> </ul> |            |              |     |
| < Back Next >                                                                                                    | Review     |              |     |

## Прашања од тестот – четврто прашање.

| 🗅 EasyTestMaker 🗙 🗋 ClassroomClipboard 🗙                                          | ±         |         | ×          |    |
|-----------------------------------------------------------------------------------|-----------|---------|------------|----|
| ← → C ☆ ③ www.classroomclipboard.com/712333/Test/D27DB52722E54B6F87C85889FB4FA39A |           | ` ☆     | <u>e</u> : |    |
| Bioinformatics                                                                    | 28        | minutes | remaining  | g. |
| # 4                                                                               |           |         |            |    |
| Bioinformatics is focussed on development of practical Select  Select data tools  | ng Select | •.      |            |    |
| < Back Next >                                                                     | Re        | eview   |            | 1  |

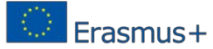

| 🕒 EasyTestMaker × 🗅 ClassroomClipboard ×                                                     | - 🗆        | ×          |
|----------------------------------------------------------------------------------------------|------------|------------|
| ← → C 🏠 🛈 www.classroomclipboard.com/712333/Test/D27DB52722E54B6F87C85889FB4FA39A            | ₫ ☆        | <u>o</u> r |
| Bioinformatics                                                                               | 27 minutes | remaining. |
| # 4                                                                                          |            |            |
| Bioinformatics is focussed on development of practical tools for managing and analyzing data | •.         |            |
| < Back Next >                                                                                | Review     |            |

Завршување на тестот. По завршувањето на тестот, учениците треба да притиснат на копчето **Finish**.

| 🗋 EasyTe                        | estMaker                                   | × 🗋 Classro                                  | omClipboard ×                                        | <u> </u>                                                              | - 🗆                                                                                                    | 2                                                       | ×      |
|---------------------------------|--------------------------------------------|----------------------------------------------|------------------------------------------------------|-----------------------------------------------------------------------|----------------------------------------------------------------------------------------------------|---------------------------------------------------------|--------|
| $\ \in \ \Rightarrow \ {\tt C}$ | ① www.                                     | classroomclipbo                              | ard.com/712333/Test/D27DB52722E54B6F87C85889FB4FA39A |                                                                       | ⊈ چ                                                                                                    | G                                                       | :      |
| Bioinformatics                  | 5                                          |                                              |                                                      |                                                                       | 27 minutes                                                                                                    | rema                                                    | ining. |
| Review                          |                                            |                                              |                                                      |                                                                       |                                                                                                    |                                                         |        |
| #<br># 1<br># 2<br># 3<br># 4   | Status<br>Answered<br>Answered<br>Answered | <u>Go To</u><br><u>Go To</u><br><u>Go To</u> |                                                      | Click<br>com<br>Retu<br>(Use you<br>whe<br>unfinish<br>This doe<br>of | "Finish" below<br>nplete your test<br>rn Access Coor<br>89XC-L4S8<br>ur return access<br>n returning to<br>ned test in the fi<br>s not pause th<br>n a timed test.) | w to<br>st!<br>le:<br>s code<br>an<br>iuture.<br>e time | e<br>e |
| < Back                          | Ne                                         | ext >                                        |                                                      |                                                                       | Finish                                                                                                    |                                                         |        |

Завршување на тестот. Во случај ако сте сигурни дека сакате да го комплетирате тестот, кликнете на копчето **Finish Test**.

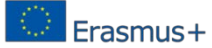

| 🗅 Ea                          | syTestMaker                                | × 🗅 CI                                                       | lassroomClipboard ×                                                                                                    | <b>_</b>                                                        | - 🗆                                                                                                    |                                                             | ×      |
|-------------------------------|--------------------------------------------|--------------------------------------------------------------|----------------------------------------------------------------------------------------------------|-----------------------------------------------------------------|----------------------------------------------------------------------------------------------------|-------------------------------------------------------------|--------|
| $\leftarrow \rightarrow$      | C 1 () www                                 | v.classroomo                                                 | lipboard.com/712333/Test/D27DB52722E54B6F87C85889FB4FA39A                                                                          |                                                                 | ፼ ☆                                                                                                    | <u>s</u>                                                    | :      |
| Bioinform                     | atics                                      |                                                              |                                                                                                    |                                                                 | 26 minute                                                                                                    | s rema                                                      | ining. |
| Review                        |                                            |                                                              |                                                                                                    |                                                                 |                                                                                                    |                                                             |        |
| #<br># 1<br># 2<br># 3<br># 4 | Status<br>Answered<br>Answered<br>Answered | <u>Go To</u><br><u>Go To</u><br><u>Go To</u><br><u>Go To</u> | Finish Test         Are you sure you want to complete your test?         Changes cannot be made once finished!         Finish Test | Click<br>cou<br>Ret<br>(Use yo<br>wh<br>unfinis<br>This do<br>c | k "Finish" bel<br>mplete your to<br>urn Access Co<br>89XC-L4S8<br>bour return acce<br>en returning to<br>thed test in the<br>es not pause to<br>on a timed test | ow to<br>est!<br>de:<br>ss code<br>an<br>future.<br>he time | e      |
| < Bac                         | k No                                       | ext >                                                        |                                                                                                    |                                                                 | Finish                                                                                                    |                                                             |        |

Завршување на тестот. Наставникот може да ги види резултатите од тестот со најавување, користејќи корисничко име и лозинка. Кликнете на копчето **Results**.

| Image Now       My Tests       Welcome Veska (Free) ~         Image: Bioinformatics         Image: Bioinformatics         Image | C D C                                                                   | www.easytestmaker.com/Test/OnlineSettings/d27db527-22e5-4b6f-87c8-5889fb4fa39a?publis                                                                                                    | hed=si 🖳 | ☆ 🖣 |
|----------------------------------------------------------------------------------------------------|-------------------------------------------------------------------------|----------------------------------------------------------------------------------------------------|----------|-----|
| Image: Bioinformatics         Image: Test       Image: Edit settings         Count cest has been published!         You will need to distribute the access link(s) to your test takers. Test and site links do not change when you publish updates in the future.         Status       Open – Currently available to be taken online         Availability       Monday, 10/17/2016 until the end of Tuesday, 1/17/2017.         Access Code       984PT         Version       1 (Published 10/18/2016 2:11 PM).                                                                                                    |                                                                         | easy<br>TestMaker My Tests Welcome Veska (Fr                                                                                                    | ee) -    |     |
|                                                                                                    |                                                                         | Bioinforma                                                                                                    | atics    |     |
| Your test has been published!         You will need to distribute the access link(s) to your test takers. Test and site links do not change when you publish updates in the future.         Status       Open – Currently available to be taken online         Availability       Monday, 10/17/2016 until the end of Tuesday, 1/17/2017         Access Code       984H7         Version       1 (Published 10/18/2016 2:11 PM)                                                                                                    | < Test                                                                  | t <sup>2</sup> Results<br>✓ Edit settings                                                                                                    |          |     |
| Your test has been published!         You will need to distribute the access link(s) to your test takers. Test and site links do not change when you publish updates in the future.         Status       Open – Currently available to be taken online         Availability       Monday, 10/17/2016 until the end of Tuesday, 1/17/2017         Access Code       984H7         Version       1 (Published 10/18/2016 2:11 PM)                                                                                                    |                                                                         |                                                                                                    |          |     |
| You will need to distribute the access link(s) to your test takers. Test and site links do not change when you publish updates in the future.         Status       Open – Currently available to be taken online         Availability       Monday, 10/17/2016 until the end of Tuesday, 1/17/2017         Access Code       984H7         Version       1 (Published 10/18/2016 2:11 PM)                                                                                                    |                                                                         |                                                                                                    |          |     |
| StatusOpen – Currently available to be taken onlineAvailabilityMonday, 10/17/2016 until the end of Tuesday, 1/17/2017Access Code984H7Version1 (Published 10/18/2016 2:11 PM)                                                                                                    | Your                                                                    | test has been published!                                                                                                    |          |     |
| StatusOpen – Currently available to be taken onlineAvailabilityMonday, 10/17/2016 until the end of Tuesday, 1/17/2017Access Code984H7Version1 (Published 10/18/2016 2:11 PM)                                                                                                    | Your<br>You wi<br>publist                                               | test has been published!<br>If need to distribute the access link(s) to your test takers. Test and site links do not change whe<br>h updates in the future.                                                                                                    | en you   |     |
| AvailabilityMonday, 10/17/2016 until the end of Tuesday, 1/17/2017Access Code984H7Version1 (Published 10/18/2016 2:11 PM)                                                                                                    | Your<br>You wi<br>publisi                                               | test has been published!<br>If need to distribute the access link(s) to your test takers. Test and site links do not change whe<br>h updates in the future.                                                                                                    | en you   |     |
| Access Code         984H7           Version         1 (Published 10/18/2016 2:11 PM)                                                                                                    | Your<br>You wi<br>publish<br>Status                                     | test has been published!<br>Il need to distribute the access link(s) to your test takers. Test and site links do not change when<br>h updates in the future.<br>Open – Currently available to be taken online                                                                                                    | en you   |     |
| Version 1 (Published 10/18/2016 2:11 PM)                                                                                                    | Your<br>You wi<br>publist<br>Status<br>Availabil                        | test has been published!<br>Il need to distribute the access link(s) to your test takers. Test and site links do not change when<br>h updates in the future.<br>Open – Currently available to be taken online<br>Monday, 10/17/2016 until the end of Tuesday, 1/17/2017                                                                                       | en you   |     |
|                                                                                                    | Your<br>You wi<br>publist<br>Status<br>Availabil<br>Access (            | test has been published!         II need to distribute the access link(s) to your test takers. Test and site links do not change when updates in the future.         Open – Currently available to be taken online         ity       Monday, 10/17/2016 until the end of Tuesday, 1/17/2017         Code       984H7                                          | en you   |     |
| Access Links                                                                                                    | Your<br>You wi<br>publisi<br>Status<br>Availabil<br>Access o<br>Version | test has been published!         II need to distribute the access link(s) to your test takers. Test and site links do not change when updates in the future.         Open – Currently available to be taken online         ity       Monday, 10/17/2016 until the end of Tuesday, 1/17/2017         Code       984H7         1 (Published 10/18/2016 2:11 PM) | en you   |     |

Листата прикажана подолу ги прикажува сите ученици кои го правеле тестот, вклучувајќи и информации во стилот:

- Student name (Име на ученикот),
- Status (Статус),
- Grade (Оцена),

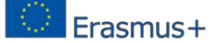

- Finished data and time (Датум на завршување и време на завршување на тестот),
- Version (Верзија).

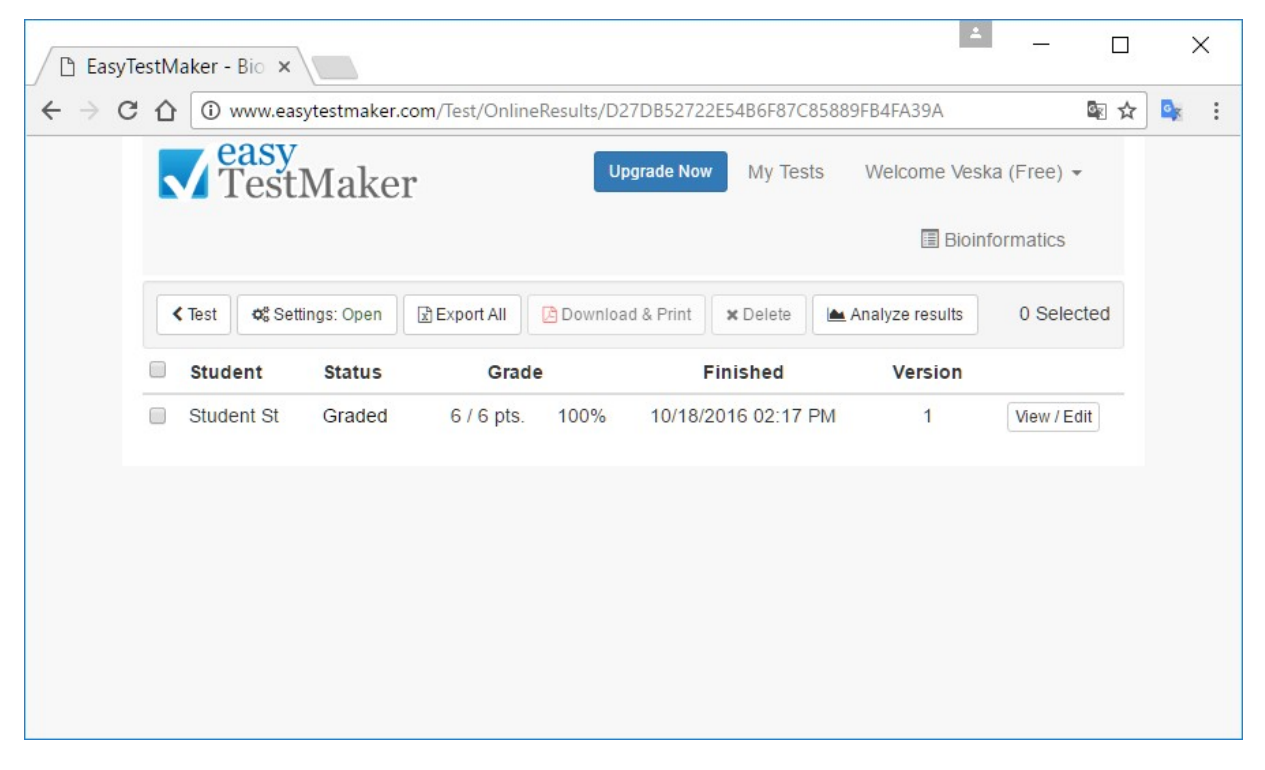

Детални резултати од тестот (Detailed Test Results): Кликнете на копчето View/Edit.

| 🗅 EasyTestMaker - Bio 🗙                                                                                                    | <u> </u> | _                                    |   | ×   |
|----------------------------------------------------------------------------------------------------|----------|--------------------------------------|---|-----|
| ← → C ☆ ③ www.easytestmaker.com/Test/OnlineResults/D27DB52722E54B6F87C85889FB4FA39A                                                                                                    |          | 0 <sub>K</sub>                       | ☆ | ¥ : |
| Control Control Con | 0%)      | ee) <del>+</del><br>tics<br>Selected | 1 |     |
| <ul> <li>Stu</li> <li>Stu</li> <li>Stu</li> <li>a) To determine antibiotic resistance</li> <li>a) To determine the sequence of 3 billion chemical base pairs that make up human DNA</li> <li>a) I determine the sequence of 2 billion chemical base pairs that make up human DNA</li> <li>a) I determine the sequence of 2 billion chemical base pairs that make up human DNA</li> <li>a) I determine the sequence of 3 billion chemical base pairs that make up human DNA</li> <li>a) I determine the sequence of 3 billion chemical base pairs that make up human DNA</li> <li>a) I determine the sequence of 3 billion chemical base pairs that make up human DNA</li> <li>a) I determine the sequence of 3 billion chemical base pairs that make up human DNA</li> </ul>                                                                                                    | ancel    | w / Edit                             |   |     |

Креирање на нов тест. За креирање на нов тест, изберете ја опцијата **Create a new test** и следете го чекор 6.

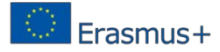

| 🗋 EasyTe                          | estM | aker ×                               |                   | <b>≜</b> _ □           | ) ×   |
|-----------------------------------|------|--------------------------------------|-------------------|------------------------|-------|
| $\leftrightarrow$ $\Rightarrow$ G | 仚    | () www.easytestmaker.com/User        |                   | ©∑ 5                   | ት 💽 🗄 |
|                                   |      | easy<br>TestMaker                    | e Now My Tests We | lcome Veska (Free) 👻   |       |
|                                   | ŀ    | • Create a new test 🗁 Manage Folders | 伫 1 Tests         | 쉽 Test Results 1 of 25 |       |
|                                   |      | Name J <sup>n</sup> <sub>z</sub>     | Folder            | Modified               |       |
|                                   | ₹    | Filter by keyword                    | 🔁 All 🗸           |                        |       |
|                                   | ł    | Bioinformatics                       | Online            | 10/18/2016             |       |
|                                   |      |                                      |                   |                        |       |
|                                   |      |                                      |                   |                        |       |
|                                   |      |                                      |                   |                        |       |
|                                   |      |                                      |                   |                        |       |
|                                   |      |                                      |                   |                        |       |
|                                   |      |                                      |                   |                        |       |

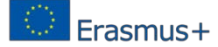

## 4. Заклучок

Со користење на OEP образовниот систем претрпува квалитетни промени како резултат на промените кои настанаа кај методите на учење, алатките кои се користат, околината и начинот на распространување на знаењето. Сè ова води кон промена на образовниот модел од учење на ИКТ до учење преку употребата на ИКТ. Во време на огромен број отворени едукативни ресурси со бесплатен пристап обучувачите се мотивирани да креираат и да користат високо квалитетни курсеви, при што можат да се споредуваат и оценуваат наставните материјали. На наставниците им беа објаснети и презентирани над 100 ОЕР алатки.

Во овој извештај може да се сумира дека поставените цели од проектот се реализирани. Направен е прецизен преглед и користење во училиштата низ светот на користени алатки за ОЕР, испитувана е применливоста на различни алатки според различни карактеристични потреби (на пример цена или достапност). Се препорачува сè поголема употреба на ИКТ алатки и ОЕР во образовниот процес, па затоа беа избрани четири алатки за користење и наставниците кои се партнери на проектот беа обучени за нивно користење.

## 5. Референци:

- 1. http://ec.europa.eu/europe2020/index\_en.htm
- 2. <u>http://eur-lex.europa.eu/legal-content/BG/TXT/?uri=CELEX%3A52013DC0654</u>
- 3. http://ec.europa.eu/education/policy/strategic-
- framework/education- technology\_en.htm
- 4. https://en.wikipedia.org/wiki/Open\_educational\_resources
- 5. Daniel E. Atkins, John Seely Brown, Allen L. Hammond, A Review of the Open Educational Resources (OER) Movement: Achievements, Challenges, and New Opportunities, Report to The William and Flora Hewlett Foundation, February 2007
- 6. Chanayotha P., Na-Songkhla, J. (2015) Development of the Open Educational Rajabhat University Students Resources Using Service Learning to Enhance Public Consciousness and Creative Problem Solving, Procedia - Social and Behavioral Sciences, Volume 174, 2015, Pages 1976-1982, ISSN 1877-0428
- Dina T., Ciornei, S. (2015) Developing Good Academic Practice on Learning Business English with Open Web-based Educational Resources: The Results of a Pilot Study, Procedia - Social and Behavioral Sciences, Volume 203, 2015, Pages 310-315, ISSN 1877-0428
- 8. Duderstadt, J. (2009). Possible futures for the research library in the 21st century. Journal of Library Administration, 49(3).
- 9. Minamino K. and Kinoshita T. (2010). A Web-based System to support Group Idea Generation for Creative Problem Solving. Technological Developments in Education and Automation, pp361-367
- Thoms J., Thoms, B. (2014) Open educational resources in the United States: Insights from university foreign language directors, System, Volume 45, August 2014, Pages 138-146, ISSN 0346-251X
- 11. UNESCO. (2012). World open educational resources congress. Retrieved from http://www.unesco.org/new/en/communicationandinformation/events/calendar-of- events/events-websites/world-open-educational-resources-congress/
- 12. <u>http://c4lpt.co.uk/top100tools/</u>
- 13. <u>https://globaldigitalcitizen.org/50-education-technology-tools-every-teacher-should-know-about</u>
- 14. http://boletines.prisadigital.com/Web-2-0-Tools-in-Education.pdf
- 15. https://www.merlot.org/merlot/viewMaterial.htm?id=574758
- 16. Ingrid Sapire & Yvonne Reed, School of Education, University of the Witwatersrand, Collaborative design and use of Open Educational Resources: a case study of a Mathematics teacher education project in South Africa
- 17. <u>https://www.oercommons.org</u>
- 18. <u>http://www.open.edu/openlearn/education/creating-open-educational-resources/content-section-7.1</u>
- 19. http://wikieducator.org/OER\_Handbook/educator/OER\_Lifecycle
- 20. <u>http://wikieducator.org/OER\_Handbook/educator#Licensing</u>
- Schmidt, P. (2007, November). "7.1 Searching and finding OERs." UNESCO OER Toolkit draft. *WikiEducator*. Retrieved March 21, 2008, from <u>http://www.wikieducator.org/UNESCO OER Toolkit Draft#Searching and findin</u> <u>g\_OERs</u>
- 22. <u>https://openeducationalresources.pbworks.com/w/page/24836480/Home</u>
- 23. <u>http://wikieducator.org/OER\_Handbook/educator/search\_engines</u>

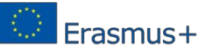

| 24.         | http://www.jorum.ac.uk/                                                      |
|-------------|------------------------------------------------------------------------------|
| 25.         | https://support.microsoft.com/en-us/help/14220/windows-movie-maker-download  |
| 26.         | Windows Movie Maker Tutorial, http://www.etskb-fac.cidde.pitt.edu/audio-     |
|             | video/windows-movie-maker-tutorial/                                          |
| 27.         | How to use Windows Movie Maker   Digital                                     |
|             | Trends.http://www.digitaltrends.com/computing/how-to-use-windows-            |
|             | <u>movie-</u> <u>maker</u>                                                   |
| 28.         | Windows Movie Maker Tutorial – YouTube.                                      |
|             | http://www.youtube.com/watch?v=7GREeD2ic                                     |
|             | <u>Uo</u>                                                                    |
| 29.         | Windows Live Movie Maker: Create, Edit, and View Movies.                     |
|             | http://www.dummies.com//windows-7/windows-live-movie-                        |
|             | <u>maker-</u> createmovies                                                   |
| 30.         | Lynda.com tutorial: <u>http://www.lynda.com/Windows-Movie-Maker-</u>         |
|             | tutorials/essential-training/71928-                                          |
|             | 2.html?srchtrk=index:1%0Alinktypeid:2%0Aq:Windows%2BMovie%2BMaker            |
|             | <u>%</u> <u>0Apage:1%0As:relevance%0Asa:true%0Aproducttypeid:2</u>           |
| 31.         | Windows Movie Maker OER Tool. <u>https://youtu.be/BR5D-3qL9Hw</u>            |
| 32.         | https://blogs.uoregon.edu/aaaedtechtutorials/what-is-edublogs/               |
| 33.         | https://en.wikipedia.org/wiki/Edublog                                        |
| 34.         | https://blogs.baylor.edu/patarredondo/edublogs-overview/                     |
| <i>3</i> 5. | http://edublogs.org/                                                         |
| 36.<br>27   | http://camstudio.org/                                                        |
| 37.<br>20   | https://www.youtube.com/watch?v=e2u Y IoG5thM                                |
| 38.         | nup://camstudio.org/iorum/discussion/1214/camstudio-2-/-end-to-end-tutorial- |
| 20          | <u>allu-leview-videos</u>                                                    |
| 39.         | now available at youtube 417                                                 |
| 40          | https://techietuesday.wikispaces.com/file/view/13328453.CamStudio-           |
| 40.         | Tutorial pdf                                                                 |
| 41          | http://www.infognition.com/tutorials/how_to_record_screen_with_camstudio.ht  |
|             | ml                                                                           |
| 42.         | http://www.easytestmaker.com/                                                |
| 43.         | https://catgageslteacher.wordpress.com/2015/04/03/easy-testmaker/            |
| 44.         | EasyTestMaker TUTORIAL – YouTube                                             |
| -           | https://www.youtube.com/watch?v=DqkTvLfJ4h                                   |

<u>Y</u> Easy Test Maker – YouTube <u>https://www.youtube.com/watch?v=dtXy6lvlNkI</u> 45.

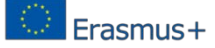

## 6. Партнери на проектот:

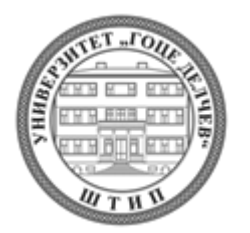

"Goce Delchev" University, Stip, Macedonia (Project

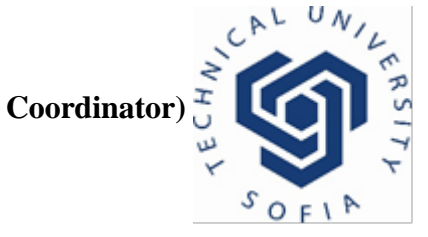

Technical University, Sofia, Bulgaria

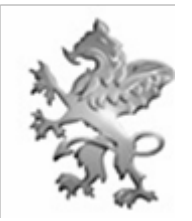

Curt Nicolin Gymnasiet AB, Finspang, Sweden

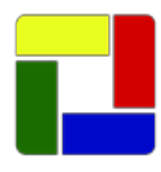

SGGUGS "Zdravko Cvetkovski", Skopje,

Macedonia

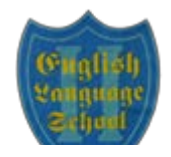

2ELS "Thomas Jefferson", Sofia, Bulgaria

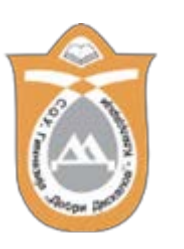

SOU Dobri Daskalov, Kavadarci, Macedonia